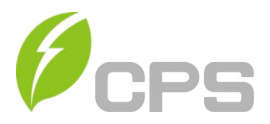

# CPS SCH Series Grid-tied PV Inverter SCH100KTL-DO/US-600 and SCH125KTL-DO/US-600

# **Installation and Operation Manual Rev 1.7**

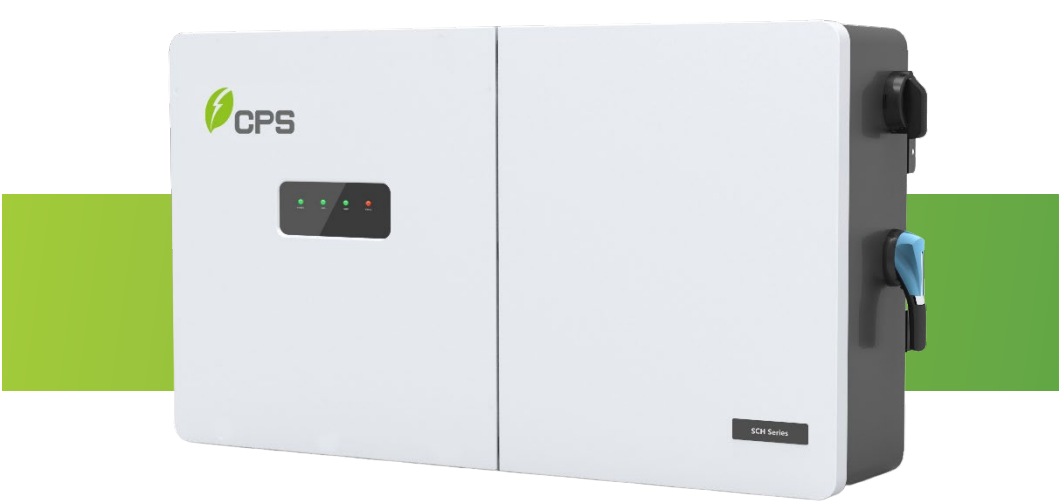

CHINT POWER SYSTEMS AMERICA CO.

**REVISON 1.7 DECEMBER 2020** 

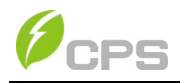

# **Table of Contents**

| Before You Start                             | 1   |
|----------------------------------------------|-----|
| Chapter 1 IMPORTANT SAFETY INSTRUCTIONS      | 2   |
| Chapter 2 Overview                           | 6   |
| 2.1 Inverter for Grid-tied PV Systems        | 6   |
| 2.2 Product Features                         | 6   |
| 2.3 Product Protection Functions             | 7   |
| 2.4 Smart Inverter Functions                 | 7   |
| 2.5 Schematic Diagram and Circuit Design     | 8   |
| 2.6 Appearance and Main Item Description     | 9   |
| 2.7 Anti-islanding Detection                 | 10  |
| 2.8 DC Ground Fault Protection               | 10  |
| 2.9 Surge Suppression                        | 10  |
| Chapter 3 Installation                       | 11  |
| 3.1 Recommendations Before Installation      | 14  |
| 3.2 Mechanical Installation                  | 15  |
| 3.3 Electrical Installation                  | 29  |
| Chapter 4 Commissioning (Via Wireless )      | 52  |
| 4.1 APP Download                             |     |
| 4.2 Commissioning Checklist                  |     |
| 4.3 Commissioning Steps                      | 53  |
| 4.4 Connection to the inverter – Wireless    | 53  |
| Chapter 5 APP Interface                      | 58  |
| 5.1 Overview                                 | 58  |
| 5.2 Main section                             | 59  |
| 5.3 Running Data                             | 60  |
| 5.4 Settings                                 | 61  |
| 5.5 History                                  |     |
| Chapter 6 Fault Shutdown and Troubleshooting | 91  |
| 6.1 LED Fault and Troubleshooting            | 91  |
| 6.2 Fault and Troubleshooting                | 93  |
| Chapter 7 Product Maintenance                | 101 |
| 7.1 GENERAL MAINTENANCE                      | 101 |
| Chapter 8 Technical Data                     | 107 |
| Chapter 9 Limited Warranty                   | 112 |

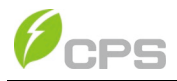

# Before You Start...

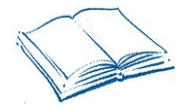

This Installation and Operation manual contains important information, safety guidelines, detailed planning and setup information for installation, as well as information about configuring, operating and troubleshooting the CPS SCH100KTL-DO/US-600 and CPS SCH125KTL-DO/US-600 Utility Grid-tied PV Inverters. Be sure to read this manual carefully before using.

Thank you for choosing a CPS Grid-tied PV Inverter. This PV Inverter is a high performance and highly reliable product specifically designed for the North American Solar market.

Installation, commissioning, troubleshooting, and maintenance of the inverter must be done only by qualified personnel. If you encounter any problems during installation or operation of this unit, first check the user manual before contacting your local dealer or supplier. This user manual is applicable for the following models:

#### CPS SCH100KTL-DO/US-600 and CPS SCH125KTL-DO/US-600

Instructions inside this user manual will help you solve most installation and operation difficulties. Contact your local supplier if the problem still exists.

Please keep this user manual on hand for quick reference.

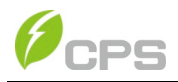

# Chapter 1 IMPORTANT SAFETY INSTRUCTIONS (SAVE THESE INSTRUCTIONS)

Please read this user manual carefully before product installation. CPS reserves the right to refuse warranty claims for equipment damage if the user fails to install the equipment according to the instructions in this manual.

Failure to follow these instructions and other relevant safety procedures may result in voiding of the warranty and/or damage to the inverter or other property!

# Warnings and symbols in this document

| •        | DANGER:                                                              |
|----------|----------------------------------------------------------------------|
|          | DANGER indicates a hazardous situation which, if not avoided, will   |
| <u> </u> | result in death or serious injury.                                   |
| ^        | WARNING:                                                             |
|          | WARNING indicates a hazardous situation which, if not avoided,       |
| <b>_</b> | could result in death or serious injury.                             |
| <b>^</b> | CAUTION:                                                             |
|          | CAUTION indicates a hazardous situation which, if not avoided,       |
|          | could result in minor or moderate injury.                            |
| ^        | NOTICE:                                                              |
|          | NOTICE indicates a hazardous situation which, if not avoided, could  |
| $\sim$   | result in equipment working abnormally or property loss.             |
|          | INSTRUCTION:                                                         |
| 6        | INSTRUCTION indicates important supplementary information or         |
| U        | provides skills or tips that can be used to help you solve a problem |
|          | or save you time.                                                    |

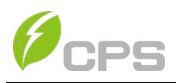

# Markings on the product

| • | HIGH VOLTAGE:                                                    |
|---|------------------------------------------------------------------|
| 4 | This inverter works with high voltages. All work on the product  |
|   | must only be performed as described in this document.            |
|   | HOT SURFACE:                                                     |
|   | The equipment is designed to meet international safety           |
|   | standards, but surfaces can become hot during operation. Do      |
|   | not touch the heat sink or peripheral surfaces during or shortly |
|   | after operation.                                                 |
|   | EARTH GROUND:                                                    |
|   | This symbol marks the location of grounding terminal, which      |
|   | must be securely connected to the earth through the PE           |
|   | (protective earthling) cable to ensure operational safety.       |

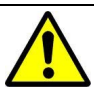

### WARNING:

All the installation and wiring connections should be performed only by qualified technical personnel. Disconnect the inverter from PV modules and the AC grid before maintaining and operating the equipment.

**Risk of electric shock and fire.** Use only with PV modules that have a maximum system voltage of rating of 1500V or higher.

**Electric shock Hazard.** The DC conductors of this photovoltaic system are normally ungrounded but will become intermittently grounded without indication when the inverter measures the PV array isolation.

**Shock Hazard.** The inverter is energized from both ac and dc sources. Disconnect all sources before servicing.

For continued protection against risk of fire, replace only with same type and ratings of fuse.

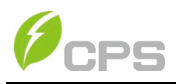

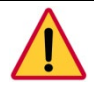

### DANGER:

Please disconnect the inverter from AC grid and PV modules before opening the equipment. Make sure hazardous high voltage and energy inside the equipment has been discharged.

Do not operate or maintain the inverter until at least 5 minutes after disconnecting all sources from DC and AC sides.

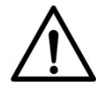

## NOTICE:

This inverter is designed to connect AC power only to the public grid. Do not connect the AC output of this equipment directly to any private AC power equipment.

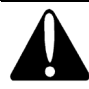

### CAUTION:

CPS SCH100KTL/US-600 and CPS SCH125KTL/US-600 inverters are approx. **72kg (158 lbs)**. Please ensure the mounting bracket is properly installed before hanging the inverter and wire-box on the bracket.

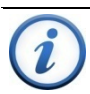

### INSTRUCTION:

Please check with your local electricity supply company before selecting a grid standard. If the inverter is operated with a wrong grid standard, the electricity supply company may cancel the interconnection agreement.

Placing the inverter into operation before the overall system complies with the national rules and safety regulations of the application is not permitted.

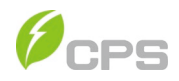

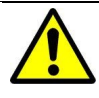

WARNING: The DC Switch is rated to break loads under normal operating conditions. However, a DC short circuit could be hazardous and the following procedures should be followed before turning OFF the DC Switch under fault conditions.

### If there is a fault and it is safe to access the inverter:

- 1. Read/record the fault code(s) displayed on the APP interface.
- 2. Turn OFF the inverter via the APP or Remote access.
- 3. Turn OFF the AC feed breaker.
- 4. Turn OFF the AC Switch.
- 5. If possible, read the DC MPPT currents displayed on the APP interface:
  - a. If the MPPT current is <125A or the irradiation is obviously low, turn OFF the DC switch.
  - b. If it is safe to open the wire-box, proceed with troubleshooting procedures listed in Table 6-2. Make sure appropriate safety precautions and PPE are used.
- 6. If it is not possible to read the DC MPPT currents through the APP interface, and no fire, smoke or voltage (AC or DC) to ground is present in the enclosure:
  - a. Follow general safety practices including PPE to open the wire-box.
  - b. Measure the DC current on each string. If zero, open the fuse holder for each string reading approximately zero amps.
  - c. If the DC current is >0.25A, do not open the fuse holder.
  - d. When all possible fuse are open, measure the total MPPT current. If it is <125A, turn OFF the DC switch.
  - e. If turning OFF the DC switch causes smoke, then (if safe) turn the DC switch back ON and wait until low irradiation ~30min prior to sunset to continue troubleshooting.

### If there is a fault and it is unsafe to access the inverter:

- 1. Notify someone else. Initiate emergency mitigation plan if necessary. a. If smoke or fire exists, procure a fire extinguisher.
- 2. If a fire has escaped the inverter enclosure notify 911 immediately!
- 3. Turn OFF the AC feed breaker as soon as possible/safe.
- 4. If safe but conditions are deteriorating, consider: a. Using the fire extinguisher. b. Cutting the string conductors one cable at a time with insulated cutters (while wearing appropriate PPE).

5. Monitor conditions until low irradiation ~30min prior to sunset. If safe, turn OFF AC and DC switches on the inverter and proceed with normal troubleshooting procedures listed in Table 6-2.

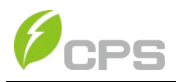

# **Chapter 2 Overview**

### 2.1 Inverter for Grid-tied PV Systems

CPS SCH100KTL/US-600 and CPS SCH125KTL/US-600

3-Phase String Inverters are designed for use with carport, commercial rooftop, and large-scale PV grid-tied systems. The system is generally made up of PV modules, DC power distribution equipment, PV inverter and AC power distribution equipment (Figure 2-1). The inverter converts the DC from PV modules to AC with the same frequency and phase as the AC grid. All or part of the AC power is supplied to local loads, and the surplus power is supplied to the electricity grid.

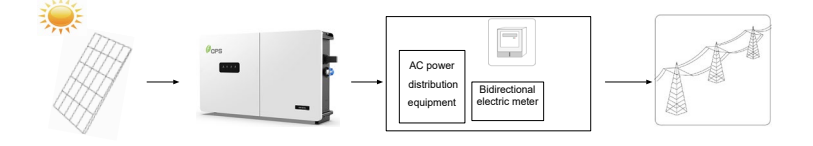

Figure 2-1 Grid-tied PV system

# 2.2 Product Features

- High conversion efficiency : Advanced 3-level conversion technology with SVPWM; Max. efficiency: 99%; CEC efficiency: 98.5%
- Grid adaptability: IEEE 1547, Rule 21, ISO-NE and HECO standards applicable (Future); Reactive power adjustable; PF value: ±0.8, Remote Curtailment.
- ◆ Flexible communication: Supports standard Modbus RS485 and TCP/IP communications to ensure compatibility with 3<sup>rd</sup> party monitoring and control systems.
- Wide DC input voltage range: Operating DC Input Voltage Range: 860-1450Vdc; Max DC input voltage: 1500V
- Long Service Life: Uses thin-film and electrolytic capacitors to extend inverter's service life.
- ♦ High protection degree: NEMA 4X enclosure meets the demanding needs of both indoor and outdoor use.
- Intelligent Integration: Integrated load break rated DC disconnect switches, and up to 20 fused string inputs eliminate the need for external combiner boxes, simplifying installation.

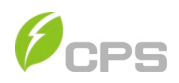

# **2.3 Product Protection Functions**

- ✓ Reverse polarity protection of DC input
- ✓ AC and DC Short circuit protection
- ✓ Anti-islanding protection with bi-directional frequency perturbation
- ✓ DC Input and AC output over-voltage protection
- ✓ DC Input over-current protection
- ✓ DC input insulation against ground monitoring
- ✓ DC injection of AC output
- ✓ AC output voltage and frequency monitoring
- ✓ Leakage current against ground monitoring
- ✓ External environmental temperature monitoring
- ✓ IGBT power module temperature monitoring

### 2.4 Smart Inverter Functions and default Activation

| Function                     | IEEE1547-2014 | Rule 21  | ISO-NE   |
|------------------------------|---------------|----------|----------|
| Anti-islanding               | Enabled       | Enabled  | Enabled  |
| Low/High Voltage Ride-Though | N/A           | Enabled  | Disabled |
| Low/High Frequency Ride-     | N/A Enabled   |          | Enabled  |
| Though                       |               |          |          |
| Dynamic Volt/VAR Operation   | N/A           | Enabled  | Disabled |
| Ramp Rate                    | N/A           | Enabled  | Enabled  |
| Fixed Power Factor           | N/A           | Disabled | Disabled |
| Reconnect by "Soft-Start"    | N/A           | Enabled  | Enabled  |
| Frequency-Watt               | N/A           | Enabled  | Disabled |
| Volt/Watt                    | N/A           | Enabled  | Disabled |

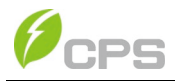

## 2.5 Schematic Diagram and Circuit Design

The basic electrical schematic diagram of CPS SCH100KTL/US-600 and CPS SCH125KTL/US-600 inverters are shown in Figure 2-2.

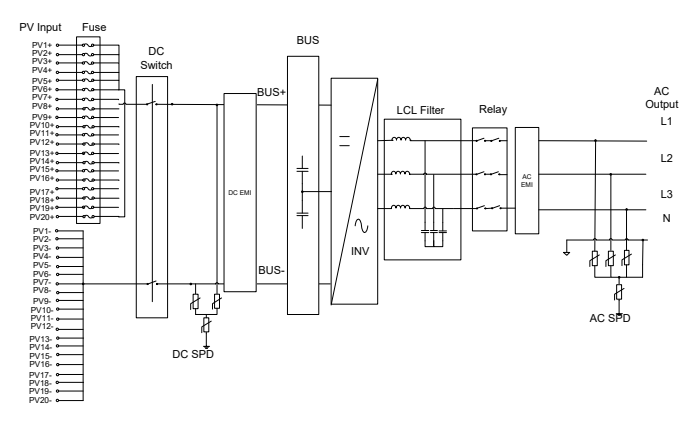

Figure 2-2 Schematic Diagram of the 100/125kW Inverter

The input from PV source circuits passes through surge protection circuitry, DC EMI wave filter, to bus capacitance. The inverter then converts the DC voltage to 3-phase AC voltage. Most of the high frequency AC harmonics are removed with a wave filter. The output AC is connected to the grid via two-stage relay. There is also a three-phase SPD at the AC output side.

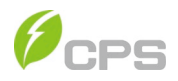

## 2.6 Appearance and Main Item Description

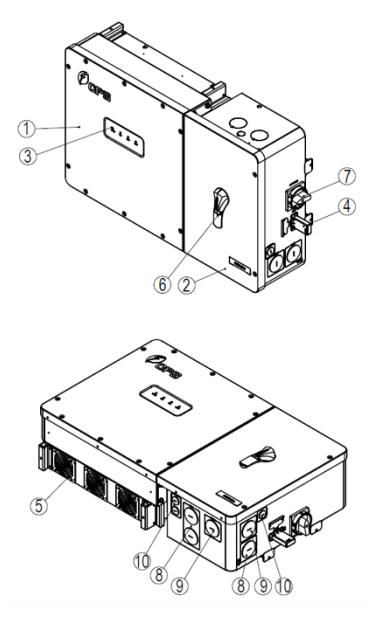

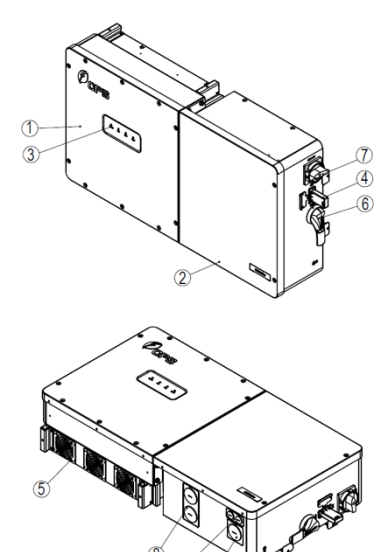

Inverter with Centralized Wire-box

Inverter with Standard Wire-box

#### Figure 2-3 Appearance of the CPS SCH100/125KTL-DO/US-600 Inverters

#### Main items of the Inverter:

- ① Main inverter enclosure
- ② Inverter wire-box
- ③ LED indicator lights
- ④ WiFi module
- ⑤ Cooling fans
- 6 DC switch: DC power on/off
- ⑦ AC switch: AC power on/off
- ⑧ DC Input cable entry
- 9 AC output cable entry
- (1) Communication cable entry

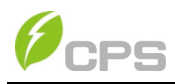

# 2.7 Anti-islanding Detection

The SCH100KTL-DO/US-600 and SCH125KTL-DO/US-600 inverters include Anti-Islanding detection as required by UL1741/IEEE1547. The inverter will continuously make bi-directional perturbations to the frequency of the output current by injecting a small amount of reactive power in order to detect a possible islanding condition. If the grid is stable, these small perturbations will have negligible effects on the system voltage frequency. However, in an islanded condition the changes in reactive power will force the frequency of the system voltage to deviate significantly, which will trigger the inverter to cease operation and disconnect from the grid.

# 2.8 DC Ground Fault Protection

The inverters include residual current detection as part of the DC ground fault detection method required by UL1741. If there is a ground fault in the PV array, the ground fault detection circuitry will detect leakage current and trigger an alarm. The inverter will cease operation if the leakage current exceeds 500mA.

# 2.9 Surge Suppression

| Standard Waveform Peak Values |           |                  |  |
|-------------------------------|-----------|------------------|--|
| Surge Category                | Ring Wave | Combination Wave |  |
| В                             | 6kV/0.5kA | 6kV/3kA          |  |

"Standard 1.2/50µs - 8/20µs Combination Wave"

"Standard 0.5µs - 100 kHz Ring Wave"

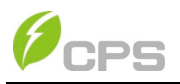

# **Chapter 3 Installation**

Below is the installation procedure for the SCH100KTL-DO/US-600 and SCH 125KTL-DO/US-600 inverters. Please read carefully and install the products following the step-by-step instructions.

The inverter and other main items are shipped in two separate packages, consisting of: A) The main inverter enclosure; B) The wire-box, mounting bracket, user manual and accessory kit. Before installation, please check that the following items are included in the packages:

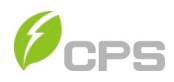

| No. | Item                              | Figure                                                                                                    | QTY | Note                                                                                                    | Box |
|-----|-----------------------------------|----------------------------------------------------------------------------------------------------|-----|----------------------------------------------------------------------------------------------------|-----|
| (1) | Main enclosure of the PV inverter |                                                                                                    | 1   | The PV inverter                                                                                                    | A   |
| (2) | M10 Lifting eye bolt              | (J.)                                                                                                    | 2   | Lifting eye bolts for lift mounting the PV inverter                                                                                                    | A   |
| (3) | Wire-box of the PV<br>inverter    | Standard wire-box                                                                                                    | 1   | Wire-box will vary depending on<br>the model ordered (Standard<br>wire-box with integrated DC fuse<br>inputs or Centralized wire-box<br>without DC fusing to be used with<br>external DC combiner) | В   |
| (4) | Mounting bracket                  |                                                                                                    | 1   | Bracket to mount the PV inverter<br>(left bracket: inverter, and right<br>bracket: wire-box). Right bracket<br>will vary depending on the model<br>of wire-box ordered.                            | В   |
| (5) | User manual                       | Construction of the second version of the second version of the se | 1   | PV inverter installation and operation manual                                                                                                    | В   |
| (6) | Accessory kit                     |                                                                                                    | 1   | Kit contains all necessary<br>hardware and accessories for<br>installation                                                                                                    | В   |

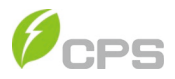

The Accessory kit (5) contains items listed below:

| No. | Item                                              | QTY | Note                                                                                              |
|-----|---------------------------------------------------|-----|---------------------------------------------------------------------------------------------------|
| (1) | M8*Expansion anchors                              | 6   | For attaching bracket to concrete wall                                                            |
| (2) | M8×25mm machine bolts with integrated lock washer | 6   | Used with M8 expansion anchors                                                                    |
| (3) | M6 X18mm Phillips screw                           | 5   | 4 for inverter and mounting bracket; 1 for Ground connection                                      |
| (4) | M8 hexagon nuts with flange                       | 6   | To connect the left and right wall bracket,<br>and securing the main inverter to the wire-<br>box |
| (5) | 8 pin PCB connector plug                          | 1   | For RS485 communication                                                                           |
| (6) | M8×20mm machine bolts with integrated lock washer | 4   | PV Input busbar wiring (Centralized Wire-<br>box)                                                 |
| (7) | M8 nut with flat gasket and spring washer         | 4   | AC terminal connections                                                                           |
| (8) | WiFi module                                       | 1   | Enables mobile app interface via CPS<br>Connect app                                               |

#### Table 3-2 Accessory Kit

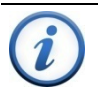

### INSTRUCTION:

The items in the Accessory Kit **Table 3-2** above are for the standard configuration. The accessories provided may vary if optional parts are purchased.

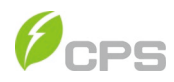

### 3.1 Recommendations Before Installation

See Chapter 8, Technical Data for specification ranges and limits.

- ✓ Check that the product environmental specifications (protection degree, operating temperature range, humidity and altitude, etc.) meet the requirements of the specific project location.
- ✓ Make sure that the power grid voltage is within range for the grid standard chosen.
- ✓ Ensure that the local electricity supply authority has granted permission to connect to the grid.
- ✓ Installation personnel must be qualified electricians or those who have received professional training.
- ✓ Wear and use proper PPE (personal protective equipment) during installation.
- ✓ Sufficient space according to Figure 3-4 and 3-5 must be provided to allow the inverter cooling system to operate normally.
- ✓ Install the inverter away from flammable and explosive substances.
- ✓ Avoid installing the inverter in locations that exceed the temperature limits specified for the inverter to prevent undesirable power loss.
- ✓ Do not install the inverter near an electromagnetic source which can compromise the normal operation of electronic equipment.
- ✓ The PV Array is not grounded.
- ✓ The conduits entries meet the following:
  - ✓ ALL Conduit Entries must use water-tight fittings.
  - ✓ ALL Conduit Entries should use sealant around wires inside wirebox to prevent moisture ingress.
  - ✓ ALL Conduit Fittings should be metal to contain any thermal event in the wirebox – cause by moisture ingress.

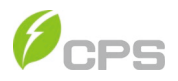

# 3.2 Mechanical Installation

### (1) Dimensions

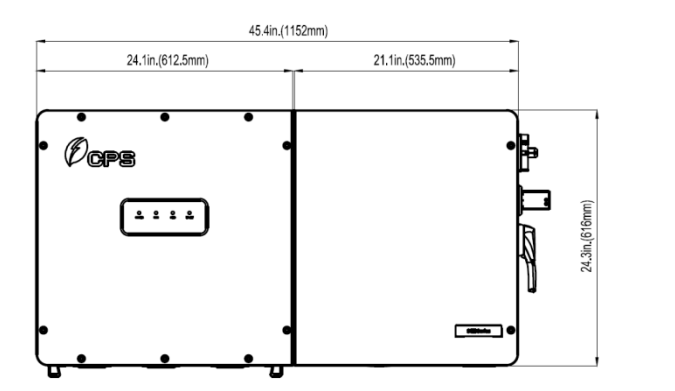

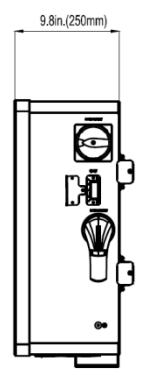

#### 100/125kW Standard Wire-box

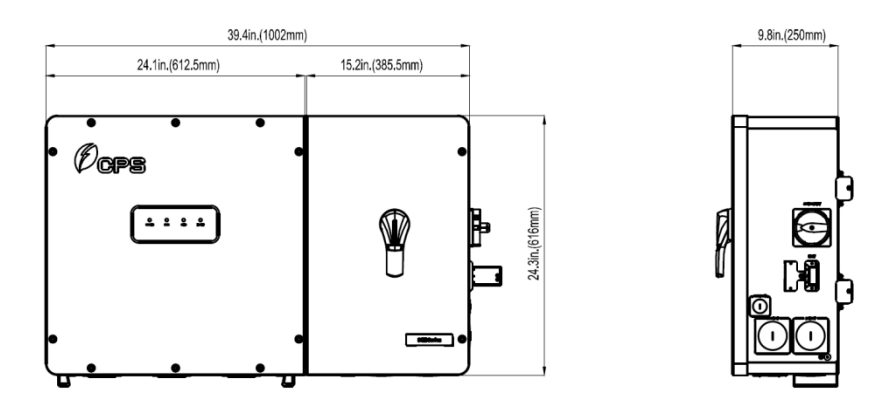

100/125kW Centralized Wire-box

Figure 3-1 Dimensions of CPS SCH100/125KTL-DO/US-600 Inverter

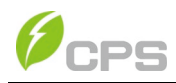

### (2) Installation Method (see Figure 3-2):

Make sure that the mounting structure (bearing wall, rack, etc.) is suitable to support the inverter weight. Follow the mounting guidelines below:

- (a) If the location permits, install the inverter vertically.
- (b) If the inverter cannot be mounted vertically, it may be tilted backward to 15 degrees from horizontal.
- (c) Do not mount the inverter leaning forward.
- (d) Do not mount the inverter upside down.
- (e) Do not mount the inverter horizontal installation.

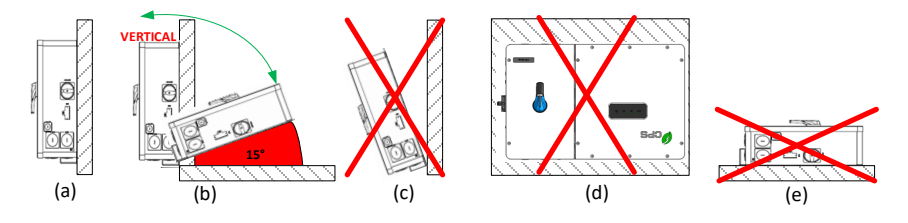

**Figure 3-2 Inverter Mounting Options** 

#### NOTICE:

If the installation environment allows, avoiding direct sunlight from the inverter, avoiding direct rain and snow, can extend the life of the inverter (See **Figure 3-3**). Direct sun install does not impact warranty.

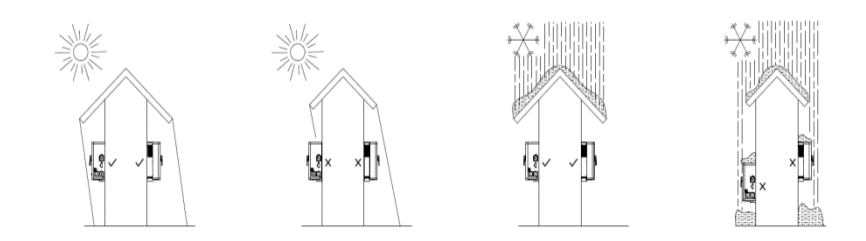

Figure 3-3 Inverter Mounting Suggestion

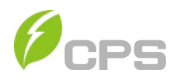

### (3) Installation Space Requirement (see Figure 3-4a, b, and c):

The distances between the inverters or the surrounding objects should meet the following conditions:

- (A) Minimum Height from the ground (12 Inches minimum):
  - a. MUST Prevent Water damage in flood prone areas.
  - b. SHOULD Allow for ease of fan replacement
  - c. MUST meet NEC 6' 7" maximum height to disconnect.
- (B) Minimum height between air intake or air exhaust. 6-inches is the smallest allowable distance.
  - a. The distance MUST be great enough to allow low impedance to air flow.
  - b. The distance SHOULD allow easy fan replacement access.
- (C) The NEC specifies the maximum allowable height for a disconnect MUST be 6' - 7" Maximum.
- (D) The distance between side by side inverters SHOULD be greater than 18".
  - a. This dimension depends on if the inverters are stacked and staggered (Figure 3-4a) or not. The stacked and staggered configuration does not require a baffle since the exhaust of the lower unit is directed between the inverters above.
- (E) The distance between side by side inverters SHOULD be greater than 12" – except in case (D) above.
- (F) (F1) This dimension will be determined primarily by the structural strength required to support the inverters. There MUST be a vertical chimney for the exhaust air of at least 50 square inches directly above and per inverter. (F2) The clearance above the inverter chimney MUST be greater than 6" per stacked inverter. The front and rear of this dimension MUST be open to allow horizontal air-flow.
- (G) (G1) In the case of a wire-way installed between the stacked inverter, the clearances MUST meet (B) and (C) above. For a 10" wire-way this would be 22" minimum. (G2) If no wire-way is installed, the minimum clearance MUST be greater than 18".
- (H) In the staggered configurations, the vertical alignment MUST be as shown.

If inverters are stacked and meet (C), Baffles must be installed unless the inverters are staggered per Figure 3-4a. This configuration also allows ease of conduit routing without a wire-way.

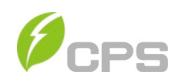

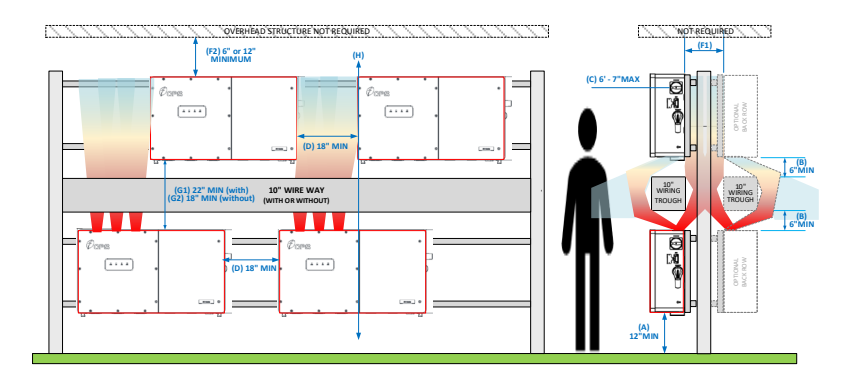

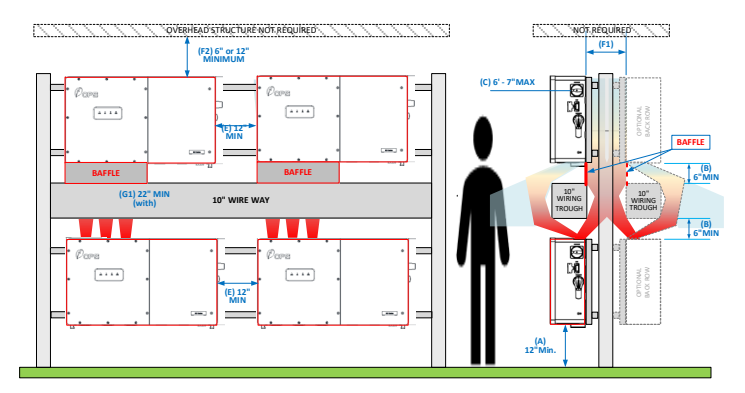

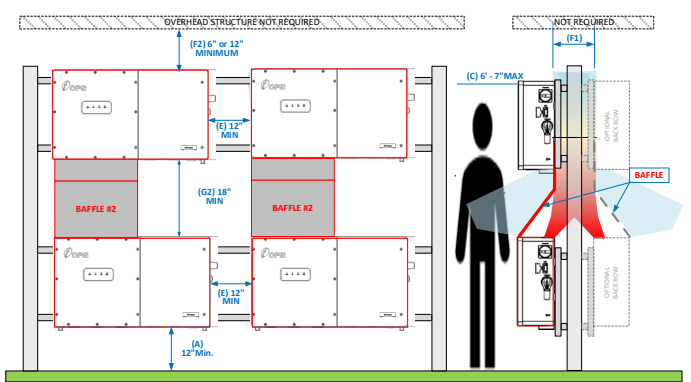

Figure 3-4a, b, c Inverter Rack/Frame Mounting Dimensions

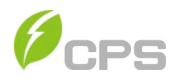

#### (4) Mounting the Inverter onto the Bracket

Tools Required: Electric drill (Φ10mm/0.4in. head), No. 13 wrench, pencil/marker, No.2 Phillips head screwdriver.

(1) Mark 6 holes on the wall or bearing surface for attaching the inverter mounting bracket as shown in **Figures 3-6a** and **3-6b**.

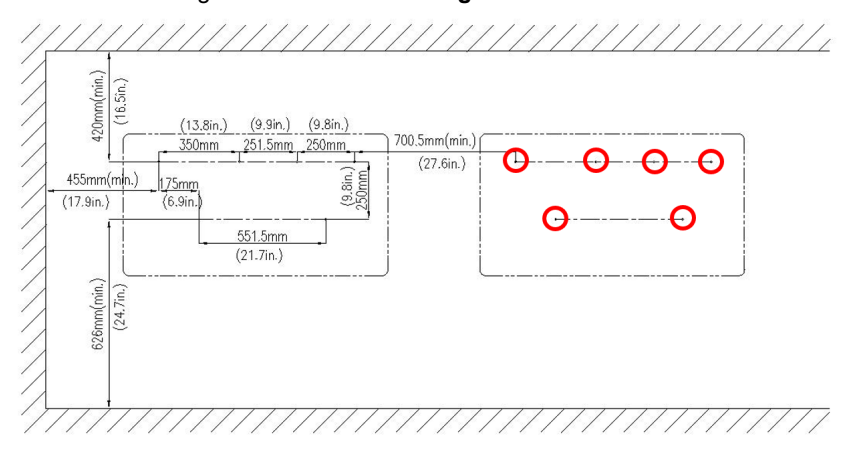

Figure 3-6a 100/125kW Standard Wire-box Bracket Mounting Pattern

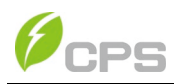

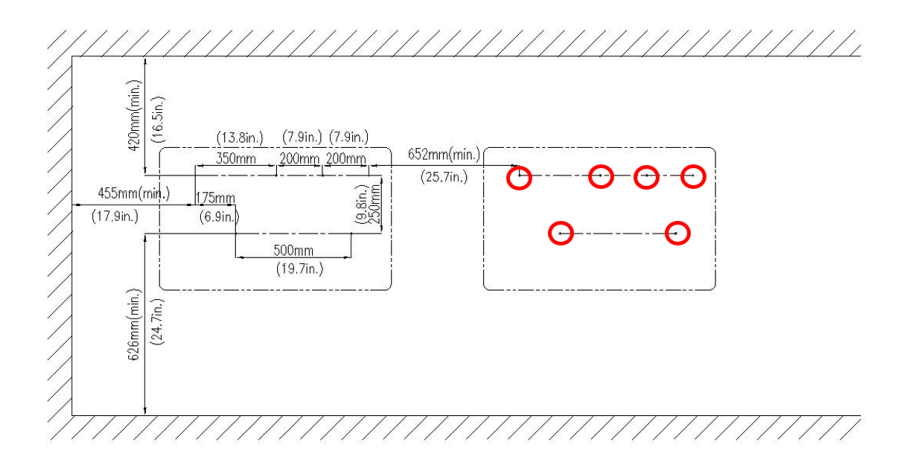

Figure 3-6b 100/125kW Centralized Wire-box Bracket Mounting Pattern

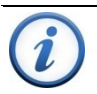

### INSTRUCTION:

Before installing the brackets, first connect the left and right wall mounting brackets with 2 PCS M8 flange nuts (**See Figure 3-7**) (torque 12.5 Nm (110 in-lbs))

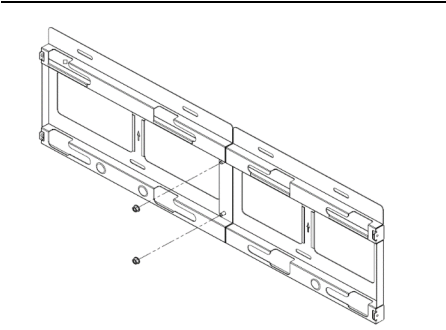

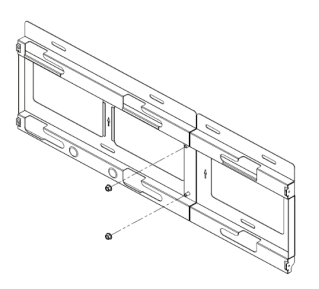

100/125kW Standard Wire-box

100/125kW Centralized Wire-box

Figure 3-7 Left and Right Wall Brackets Combination

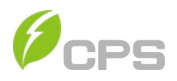

(2) Mounting the Bracket. Tools Required: Electric drill (Φ10mm/0.4in. head), No. 13 wrench.

Drill holes at the marked positions with a 10mm (0.4in.) drill and insert the **M8 Expansion Anchors** ① into the holes; fasten the **Mounting Bracket** ② with the **M8x25 Assembling Bolts** ③ in the accessory kit. **Figure 3-8** and **3-9**.

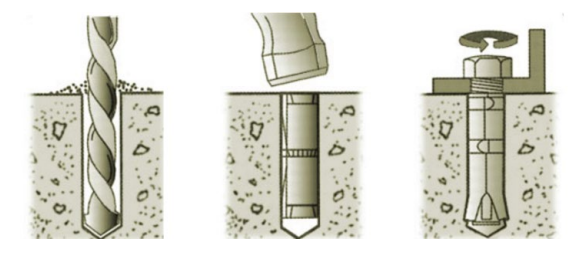

Figure 3-8 Drill holes, set Anchors, and tighten Assembling Bolts

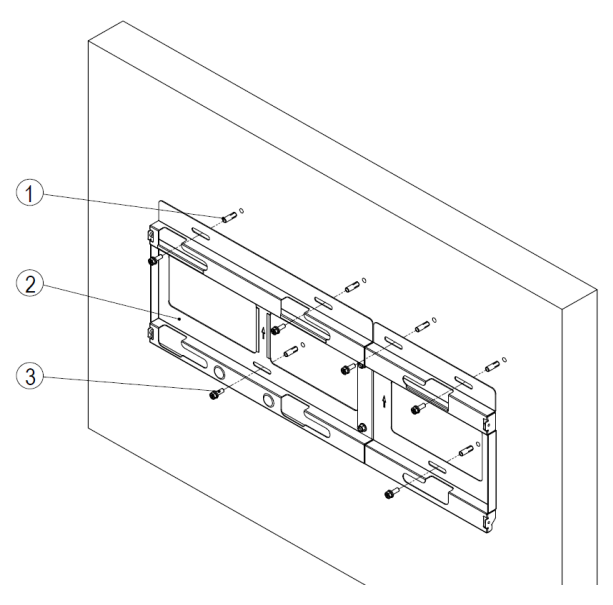

Figure 3-9 Secure the Mounting Bracket

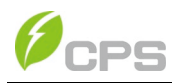

CAUTION:

The main enclosure of the CPS SCH100KTL-DO/US-600 and SCH125KTL-DO/US-600 inverters is approx. 55kg (121 pounds). Ensure the mounting bracket is properly installed before hanging the inverter on the bracket. It is recommended to have at least 2 people to mount the inverter due to the weight of the equipment.

(3) Install the Main Inverter Enclosure. Tool required: No. 2 Phillips head screwdriver.

First remove the cover plate on the right of the main enclosure. Reserve the screws and cover (**Figure 3-10**).

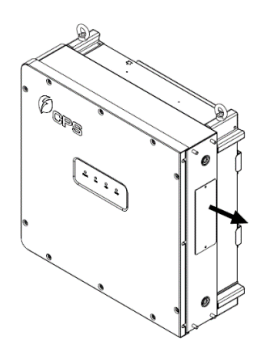

Figure 3-10 Remove the cover of Main Enclosure

Following method A or B mount the main enclosure by aligning the mark on the top of the main unit with the opening of the wall bracket (**Figure 3-11**), setting the main enclosure in the track.

A. Lift mounting: find the lifting eye bolt M10 (2pcs) in the Accessory Kit and screw them into the studs at the top of the inverter. Use sling rope or bar (inserted through both lifting eye bolts) to lift the inverter onto the bracket. The minimum angle between the two sling ropes should be less than 90 degrees (Figure 3-11).

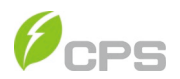

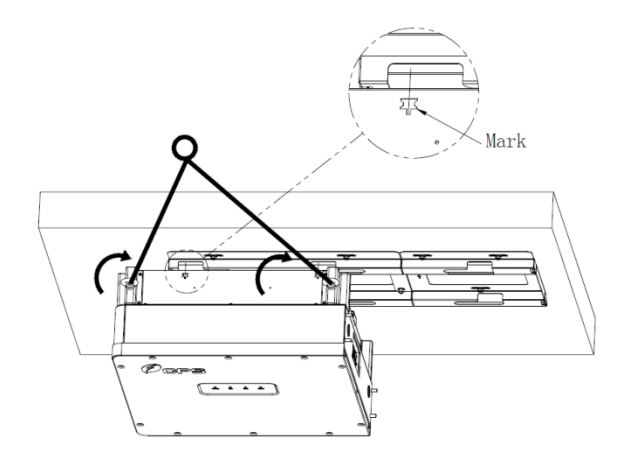

Figure 3-11 Mount the Main Enclosure on the Bracket by Lifting Sling

B. Manual mounting: Two people are needed to properly lift by the handle positions marked in **Figure 3-12** and mount the inverter onto the bracket.

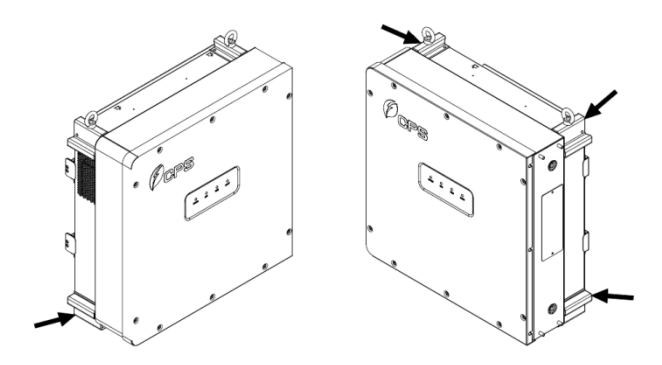

Figure 3-12 Grab Handle Position

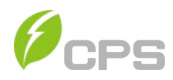

After hanging, push the enclosure to the right to its final position (**Figure 3-13**) and secure with M6x18 combination screw (torque: 6Nm (53 in-lbs)).

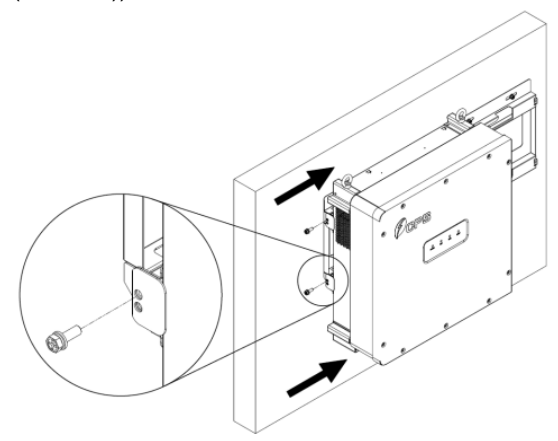

Figure 3-13 The main Enclosure Position

- (4) **Install the wire box.** Tools required: No. 2 Phillips head screwdriver, 13mm hex head wrench.
  - A. Remove the connector cover on the left of the wire box, Save the cover and screws (see **Figure 3-14**).

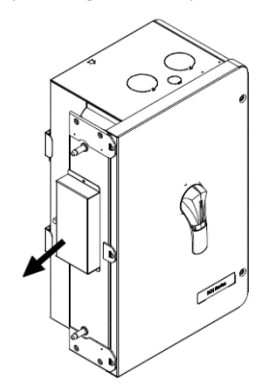

Figure 3-14 Wire Box Cover

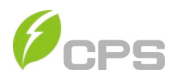

B. Aligning the mark on the wire-box with the bracket (**Figure 3-15**), hang the wire-box on the right side of the wall bracket. Push the wire-box left to its final position meeting the main inverter enclosure.

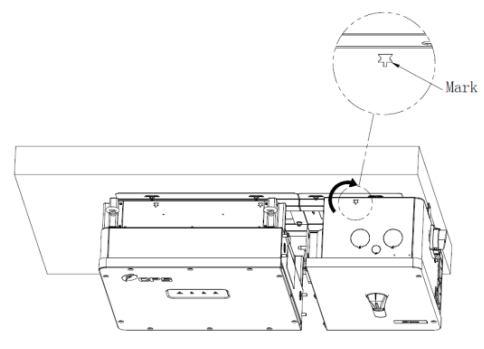

Figure 3-15 Wire-box Position

C. Connect the wire-box to the main enclosure, using the M8 Flanged Nut (4pcs) (torque: 12.5Nm (110.6 in-lbs). Secure the wire-box to the bracket with M6x18 combination screw (torque: 6Nm (53 in-lbs)) (Figure 3-16). <u>This connection provides the</u> ground bond for the Inverter (Main) Enclosure. Failure to properly install may result in shock or equipment failure.

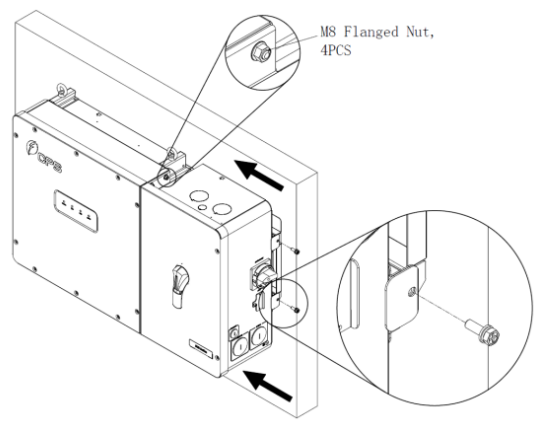

Figure 3-16 Installation of the Wire-box

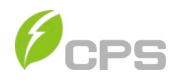

(5) **Storing the connector covers.** Tool required: No. 2 phillips head screwdriver.

Attach the inverter's connector cover and wire-box connector cover shown in Figure 3-10 and Figure 3-14 to the top of the inverter and wire-box. (**Figure 3-17**)

Torque value of 1.6N.m (14.2in-lbs.).

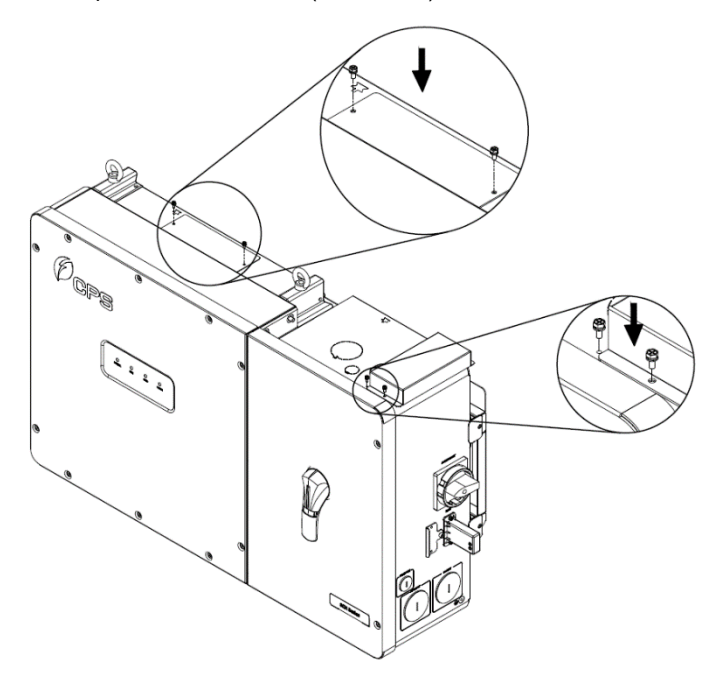

Figure 3-17 Attach the Cover to the top of the Inverter

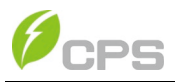

(6) **Install the WiFi Module.** Tools required: No.2 Phillips head screwdriver.

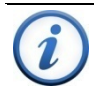

#### **INSTRUCTION:**

The WiFi module is required for the commissioning of the inverter. This step does not need to be completed until commissioning. If multiple inverters are connected to the same data network only ONE WiFi module is required. Install the WiFi module in the first inverter in the network which contains the Flex Gateway. <u>The WiFi</u> module should be removed after commissioning is complete. See **Section 3.3.5** and **Chapter 4** for more information.

As shown in **Figure 3-16**, remove the two M4x10 fixing screws on the DB9 connector cover, rotate the DB9 connector cover to expose the connector, and install the WiFi module by plugging into the connector and inserting the two screws just removed. Pay attention to the control torque (torque 1.6Nm (14 in-lbs)), to ensure that the seal remains waterproof.

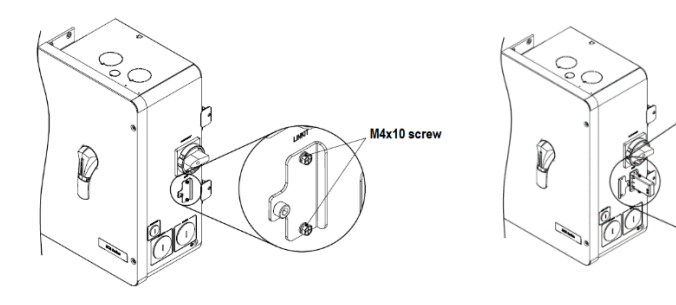

Figure 3-16 Installation of the WiFi Module

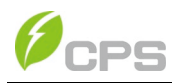

### (7) Optional Anti-Theft Padlock.

The anti-theft padlock is used to prevent the inverter from being stolen when the equipment is installed outdoors. You can lock the inverter on the bracket, as shown in **Figure 3-18**:

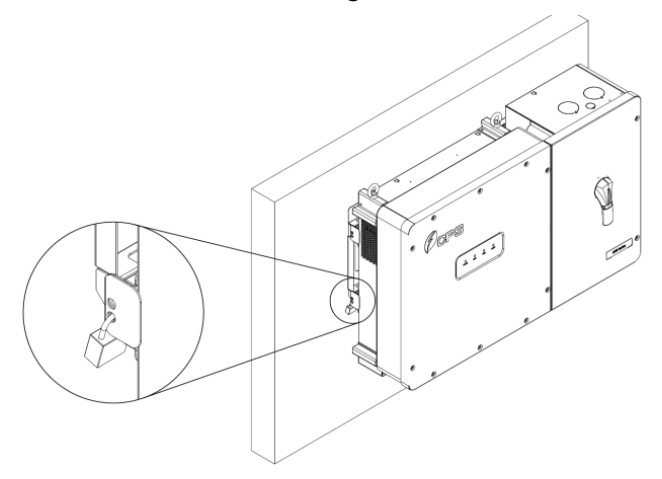

Figure 3-18 Location of the Anti-Theft Padlock

The anti-theft padlock should meet the requirement of the dimensions shown in **Figure 3-19**.

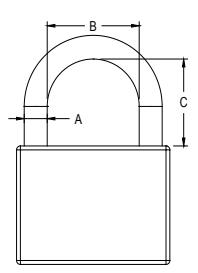

Recommended lock size: A:  $\Phi$ 3~6mm B: 20~50mm C: 20~50mm

Figure 3-19 Dimensions of Anti-Theft Padlock

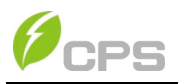

# 3.3 Electrical Installation

### 3.3.1 Removing/Replacing the Wire-box Cover

Tool required: **No.3** Phillips head screwdriver. Tabs hold the left side of the cover in place and it is secured by two screws on the right side. Use a **No**.3 Philips head screwdriver to remove the 2 screws on the wire-box. Pull the right side of the cover away from the wire-box approximately 1 inch before sliding the cover right to release the tabs. This will free the cover from the enclosure and allow the cover to be removed. (**See Figure 3-20**)

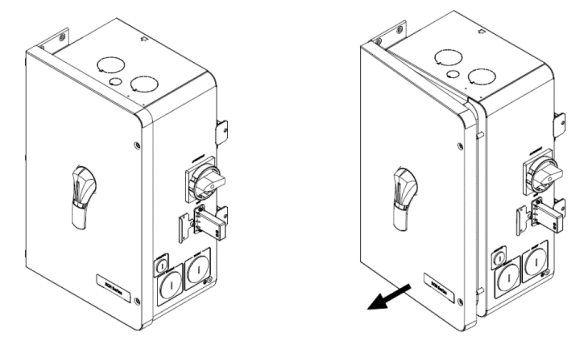

Figure 3-20 Removing the Wire-box Cover

To replace the cover, reverse the order of the above steps use a **No.3** Philips head screwdriver to replace the 2 screws on the cover. Torque to 4Nm (35.4 in-lbs).

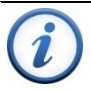

### INSTRUCTION:

It is important to use hand tools (e.g. Screwdriver or T-handle, #3 Phillips) and not power drivers or other types of screw drivers. During installation, it is recommended to hold the cover in alignment with balanced force. Partially engage the screws into the threaded inserts before tightening. Maintain alignment to avoid thread damage, and after screws are fully engaged torque to 4Nm (35.4 inlbs).

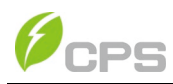

## 3.3.2 Wire-box Details

(1) Exterior Wire-box Details

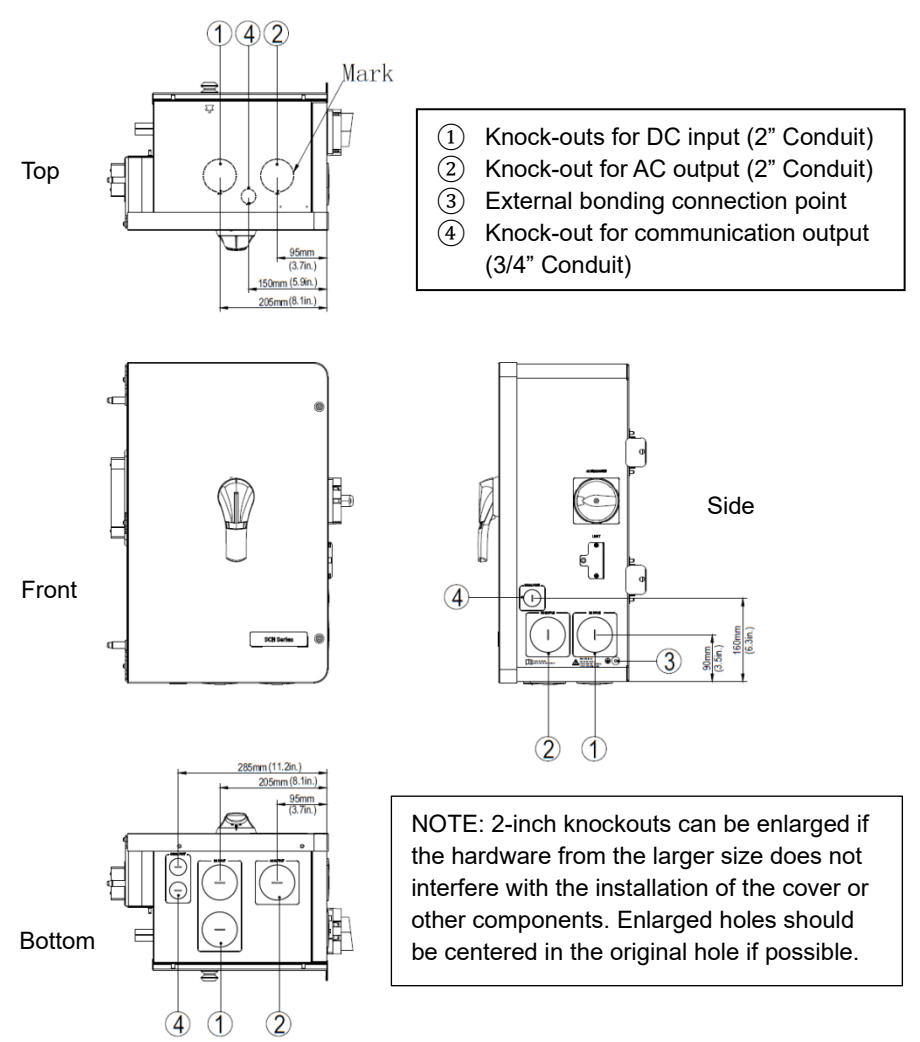

Figure 3-21A Conduit Knock-out Locations (Centralized Wire-box)

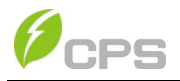

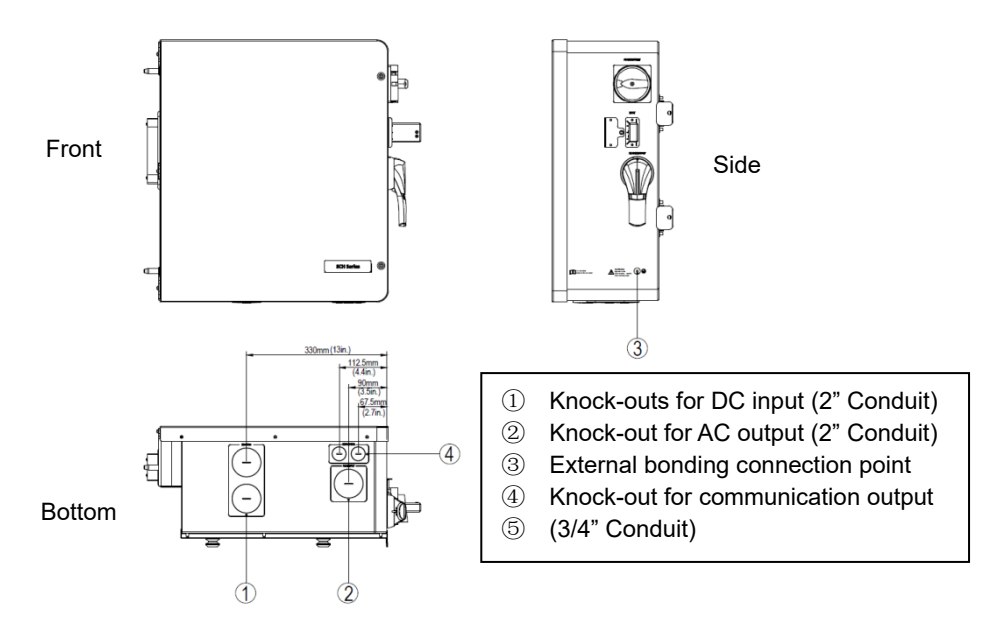

Figure 3-21B Conduit Knock-out Locations (Standard Wire-box)

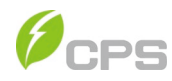

### (2) Interior Wire-box Details

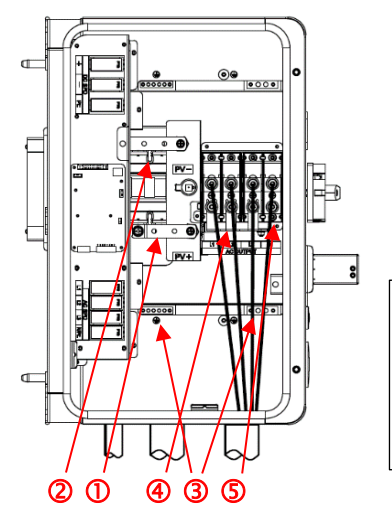

- ① Positive DC input connections
- 2 Negative DC input connections
- ③ AC output terminals
- ④ Grounding terminals
- ⑤ Neutral Terminal

NOTE: 2-inch knockouts can be enlarged if the hardware from the larger size does not interfere with the installation of the cover or other components. Enlarged holes should be centered in the original hole if possible.

#### Figure 3-22A Internal Connection Points (Centralized Wire-box Ver #1)

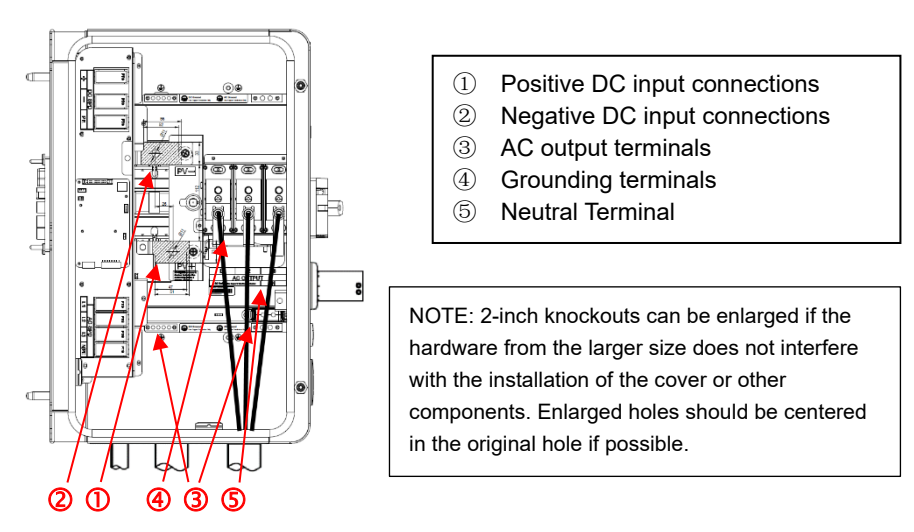

Figure 3-22B Internal Connection Points (Centralized Wire-box Ver #2)
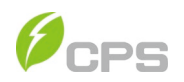

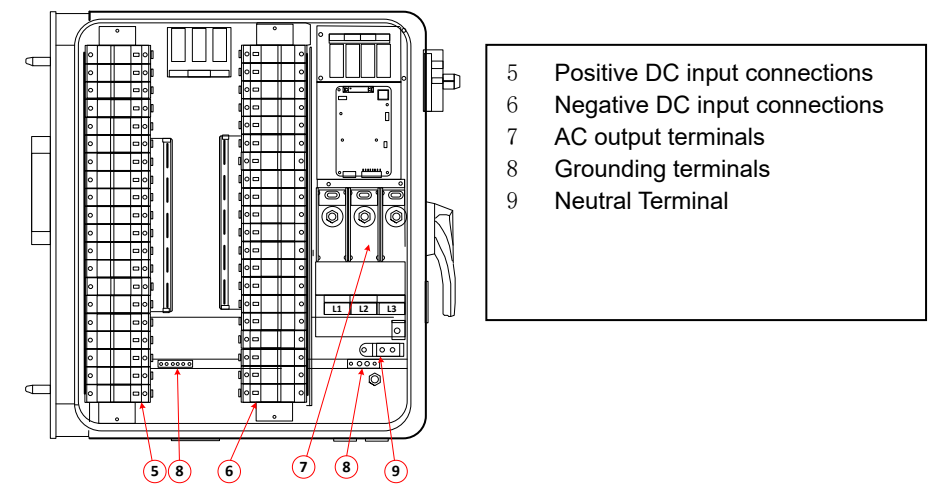

Figure 3-22B Internal Connection Points (Standard Wire-box)

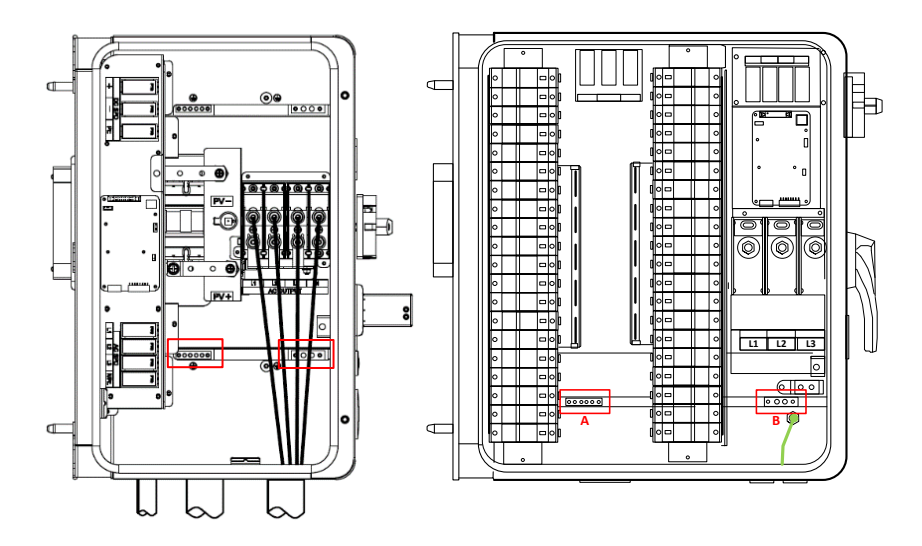

Figure 3-23 Internal Grounding Points

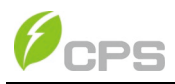

| Table 3-3 Cable | Specifications |
|-----------------|----------------|
|-----------------|----------------|

| DC Cable Specifications for Standard wire-box                  |                                                                                                    |  |
|----------------------------------------------------------------|----------------------------------------------------------------------------------------------------|--|
| Terminal                                                       | Conductor                                                                                                    |  |
| DC input( + / - )                                              | #12-8AWG Cu Only (90°C fuse holder rating)                                                                                                    |  |
| Standard Wire box                                              | Cable overall diameter: <7.3mm                                                                                                    |  |
| DC input( + / - )<br>Central Wire-box Ver #1                   | Cu/Al Conductor size determined by:<br>NEC Calculations, Site Voltage Drop Requirements<br>and DC Terminal Dimensions.<br>See Figures for Centralized Wire-box Version #1<br>dimensions. (90°C rated)<br>Allows for single or parallel 1-Hole Lugs on 30mm<br>(1.181") Centers – M8 Threaded inserts, use lugs<br>with 5/16" or 3/8" hole. |  |
| DC input( + / - )<br>Central Wire-box Ver #2                   | Cu/Al Conductor size determined by:<br>NEC Calculations, Site Voltage Drop Requirements<br>and DC Terminal Dimensions.<br>See Figures for Centralized Wire-box Ver #2<br>dimensions. (90°C rated)<br>Allows for single or parallel 1-Hole Lugs top and<br>bottom – 0.43" (11mm) through holes, use lugs with<br>3/8" or 1/2" hole          |  |
| AC and Ground Cables s                                         | pecifications                                                                                                    |  |
| Position                                                       | Conductor                                                                                                    |  |
| AC output<br>(L1/L2/L3) Standard WB<br>(L1/L2/L3/N) Central WB | Cu/Al Conductor determined by NEC calculations<br>and the maximum terminal lug dimensions in<br>Figure 3-25 and 3-26. Terminal block is rated for<br>90°C<br>Note: AC output hole diameter need be increased<br>to 2-1/2 or 3 inch for larger cable<br>diameters.<br>Note: Aluminum Conductors connections should                          |  |
| PE                                                             | Gnd "A" #4~14AWG Gnd "B" #2~14AWG (Cu/Al)                                                                                                    |  |
| RS485 communication                                            |                                                                                                    |  |
| RS485 communication                                            | UTP CAT-5e or 3x#22~18AWG communication cable (eq. Belden 3106A)                                                                                                    |  |

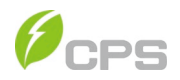

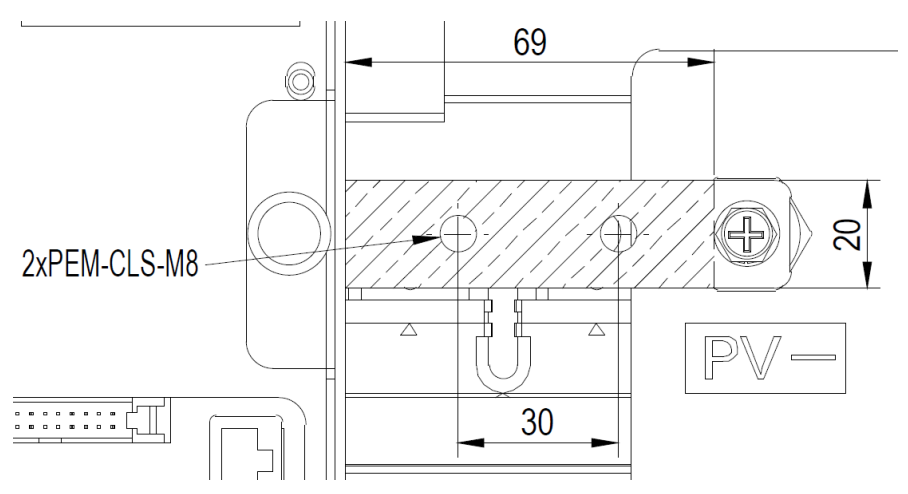

Centralized Wire-box Ver #1

DC BUS CONNECTION DIMENSIONS (PV-)

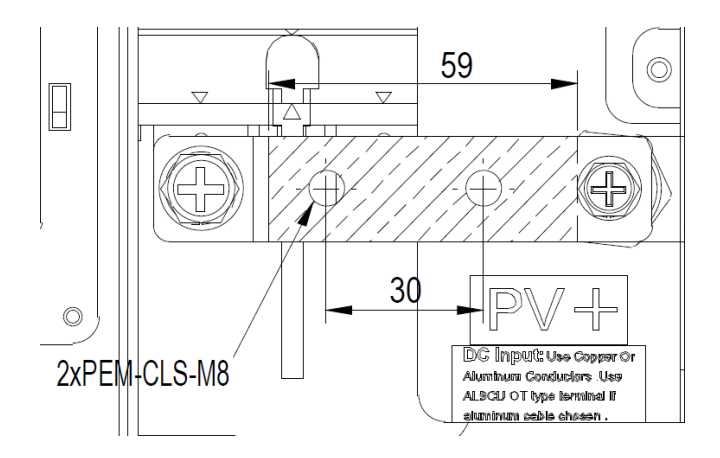

Centralized Wire-box Ver #1 DC BUS CONNECTION DIMENSIONS (PV+)

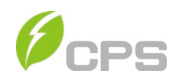

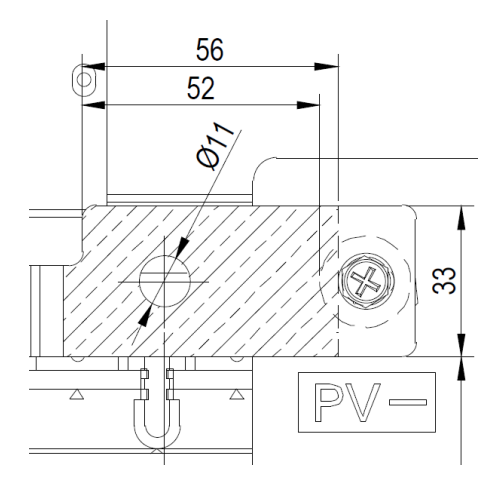

Centralized Wire-box Ver #2

## DC BUS CONNECTION DIMENSIONS (PV-)

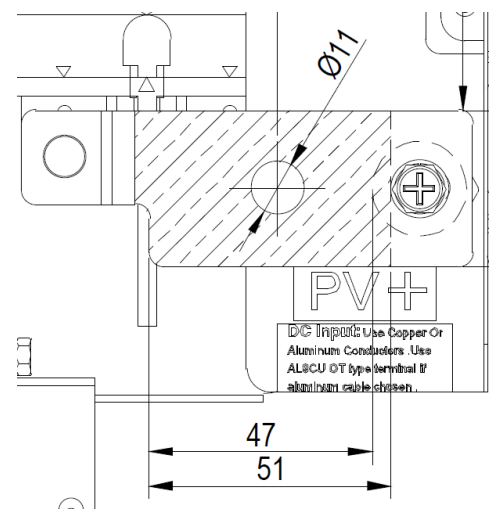

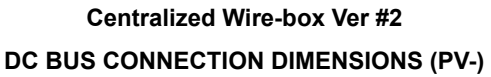

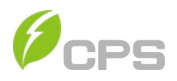

| No. | Tools                                | Remark                       |
|-----|--------------------------------------|------------------------------|
| 1   | #2 Phillips head screwdriver         | DC Cable for wire-box        |
| 2   | 13mm/17mm hex socket wrench          | AC terminal block (L1-L3)    |
| 3   | 13mm hex socket/5mm hex drive wrench | AC terminal block (N)        |
| 4   | 10mm hex socket wrench               | External grounding/bounding  |
| 5   | 5mm flat screwdriver                 | Internal grounding bar       |
| 6   | 1.5mm flat screwdriver               | RS485 communication terminal |
| 7   | Diagonal pliers                      | Cut cable                    |
| 8   | Wire stripping pliers                | Remove jacket                |
| 9   | Crimping pliers                      | Crimp terminal               |

#### Table 3-4 Tools Required for Cable termination

## Table 3-5 Torque value

| Torque Table                                             | SI Unit  | USCS        |  |
|----------------------------------------------------------|----------|-------------|--|
| ELECTRICAL CONNECTIONS                                   |          |             |  |
| DC String Wiring for Standard WB                         | 3 N-m    | 26.5 in-lbs |  |
| DC Cable for Centralized WB (Version #1)                 | 14.2 N-m | 126 in-lbs  |  |
| DC Cable for Centralized WB (Version #2)                 | 22.5 N-m | 200 in-lbs  |  |
| AC terminal M10 (L1 - L3) Standard & Central Ver #2 WB   | 22.5 N-m | 200 in-lbs  |  |
| AC terminal Screw-clamp (N) Standard & Central Ver #2 WB | 14N-m    | 120 in-lbs  |  |
| AC terminal M8 (L1 - L3) Central Ver #1 WB               | 14.2 N-m | 126 in-lbs  |  |
| AC terminal M8 (N) Central Ver #1 WB                     | 14.2N-m  | 126 in-lbs  |  |
| Internal grounding bar A                                 | 3 N-m    | 26.5 in-lbs |  |
| Internal grounding bar B                                 | 5 N-m    | 45 in-Ibs   |  |
| Internal grounding stud                                  | 6 N-m    | 52.8 in-lbs |  |
| External grounding point                                 | 6 N-m    | 52.8 in-lbs |  |
| RS485 Communication                                      | 0.2 N-m  | 1.8 in-lbs  |  |
| MECHANICAL CONNECTIONS                                   |          |             |  |
| Inverter to Bracket                                      | 6 N-m    | 52.8 in-lbs |  |
| Cover                                                    | 4 N-m    | 35.4 in-lbs |  |
| Main to Wire Box                                         | 12.5 N-m | 111 in-lbs  |  |
| Fan Replacement                                          | 1.6 N-m  | 14.2 in-lbs |  |

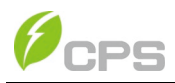

## 3.3.3 AC and Ground Connection

The following describes how to connect the AC and ground cables between the inverter and the AC grid:

- Connect the Ground cable as shown in Figure 3-21A or 3-21B item 3

   Bond the Inverter to local grounding point drive ground rod or equivalent.
- Remove the waterproof plugs from the AC output of the wiring box and install appropriately sized conduit and conduit fittings into the hole. Then route the cables through the conduit inside the wiring box.
- 3) A Circuit Ground should be run with the AC Power cables and connected to the internal ground bus.
- A separate Ground wire should bond the Wire Box to the local ground connection for personnel safety. By bonding at this location is easy for operator to determine the inverter is safely grounded.
- Connect the AC (L1, L2, L3, N) cables to the terminal block and connect the ground cable to the internal grounding terminal block. The Neutral conductor is not required.

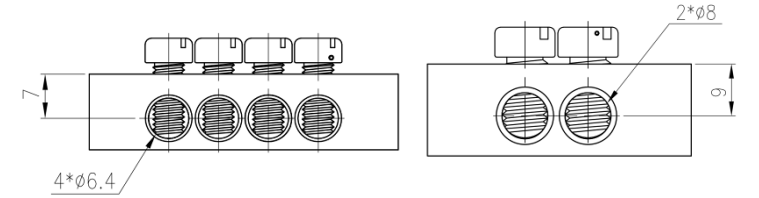

Ground Terminal A Ground Terminal B

Figure 3-24 The size for Ground Terminal (Figure 3-23)

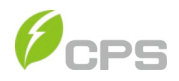

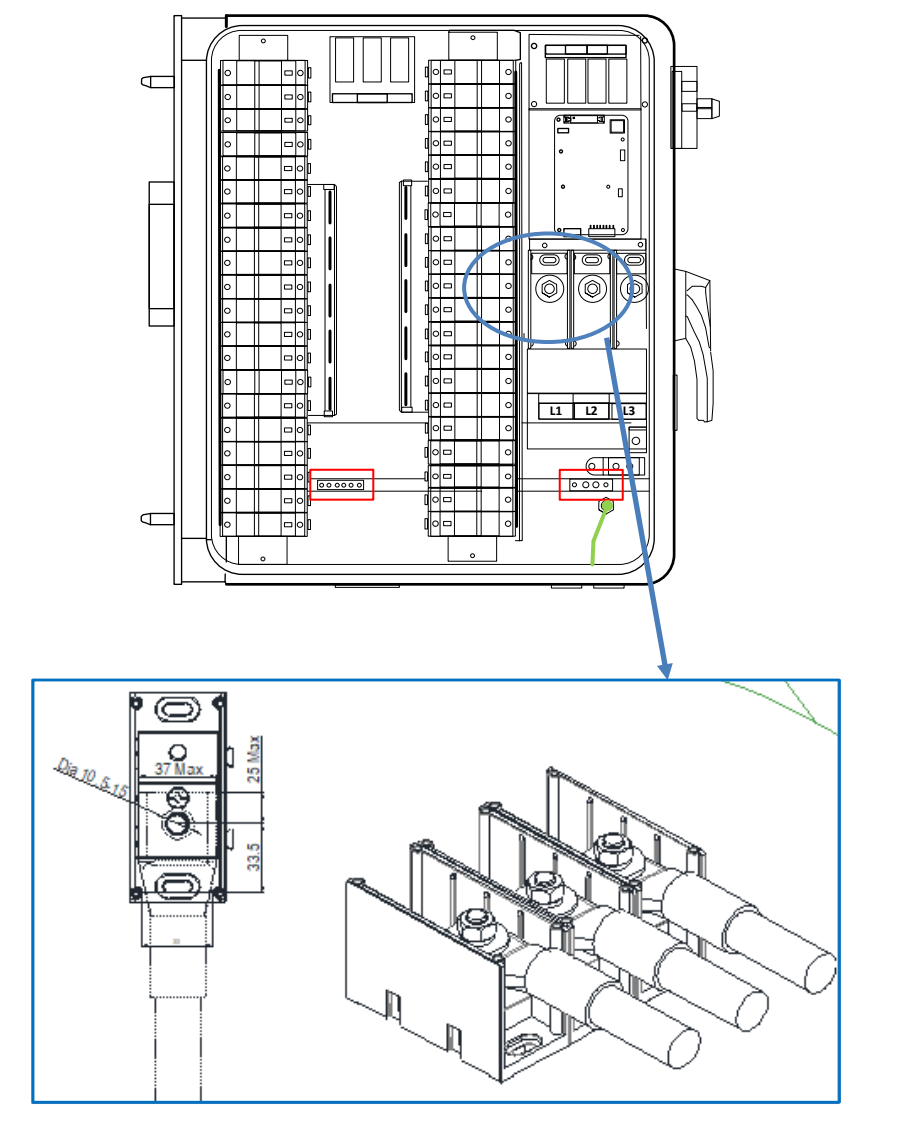

Figure 3-25 AC Output Cable Connection (Distributed Wire-box)

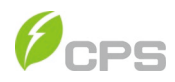

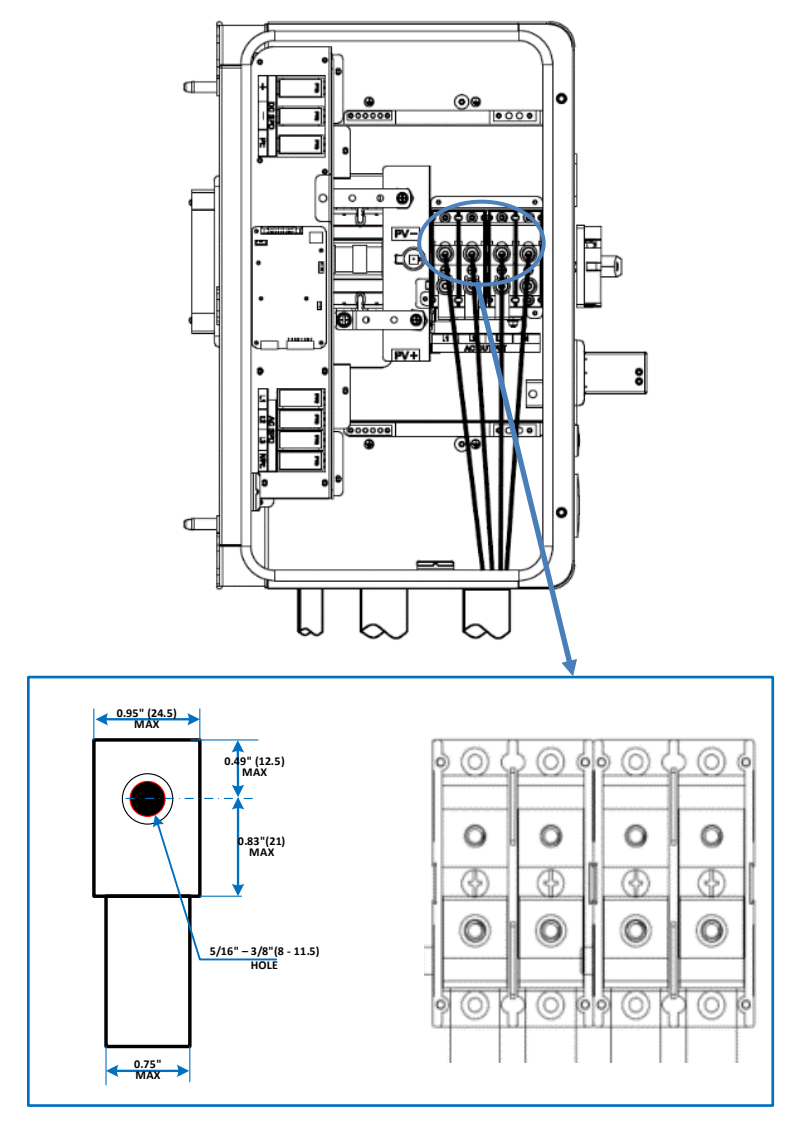

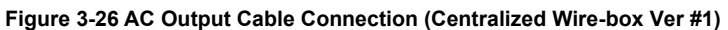

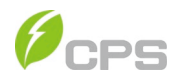

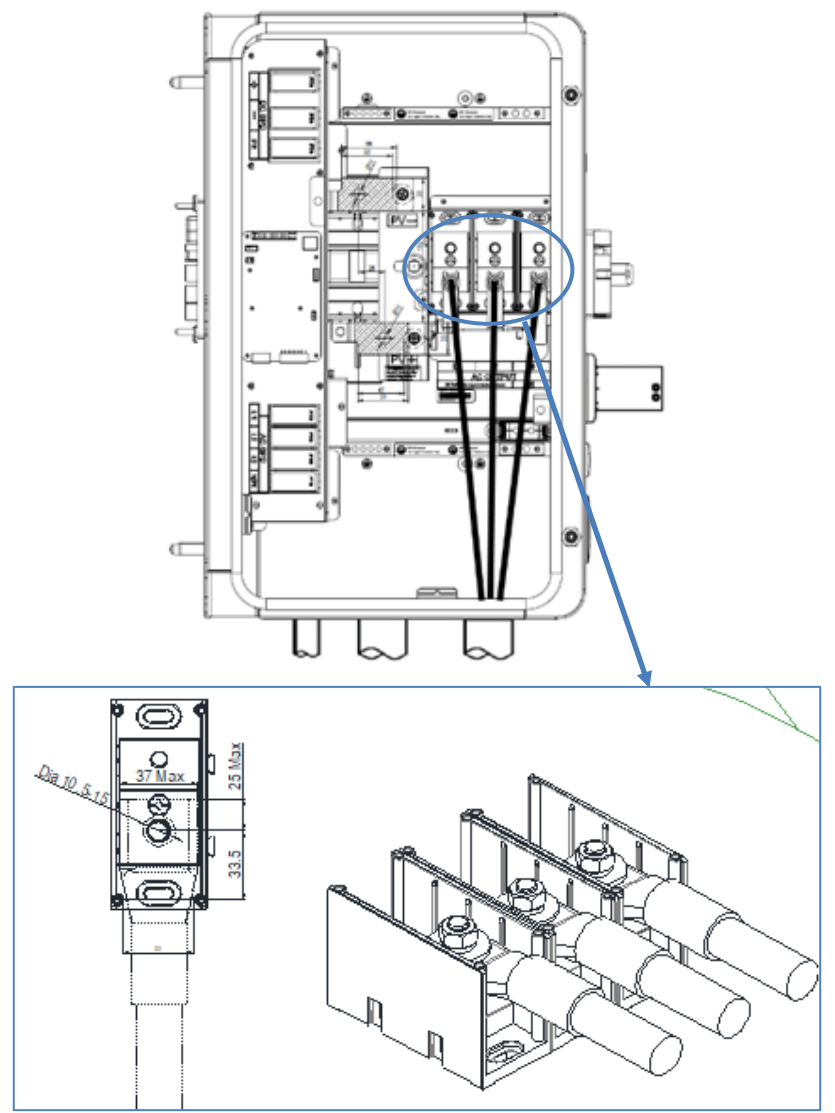

Figure 3-27 AC Output Cable Connection (Centralized Wire-box Ver #2)

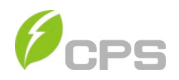

When the output of the inverter is connected to the grid, an external AC circuit breaker is required to be installed to safely disconnect the inverter from the grid should an overcurrent event occur. The minimum size breaker is determined by NEC calculations. The internal temperature of the AC Panel must be considered and appropriate derate applied to prevent nuisance tripping.

#### Table 3-11 Specification of AC breaker selection

| Inverter                | Max AC OCPD |
|-------------------------|-------------|
| CPS SCH100KTL-DO/US-600 | 200A        |
| CPS SCH125KTL-DO/US-600 | 200A        |

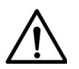

## NOTICE:

Transformer Configurations:

3W Wye and 4W Grounded Wye is recommended.

Floating 3W Wye 3W Delta Configuration is acceptable but require external GFCI.

The presence of a Grounding Transformer or YG : d causes voltage regeneration – Loss of Single Phase must be mitigated external to Inverter due to regenerated voltage present at inverter AC terminals.

#### Open and Grounded Delta configurations are not acceptable.

Up to 32 inverters may be connected in parallel for use with a single transformer.

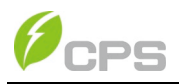

# 3.3.4 DC Connection

#### DC fuse configuration

CPS SCH100/125KTL-US-600 inverters are equipped with 20A DC fuses. Customers must verify that the appropriate fuses are installed depending on the actual configuration of PV strings.

- 1) Each DC input from the PV strings requires fuse protection.
- 2) The rated voltage of the fuse should be 1500Vdc.
- The rated current of the fuse is generally 1.56 × short circuit current from the PV strings, rounded to the next available fuse size. NEC2017 alternate calculation method may yield a smaller fuse.

The following table lists the fuse type, specifications and number under the rated voltage and power range of 20 strings of PV panels.

| 100 105 | Brand    | 15A/1500V      | 20A/1500V      |
|---------|----------|----------------|----------------|
| 100-125 | ADLER    | A742150b00     | A742200b00     |
| SI      | SINOFUSE | RS308-PV-5F15A | RS308-PV-5F20A |

#### Table 3-12 DC Fuse selection

Note 1: The 1500VDC ADLER fuse series are recommended. Detailed information is available for customers to find and download from <u>http://www.adlerelectric.com/.</u>

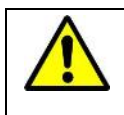

WARNING: Use of different fuses or incorrectly sized fuses can cause damage to equipment or create unsafe working conditions. Any damage resulting from incompatible fuses is not covered by warranty.

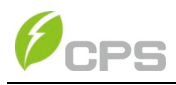

#### **DC Cable Connection**

To ensure the optimum performance of the inverter, please read the following guidelines before performing any DC connections:

- (a) Confirm the DC configuration and ensure that the maximum open circuit voltage of the PV modules is lower than 1500Vdc under any conditions;
- (b) Confirm that the PV strings for the MPPT of the inverter are of the same type and specification before connection.
- (c) Check the polarity (Figure 3-20) before terminating the DC cables of PV strings according to the following steps:
  - i. Use a multi-meter to measure the PV strings' cable ends and check the polarity.
  - ii. The positive (+) terminal of cable should match the positive (+) terminal of inverter's DC input.
  - iii. The negative (-) terminal of cable should match the negative (-) terminal of inverter's DC input.
- (d) Remove the liquid-tight hole plugs from the DC input of the wiring box and install 2-inch conduit and conduit fittings into the holes. Then route the cables through the conduit inside the wiring box.
- (e) Connect the DC cables to the fuse holders and tighten the screws or Nuts per Torque Table above.

## NOTICE:

It is important to use a multi-meter, rated at least 1500V to check the polarity of the DC input conductors to avoid any risk of reverse polarity.

A reversed string is extremely hazardous and will result in a blown fuse when the irradiation is high. The voltage across the blown fuse will be 2x Voc and could prevent proper fuse operation resulting in a fire.

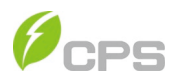

| Tools                                     | Remark                                    |
|-------------------------------------------|-------------------------------------------|
| No. 2 Phillips bit and a<br>Torque driver | PV String connections (Standard wire-box) |
|                                           | PV output conductor connections           |
|                                           | (Centralized wire-box)                    |
| Diagonal pliers                           | Cut cable                                 |
| Wire stripping pliers                     | Remove jacket                             |

#### Table 3-13 Tools Required for Conductor Termination

Choose the conductor size and material for the inverters according to the following configuration table:

| Terminal                                | Cable                                                                                                    |
|-----------------------------------------|----------------------------------------------------------------------------------------------------|
| DC input ( + / - )<br>Standard wire box | Screw Clamp Fuse Holder: 12 - 6AWG (Copper only)                                                              |
| DC input ( + / - )<br>Central Wire-box  | Busbar: 250kcmil CU/AL. Max. *Lugs not supplied.<br>* Use 5/16 or 3/8" tubular lug sized for the application. |
| Ground terminals                        | 12 – 6AWG                                                                                                    |

Table 3-14 Cable Specifications

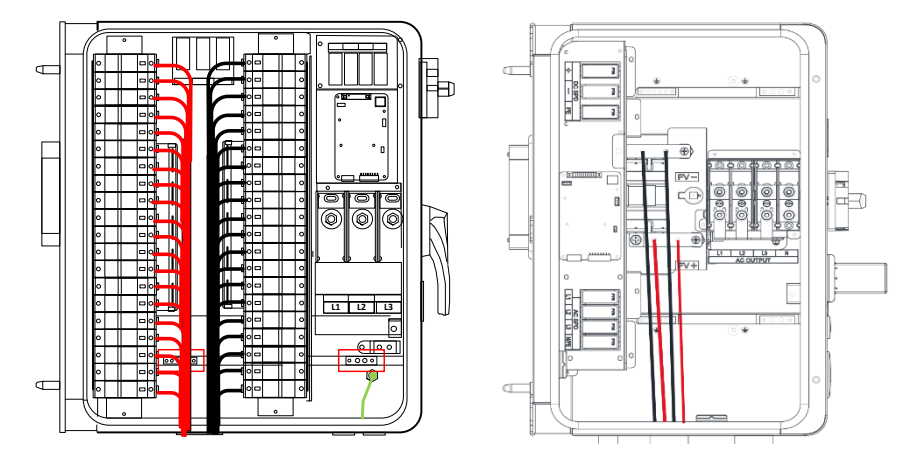

Figure 3-28 connect the DC cable (Check the POLARITIES)

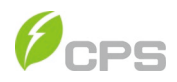

#### 3.3.5 Communication Connection

CPS SCH100KTL-DO/US-600 and SCH125KTL-DO/US-600 inverters support industry standard SunSpec and Modbus RS485 communication. Below is a description of the components of the communication card and its location in the inverter wire-boxes.

#### **Communication board description**

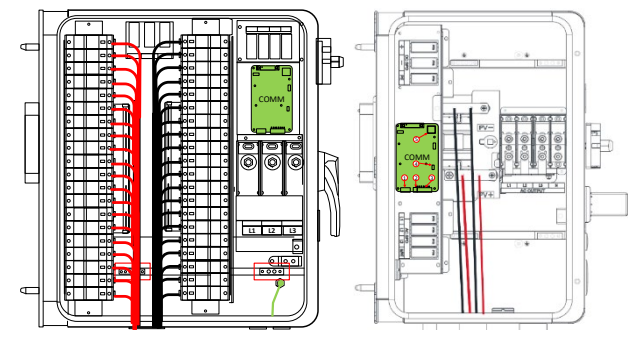

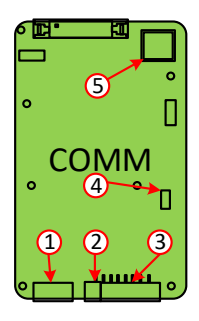

Figure 3-29 Communication Board

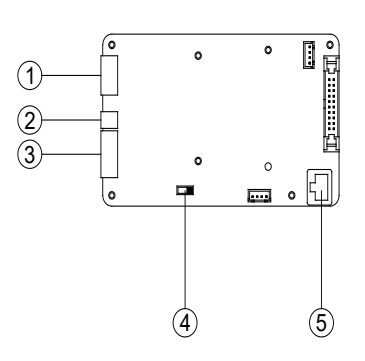

- ① RS485 (Reserved)
- 2 Power port (2pin connector)
  - 1. GND
  - **2.** +12V
- ③ RS485 port (6pin connector)
  - **1.** 485\_A
  - **2.** 485\_B
  - 3. 485\_GND
  - **4.** 485\_A
  - **5.** 485\_B
  - 6. 485\_GND
- ④ Selector Switch (S201): 120Ω terminal resistor switch for communications.
  - 1. ON: Enable the termination resistance
  - 2. OFF: Disable termination resistance
- 5 RJ45(Reserved)

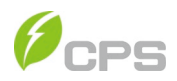

| ltem                                                                                                    | Picture | Configuration description                                                                                         |
|----------------------------------------------------------------------------------------------------|---------|----------------------------------------------------------------------------------------------------|
| ① RS485<br>(Debug Only)                                                                                    |         | Debug Only                                                                                                    |
| <ul> <li>2) 12V port</li> <li>3) RS485 port</li> <li>(2+6pin connector)</li> <li>New Comm Board</li> </ul> |         | 6RS485_GND (Common)<br>5RS485_B<br>4RS485_A<br>3RS485_GND (Common)<br>2RS485_B<br>1RS485_A<br>2+12V<br>112V_GND   |
| <ul> <li>② ③ RS485 port</li> <li>(8pin connector)</li> <li>Old Comm Board</li> </ul>                       | I       | 8RS485_GND (Common)<br>7RS485_B<br>6RS485_A<br>5RS485_GND (Common)<br>4RS485_B<br>3RS485_A<br>2 12V_GND<br>1 +12V |
| ④ RJ45                                                                                                    |         | Debug Only                                                                                                    |
| (5) Selector switch for<br>setting the 120Ω<br>terminal resistor of the<br>RS485 communication<br>S201     | OFF OFF | 1 Disable the termination resistor<br>2 Enable the termination<br>resistance                                      |

#### **Table 3-15 Communication Connection Interfaces**

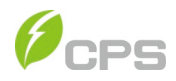

#### RS485 communication cable connection ③:

Choose the RS485 communication cables according to the following table:

| •             |                                                   |
|---------------|---------------------------------------------------|
|               | Cable                                             |
| RS485         | CAT-5e or 3x 22 - 18AWG communication cable (e.g. |
| communication | Belden 3106A)                                     |

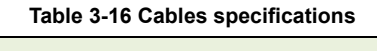

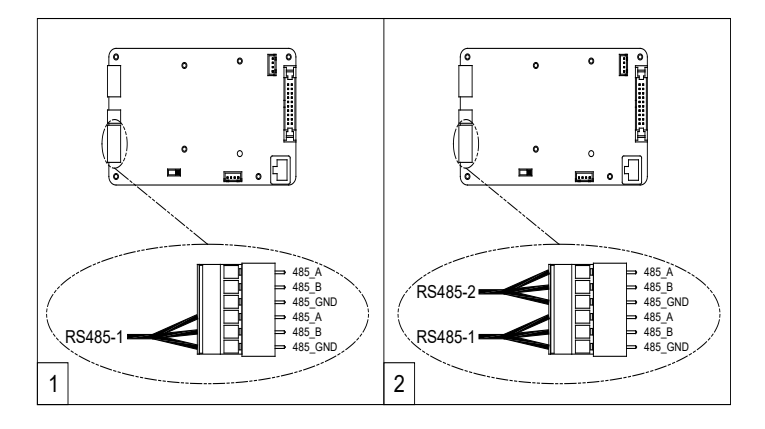

#### Figure 3-29a RS485 Connection (new Comm Board 6-pin)

- 1. Cable connection of RS485 communication (1 inverter): 6 pin connector
- 2. Cable connection of RS485 network communication (multiple inverters): 6 pin connector

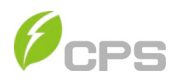

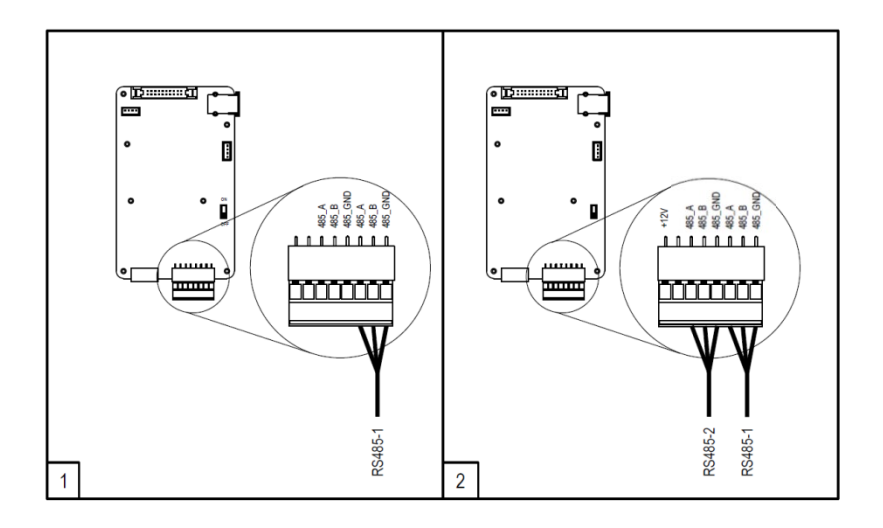

#### Figure 3-29b RS485 Connection (old Comm Board 8-pin)

- 3. Cable connection of RS485 communication (1 inverter): 8 pin connector
- 4. Cable connection of RS485 network communication (multiple inverters): 8 pin connector

It is recommended that industrial grade RS485 cable be used in lieu of unshielded twisted pair. Communication cable such as (CAT5) or Belden 3106A cable for RS485 5-pin connector is preferred.

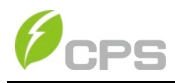

#### RS485 network connection:

When the inverters are monitored via the RS485 communication, a unique RS485 address for each inverter can be set up through the APP interface. Use the CPS Connect app to assign an address to each inverter on the network. Up to 32 inverters can be connected together in the RS485 communication network. The daisy-chain topology is recommended for the RS485 network connection, as shown in Figure 3-30. Other communication topologies, such as the star networks, are not recommended.

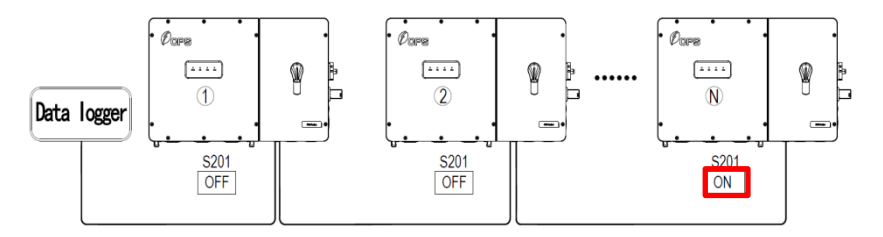

Figure 3-30 RS485 Network Connection

If there are multiple inverters in the RS485 network, the selector switch S201 of the last inverter in the daisy-chain should be in ON position, to have the 1200hm terminal resistor enabled. The selector switch S201 of all other inverters should be in the OFF position to disable the terminal resistor.

It is important to daisy chain the inverter RS485 connections to minimize noise and bus reflections. All RS485 connections must be terminated in a serial fashion and not to exceed 32 in total. Daisy Chain vs. multiple branch configuration is recommended.

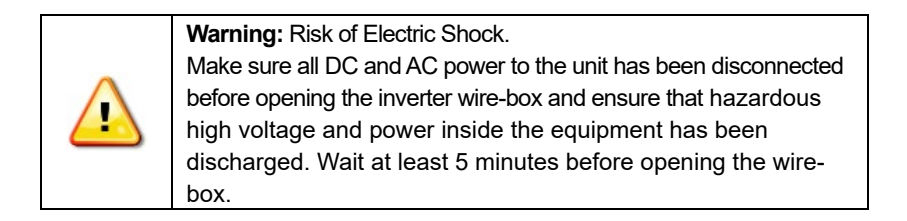

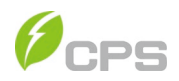

#### INSTALLATION PROCEDURE

- (1) Open the inverter wiring box.
- (2) Bring the communication cables into the wiring box through the provided knockout holes at the bottom.
- (3) Connect the RS485 wires to the green Phoenix connector ensuring correct polarity and using a shielded twisted pair cable.
- (4) If the inverter is the **last** Modbus device in the daisy chain, make sure the Modbus termination switch S201 is in the ON position enabling Modbus termination. Do **not** turn the switch to the ON position in any other inverters of the daisy chain.
- (5) Connect the shield or drain wire continuously, but not in contact with RS (Common) or Enclosure Ground. Single-point ground the shield/drain wire.
- (6) Do not connect RS485 Common to ground.

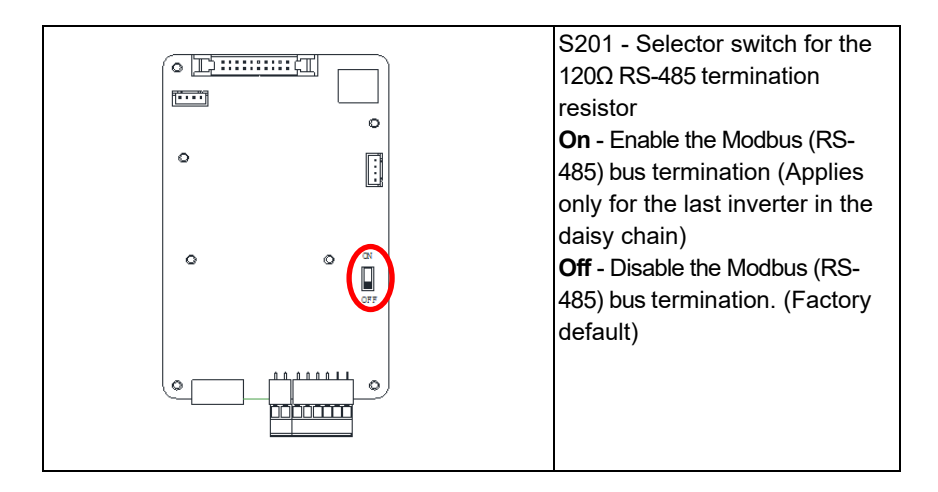

# Figure 3-31 The Modbus (RS485) Termination Switch (S201) Location and Settings on the LCD/Communication Board.

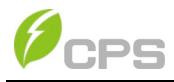

# Chapter 4 Commissioning (Via Wireless)

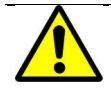

#### WARNING:

Please follow the guidelines below before on-grid operation to eliminate possible dangers to ensure safety.

## 4.1 APP Download

The inverter settings are accessed through the Chint Connect application. and users can download iOS version at Apple store or Android version in Google store named "CPS CONNECT PRO"

(Support Android 4.1 and IOS 9.0 or later).

## 4.2 Commissioning Checklist

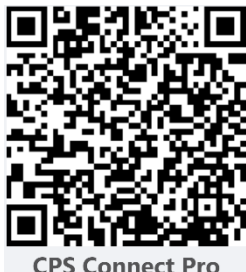

#### 4.2.1 Mechanical Installation

Make sure that the mounting bracket is secure and all the screws have been tightened to the specified torque values in the Torque Table above.

#### 4.2.2 Cable Connections

- > Make sure that all cables are connected to the right terminals and torqued to the values specified above.
- > The appropriate cable management is important to avoid physical damage.
- > The polarity of DC input cables must be correct and the DC Switch should be in the "OFF" position.

(Please refer to 3.3 Electrical installation)

## 4.2.3 Electrical Check

- Make sure that the AC circuit breaker is appropriately sized.
- > Test whether the AC voltage is within the normal operating range.
- Make sure the DC open circuit voltage of input strings is less than 1500V.

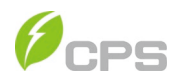

## 4.3 Commissioning Steps

Complete the checklist above before commissioning the inverter as follows:

- 1.) Turn on the AC circuit breaker.
- 2.) Turn on the DC circuit breaker. (Skip these two steps if there are no circuit breakers.)
- 3.) Switch the DC Switch to the "ON" position. When the energy supplied by the PV array is sufficient, the LED of inverter will light up. The inverter will then start up.

#### 4.4 Connection to the inverter – Wireless

Once powered, the inverter will automatically create a wireless network that will be visible as an Access Point from the user devices (tablet, smartphone, etc.), connection to the inverter via Wi-Fi.

Open the APP ("CPS CONNECT PRO" previously mentioned)

Enable the wireless connection on the device which is being used for the board setup (tablet or smartphone) and connect it to the Access Point created by the inverter system: the name of the wireless network created by the system that the connection should be established with, will be: CPLK-XXXXXX where "X" can be found on the "LinKIT Label" placed on the side of the LinKIT model).

Please input the password "Password" (Capital P)

then set the "grid-code", PV Link Type, Neutral Line, RS485 and Inverter Clock" as shown in Figure 4-1.

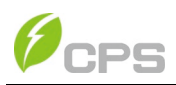

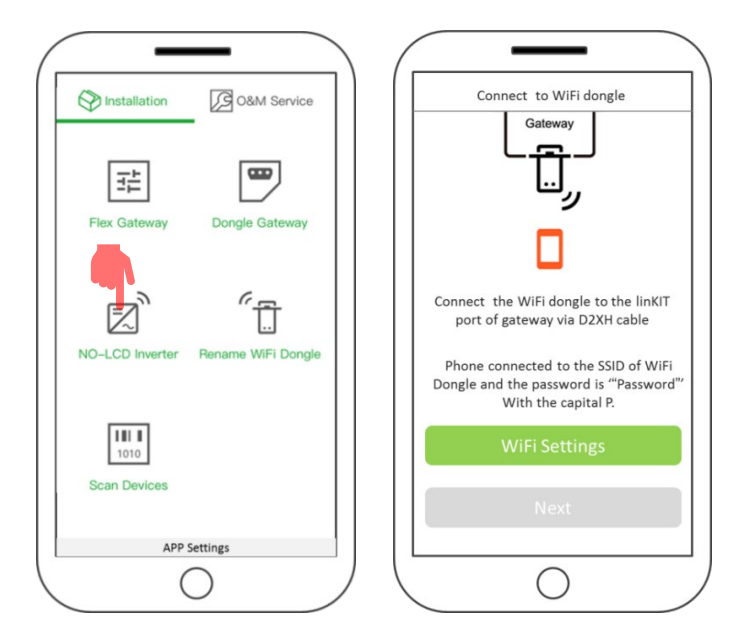

| Quit SCH125KTL-AIO/US | 600                 |
|-----------------------|---------------------|
| Inverter              | <mark>بر</mark><br> |
| Grid Code             | >                   |
| PV Link Type          | >                   |
| Neutral Line          | ;                   |
| RS485                 | >                   |
| Inverter Clock        | >                   |
| Cancel                | Next                |

Figure 4-1 System setting

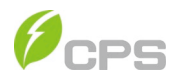

| Grid Code:             | 3 Standard codes are available – IEEE1547,<br>Rule21, ISO-NE. Other SRDs can be implemented<br>by manual configuration of settings.                           |  |
|------------------------|----------------------------------------------------------------------------------------------------|--|
| PV Link Type :         | (N/A – 1 MPPT)                                                                                                    |  |
| Neutral Line Setting : | Select if a neutral is connect or not                                                                                                    |  |
| RS485:                 | Choosing the communication data <u>Modbus</u><br><u>Address</u> and Baud Rate (9600). Each Inverter on<br>a daisy chain must have a unique Modbus<br>Address. |  |
| Inverter Clock:        | Set the system clock                                                                                                    |  |

#### INSTRUCTION:

Please check with your local electricity supply company before - selecting a grid standard. If the inverter is operated with a wrong grid standard, the electricity supply company may cancel the interconnection agreement. Placing the inverter into operation before the overall system complies with the national rules and safety regulations of the application is not permitted.

When the device screen shows the normal operation status (Figure 4-2) and the "RUN" light on the LED panel is illuminated, this is an indication that the grid connection and power generation are successful.

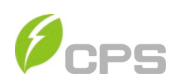

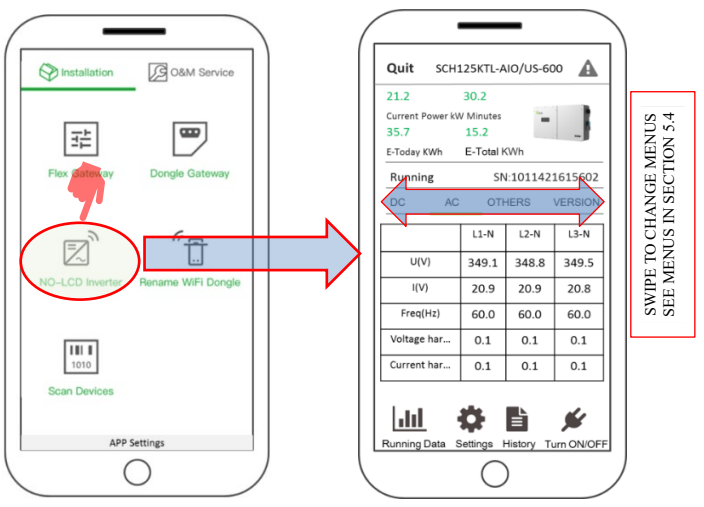

Figure 4-2 Normal Operation Status (Summary Screen)

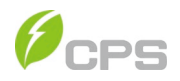

If the inverter fails to operate normally, the "FAULT" light will illuminate and the fault information will show on the Device screen and you can skip to History check the detail as shown in the Figure 4-3.

| 1.2             | 30.2            |          |         |                                     |
|-----------------|-----------------|----------|---------|-------------------------------------|
| urrent Power kV | V Minutes       | ***      | -       | Alarm Running Stat                  |
| 5.7             | 15.2            | -        |         |                                     |
| Today KWh       | E-Total k       | (Wh      |         | 2020-05-11 15:47:36                 |
| ault            | SN:10           | )1142161 | 5602    | Warn0050                            |
| DC AC           | OTH             | HERS     | VERSION | 2020-05-12 15:44:33                 |
|                 |                 | 12.0     | 12.01   | Warn0040                            |
|                 |                 | LZ-IN    | L3-IN   |                                     |
| U(V)            | 0.0             | 0.0      | 0.0     | 2020-05-12 15:03:16<br>GridV OutLim |
| I(V)            | 0.0             | 0.0      | 0.0     |                                     |
| Freq(Hz)        | 0.0             | 0.0      | 0.0     |                                     |
| /oltage har     | 0.0             | 0.0      | 0.0     |                                     |
| Current har     | 0.0             | 0.0      | 0.0     |                                     |
|                 |                 |          |         |                                     |
| Lud .           | <del>st</del> ( |          |         |                                     |

Figure 4-3 Fault Information Interface

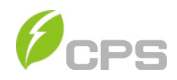

# **Chapter 5 APP Interface**

## 5.1 Overview

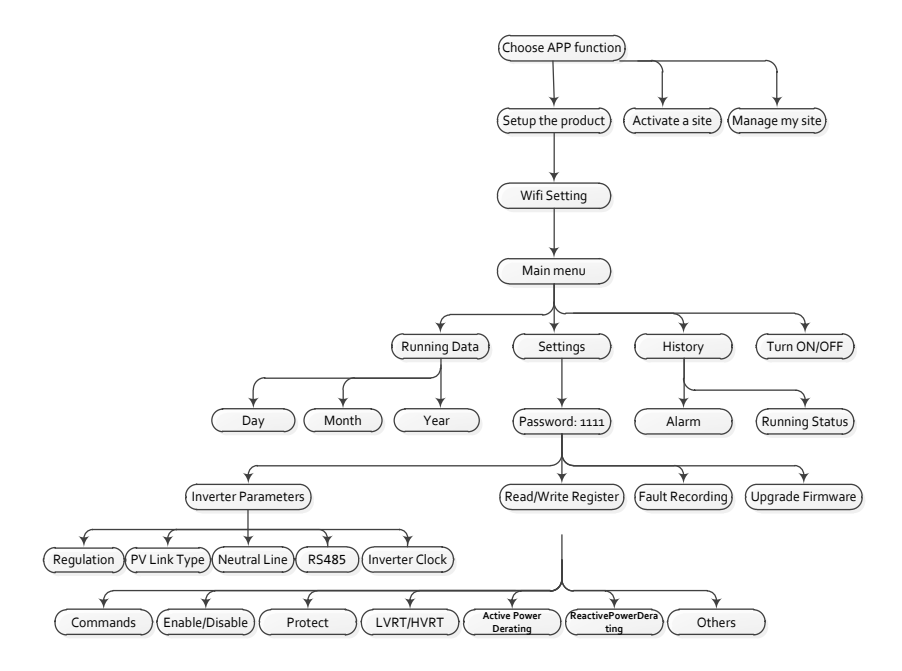

Figure 5-1 App Interface Interview

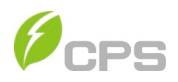

## 5.2 Main section

In the MAIN section it's possible to access the following sub-menus:

- Running Data
- Settings
- History
- Turn ON/OFF

You can view the main information related the status and the DC,AC, OTHERS and VERSION information in the Main section:

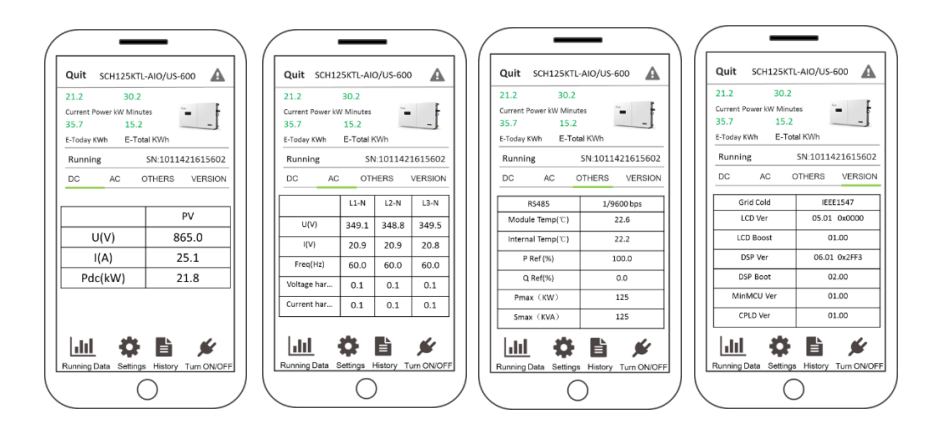

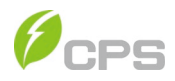

## 5.3 Running Data

In the Running Data sub-menu you can view the Power generation with Current, Day, Month, Year and Total as Following:

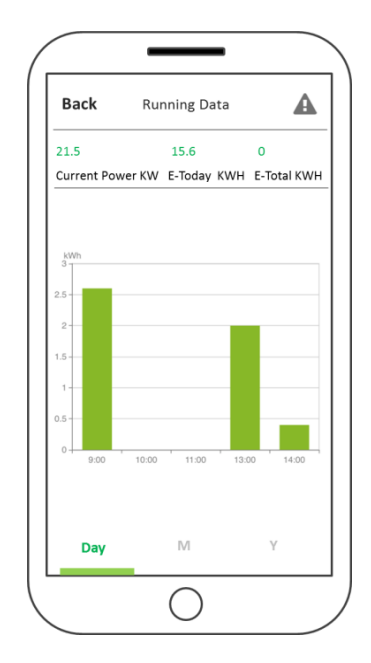

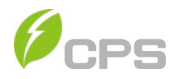

## 5.4 Settings

Choosing the Settings and input the password "1111" as following:

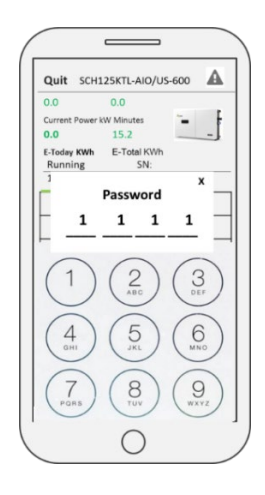

In the Settings section it's possible to access the following sub-menus:

- Inverter Parameters
- Read/Write Register
- Upgrade Firmware

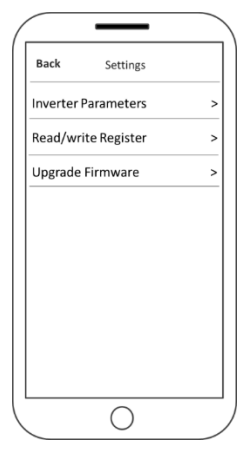

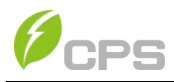

# **5.4.1 Inverter Parameters**

In the Inverter Parameters section it's possible to access the following sub-menus: GridStandard, PV Link Type, Neutral Line, RS 485, Inverter Clock and Change Password as following Figure:

| Back Inv        | verter Parameters   |     |
|-----------------|---------------------|-----|
| Grid Code       | IEEE1547            | >   |
| PV Link Type    | Parallel connection | < ו |
| Neutral Line    | Connected to N line | e > |
| RS485           | 1/960               | 0 > |
| Inverter Clock  | 2020-05-12 18:47:   | 19  |
| Clear Running   | Log                 | >   |
| Clear All the a | alarm Log           | >   |
| Clear Generat   | ion Data            | >   |
| Restore comm    | nunication board    | >   |
| Change Passw    | vord                | >   |
|                 |                     |     |

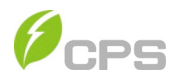

# 5.4.2 Read/Write Register

In the Read/Write Register section it's possible to access the following sub-menus:

- 1. Protect
- 2. ActivePowerDerating
- 3. ReactivePowerDerating
- 4. ARC
- 5. LVRT/HVRT
- 6. Others
- 7. Enable/Disable
- 8. Commands

| Back Read/W    | rite Register |
|----------------|---------------|
|                |               |
| Protect        | ActivePower   |
| 35             | 9             |
|                |               |
| ReactivePower  | ARC           |
| Derating<br>17 | 14            |
|                |               |
| LVRT/HVRT      | Others        |
| 32             | 33            |
|                |               |
| Enable/Disable | Command       |
| 42             | 11            |
|                |               |
|                |               |

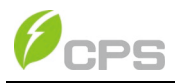

## 5.4.2.1 Protect

This interface is used to display and set the Protect parameters of the AC grid voltage, frequency and recovery, etc as following: Each of the 3 protection levels for OV, UV, OF and UF can be independently disabled. The function in Table 5.7.

| 715-          | Protect | Back              | 72%           | 12:54 PM<br>Protect | Back            | VMax   | 72%         | 12:54 PM<br>Protect | Back          |
|---------------|---------|-------------------|---------------|---------------------|-----------------|--------|-------------|---------------------|---------------|
| 57.00 Hz 3    |         | GridFrqMin2       | 107.92 % >    |                     | VoltMaxRecovery | VMin   | 110.00 % >  |                     | GridVoltMax1  |
| 0.16 Secs 3   |         | FrgMinTripT2      | 90.08 % >     |                     | VoltMinRecovery | VRco   | 1.00 Secs > |                     | VoltMaxTripT1 |
| 57.00 Hz      |         | GridFrgMin3       | 300.00 Secs > |                     | VolRecoveryT    | Gride  | 120.00 % >  |                     | GridVoltMax2  |
| 0.16 Secs 3   |         | FrqMinTripT3      | 60.50 Hz >    |                     | GridFrgMax1     |        | 0.16 Secs > |                     | oltMaxTripT2  |
| 60.30 Hz      |         | FrqMax            | 2.00 Secs >   |                     | FrqMaxTripT1    | Gridt  | 120.00 % >  |                     | 3ridVoltMax3  |
| 59.80 Hz      |         | FrqMin            | 62.00 Hz >    |                     | GridFrqMax2     | GridF. | 0.16 Secs > |                     | /oltMaxTripT3 |
| 300.00 Secs   |         | FrqRecoveryT      | 0.16 Secs >   |                     | FrqMaxTripT2    | GridF. | 88.00 % >   |                     | 3ridVoltMin1  |
| 110.00 %      |         | VoltMax           | 62.00 Hz >    |                     | GridFrgMax3     | GridF. | 2.00 Secs > |                     | /oltMinTripT1 |
| 600.00 Secs ? |         | MaxTripV          | 0.16 Secs >   |                     | FrqMaxTripT3    | GridF. | 60.00 % >   |                     | BridVoltMin2  |
| 88.00 %       |         | VoltMin           | 69.50 Hz >    |                     | GridFrgMin1     | GridF. | 1.00 Secs > |                     | oltMinTripT2  |
| 600.00 Secs : |         | MinTripV          | 2.00 Secs >   |                     | FrqMinTripT1    | GridF. | 45.00 % >   |                     | GridVoltMin3  |
| 10.00 %       |         | GridVoltUnbalance | 57.00 Hz >    |                     | GridFrqMin2     | GridE  | 0.16 Secs > |                     | /oltMinTripT3 |

## Table 5-1 The Protection Parameters (IEEE1547, Rule21 and ISO-NE)

| Parameter name                                   | Description                                           | Range             | Grid code<br>IEEE-1547 | Grid code<br>RULE-21 | Grid code<br>ISO-NE |  |  |  |
|--------------------------------------------------|-------------------------------------------------------|-------------------|------------------------|----------------------|---------------------|--|--|--|
| Grid Over Voltage Protection (Table 5.7 (13-15)) |                                                       |                   |                        |                      |                     |  |  |  |
| GridVoltMax1                                     | Threshold Level 1<br>Max. grid voltage                | {100.00%,135.00%} | 110.00%                | 110.00%              | 110.00%             |  |  |  |
| VoltMaxTripTime1(S)                              | Trip Time Level 1<br>Max. grid trip voltage           | {0, 655}          | 1.00                   | 12.50                | 2                   |  |  |  |
| GridVoltMax2                                     | Threshold Level 2<br>Max. grid voltage                | {100.00%,135.00%} | 120.00%                | 120.00%              | 120.00%             |  |  |  |
| VoltMaxTripTime2(S)                              | Trip Time Level 2<br>Max. grid trip voltage           | {0, 655}          | 0.16                   | 0.16                 | 0.16                |  |  |  |
| GridVoltMax3                                     | Threshold Level 3<br>Max. grid voltage                | {100.00%,135.00%} | 120.00%                | 120.00%              | 120.00%             |  |  |  |
| VoltMaxTripTime3(S)                              | Trip Time Level 3<br>Max. grid trip voltage           | {0, 655}          | 0.16                   | 0.16                 | 0.16                |  |  |  |
| Grid Low Voltage Protection (Table 5.7 (16-18))  |                                                       |                   |                        |                      |                     |  |  |  |
| GridVoltMin1                                     | Threshold Level 1<br>Min. grid voltage                | {30.00%,100.00%}  | {88.00%}               | {88.00%}             | {88.00%}            |  |  |  |
| VoltMinTripTime1(S)                              | Trip Time Level 1 Min.<br>grid trip voltage           | {0, 655}          | {2.0}                  | {20.50}              | {2}                 |  |  |  |
| GridVoltMin2                                     | Threshold Level 2<br>Min. grid voltage                | {30.00%,100.00%}  | {60.00%}               | {70.00%}             | {50.00%}            |  |  |  |
| VoltMinTripTime2(S)                              | Trip Time Level 2 Min.<br>grid trip voltage           | {0, 655}          | {1.00}                 | {10.50}              | {1.1}               |  |  |  |
| GridVoltMin3                                     | Threshold Level 3<br>Min. grid voltage                | {30.00%,100.00%}  | {45.00%}               | {50.00%}             | {45.00%}            |  |  |  |
| VoltMinTripTime3(S)                              | Trip Time Level 3 Min.<br>grid trip voltage           | {0, 655}          | {0.16}                 | {1.5}                | {0.16}              |  |  |  |
| VMaxRov                                          | Recovery Max<br>threshold grid voltage<br>protection  | {80.00%, 135.00%} | {107.92%}              | {107.99%}            | {105.00%}           |  |  |  |
| VMinRov(V)                                       | Recovery Min<br>threshold. grid voltage<br>protection | {20.00%,100.00%}  | {90.08%}               | {90.00%}             | {91.70%}            |  |  |  |
| VRcovT(S)                                        | Recovery time of grid voltage protection              | {0, 655}          | {300}                  | {300}                | {300}               |  |  |  |

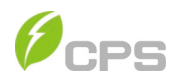

| Parameter name                                     | Description                                          | Range     | Grid code<br>IEEE-1547 | Grid code<br>RULE-21 | Grid code<br>ISO-NE |  |  |  |
|----------------------------------------------------|------------------------------------------------------|-----------|------------------------|----------------------|---------------------|--|--|--|
| Grid Over Frequency Protection (Table 5.7 (19-21)) |                                                      |           |                        |                      |                     |  |  |  |
| GridF.Max1                                         | Threshold Level 1 Max.<br>grid frequency             | {60, 66}  | {60.5}                 | {60.5}               | {61.2}              |  |  |  |
| FMaxTripTime1(S)                                   | Trip time of Level 1 Max.<br>grid frequency          | {0, 655}  | {2}                    | {299.50}             | {300.0}             |  |  |  |
| GridF.Max2                                         | Threshold Level 2 Max.<br>grid frequency             | {60, 66}  | {62}                   | {62}                 | {62}                |  |  |  |
| FMaxTripTime2(S)                                   | Trip time of Level 2 Max.<br>grid frequency          | {0, 655}} | {0.16}                 | {0.16}               | {0.16}              |  |  |  |
| GridF.Max3                                         | Threshold Level 3 Max.<br>grid frequency             | {60, 66}  | {62}                   | {62}                 | {62}                |  |  |  |
| FMaxTripTime3(S)                                   | Trip time of Level 3 Max.<br>grid frequency          | {0, 655}  | {0.16}                 | {0.16}               | {0.16}              |  |  |  |
| Grid Low Frequency Protection (Table 5.7 (22-24))  |                                                      |           |                        |                      |                     |  |  |  |
| GridF.Min1                                         | Threshold Level 1 Min.<br>grid frequency             | {54, 60}  | {59.5}                 | {58.5}               | {58.5}              |  |  |  |
| FrqMinTripTime1(S)                                 | Trip time of Level 1 Min.<br>grid frequency          | {0, 655}  | {2}                    | {299.50}             | {300.00}            |  |  |  |
| GridF.Min2                                         | Threshold Level 2 Min.<br>grid frequency             | {54, 60}  | {57}                   | {57}                 | {56.5}              |  |  |  |
| FMinTripTime2(S)                                   | Trip time of Level 2 Min.<br>grid frequency          | {0, 655}  | {0.16}                 | {0.16}               | {0.16}              |  |  |  |
| GridF.Min3                                         | Threshold Level 3 Min.<br>grid frequency             | {54, 60}  | {57}                   | {57}                 | {56.5}              |  |  |  |
| FMinTripTime3(S)                                   | Trip time of Level 3 Min.<br>grid frequency          | {0, 655}  | {0.16}                 | {0.16}               | {0.16}              |  |  |  |
| FMaxRcov(Hz)                                       | Recovery Max threshold<br>grid Frequency protection  | {54, 66}  | {60.3}                 | {60.4}               | {60.1}              |  |  |  |
| FMinRcov(Hz)                                       | Recovery Min threshold.<br>grid Frequency protection | {54, 60}  | {59.8}                 | {58.6}               | {59.5}              |  |  |  |
| FRcovT(S)                                          | Recovery time of grid<br>frequency protection        | {0, 655}  | {300}                  | {300}                | {300}               |  |  |  |

# Table 5-1 The Protection Parameters (Continued)

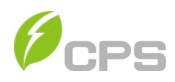

## Table 5-1a

| Parameter<br>name                             | Description                              | Range             | Grid code<br>IEEE-1547 | Grid code<br>RULE-21 | Grid code<br>ISO-NE |  |  |  |
|-----------------------------------------------|------------------------------------------|-------------------|------------------------|----------------------|---------------------|--|--|--|
| MOVING AVERAG PARAMETERS (Table 5.7 (25, 26)) |                                          |                   |                        |                      |                     |  |  |  |
| VMaxMovAvg                                    | Threshold max move<br>average Voltage    | {100.00%,135.00%} | {110.00%}              | {110.00%}            | {110.00%}           |  |  |  |
| VMaxMovAvgT                                   | Trip time of max move<br>average Voltage | {0, 655}          | {600}                  | {600}                | {600}               |  |  |  |
| VMinMovAvg                                    | Threshold min move<br>average Voltage    | {80.00%, 100.00%} | {88.00%}               | {87.99%}             | {88.00%}            |  |  |  |
| VMinMovAvgT                                   | Trip time of min move<br>average Voltage | {0, 655}          | {600}                  | {600}                | {600}               |  |  |  |
| VOLTAGE UNBALANCE (Table 5.7 (32))            |                                          |                   |                        |                      |                     |  |  |  |
| VUnbal                                        | Threshold grid voltage<br>unbalance      | (0.01%, 10%)      | (10%)                  | (10%)                | (10%)               |  |  |  |

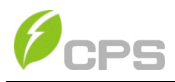

## 5.4.2.2 Active Power Derating

"Active Power Derating" menu is used to set the active power derating parameters including Active Power Derating, Over frequency derating and High temperature frequency derating, etc. The parameters are shown in Table 5-2. To make permanent changes to these settings either on-site or via the Flex Gateway Portal, the Active Power Mode in Table 5.7 (3) must be set to "Local Control". The setting made in the "Remote Dispatch Mode" will reset when DC Power Cycles.

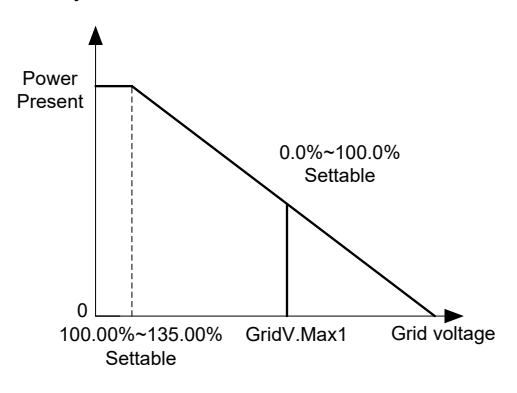

Figure 5-2 Curve of over voltage derating

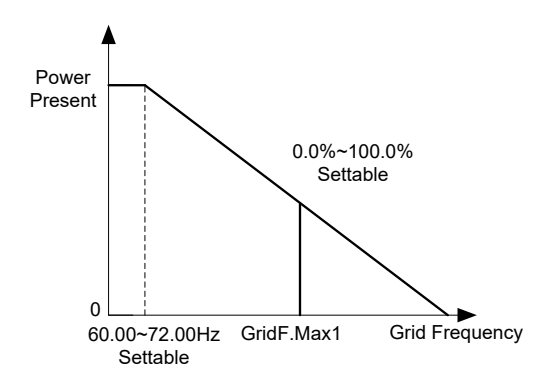

Figure 5-3 Curve of over frequency derating
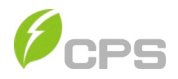

| Back         | ActivePower Derating |
|--------------|----------------------|
| OvrVoltTrip  | 110.00 %             |
| OvrVoltSlop  | 0.0 %                |
| OvrVoltFilte | rT 60 Secs           |
| OvrFrqMin    | 60.50 Hz             |
| OvrFrqMax    | 61.40 Hz             |
| OvrFrqSlop   | 0.16 %               |
| RecoveryFr   | 9 60.00 Hz           |
| OvrFrqReco   | overyT 60 Secs       |
| OperationO   | verVol 120.00 %      |

Table 5-2 Active Power Derating Setup

| Parameter name                                 | Description                                             | Range         | Grid code<br>IEEE-1547 | Grid code<br>RULE-21 | Grid code<br>ISO-NE |  |  |  |
|------------------------------------------------|---------------------------------------------------------|---------------|------------------------|----------------------|---------------------|--|--|--|
| OVER-VOLTAGE DERATE (Table 5-7 (34) to Enable) |                                                         |               |                        |                      |                     |  |  |  |
| OVDeratStart                                   | The trigger Voltage of<br>Overvoltage derating          | {100%, 135%}  | {110%}                 | {110%}               | {110%}              |  |  |  |
| OVDeratRate                                    | Rate of Overvoltage derate                              | {0%, 100%}    | {0%}                   | {0%}                 | {0%}                |  |  |  |
| OvrVoltFilterT(s)                              | The filtering time of Over<br>Voltage derating          | {1 ,90}       | {60}                   | {60}                 | {60}                |  |  |  |
|                                                | OVER-FREQUENCY                                          | DERATE (Table | 5-7 (29) to Ena        | ible)                |                     |  |  |  |
| OFDeratStart(Hz)                               | The trigger frequency of<br>Over Frequency derating     | {60, 72}      | {60.5}                 | {60.1}               | {60.1}              |  |  |  |
| OFDeratStop(Hz)                                | The end frequency of<br>Over frequency derating         | {60, 72}      | {61.4}                 | {62}                 | {62}                |  |  |  |
| OFDeratRate(P%/Hz)                             | The rate of Over<br>frequency derating                  | {0.01, 100}   | {0.16}                 | {30}                 | {30}                |  |  |  |
| OFDeratRcovFre(Hz)                             | The recovery frequency<br>of Over Frequency<br>derating | {58.8, 66}    | {60}                   | {59.90}              | {59.90}             |  |  |  |
| OFDeratRcovT(s)                                | The recovery time of<br>Over Frequency derating         | {0,1200}      | {60}                   | {600}                | {600}               |  |  |  |
| OptOverVolPrct                                 | The Value of Operating<br>overvoltage protect           | {100%, 135%}  | {120%}                 | {120%}               | {120%}              |  |  |  |

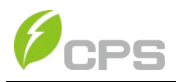

### 5.4.2.3 Reactive Power Derating

"Reactive Power Derating" menu is used to set the Grid reactive power derating parameters including PF parameters and Q(u) parameters, etc. The parameters as shown in Table 5-5. These functions are enabled according to the mode selected in Table 5-7 (2). The "REMOTE DISPATCH MODE" is used when a site controller is actively setting or changing reactive mode parameters. Any settings changes made in the "Remote Dispatch Mode" will refresh to the "Factory Default Settings" when DC power is recycled.

| Back ReactivePower | Derating   | Back ReactivePower | Derating |
|--------------------|------------|--------------------|----------|
| PFSetValue         | 1.000 >    | QuCurveU1i         | 92.01 %  |
| PEpCurveP1         | 50.0 % >   | QuCurveQ1          | 0.0 %    |
| PFpCurvePF1        | 1.000 >    | QuCurveU2i         | 90.00 %  |
| PFpCurveP2         | 100.0 % >  | QuCurveQ21         | 50.0 %   |
| PFpCurvePF2        | -0.900 >   | QuCurveTriPower    | 20.0 %   |
| PFpCurveTriVolt    | 100.00 % > | QuCurveUndoPower   | 5.0 %    |
| PFpCurveUndoVolt   | 90.00 % >  |                    |          |
| QuCurveU1          | 107.99 % > |                    |          |
| QuCurveQ1          | 0.0 % >    |                    |          |
| QuCurveU2          | 110.00 % > |                    |          |
| QuCurveQ2          | -50.0 % >  |                    |          |
| QuCurveU1i         | 92.01 % >  |                    |          |

(1). PF Set: Set the PF value

Note: Change the reactive power by adjusting the PowerFactor

(2). PF(P) Curve: PF curve mode

Note: The power factor changes according to the power change, as shown in Figure 5-4:

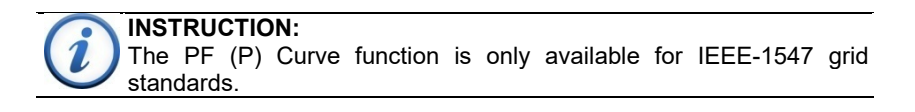

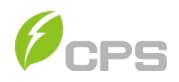

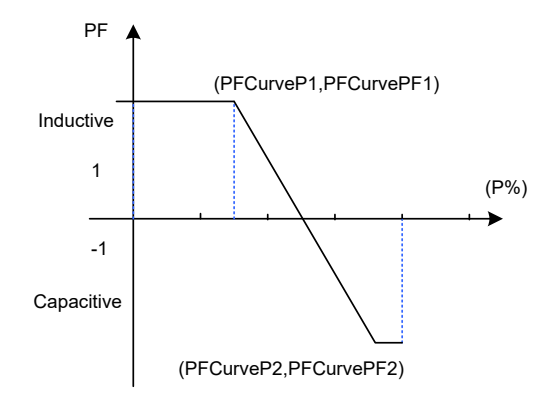

Figure 5-4 PF(P) Curve Mode

(3). Q(U) Curve: Q(U) curve mode

Note: The reactive compensation changes according to the grid voltage change, as shown in Figure 5-5.

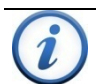

### INSTRUCTION:

The Q(U) curve function is only available for IEEE-1547 grid standards.

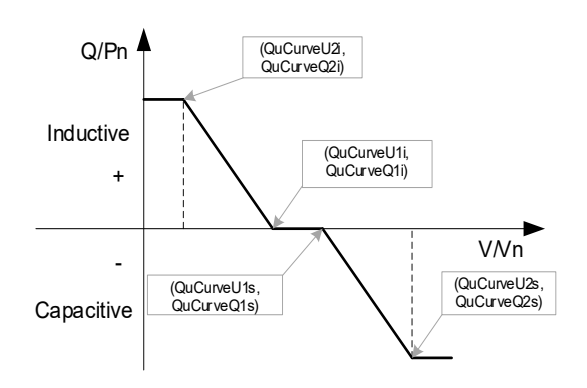

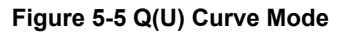

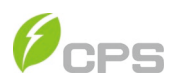

#### Table 5-3 Parameters of reactive power control (IEEE-1547, Rule-21 and ISO-NE)

| Grid Reactive Power Derating |                                    |               |                        |                      |                     |  |  |  |
|------------------------------|------------------------------------|---------------|------------------------|----------------------|---------------------|--|--|--|
| Parameter name               | Description                        | Range         | Grid code<br>IEEE-1547 | Grid code<br>RULE-21 | Grid code<br>ISO-NE |  |  |  |
|                              | FIXED PC                           | OWER FACTOR   | ł                      |                      |                     |  |  |  |
| PF_Local                     | {1}                                | { -0.95}      | {1}                    |                      |                     |  |  |  |
| PF(P) POWER FACTOR VS. POWER |                                    |               |                        |                      |                     |  |  |  |
| PF_PCurveActPw1 (%)          | Power of PF(P)<br>point 1          | {0,110%}      | {50%}                  | {50%}                | {50%}               |  |  |  |
| PF_PcurvePF1                 | PF of PF(P) point 1                | {-1,1}        | {1}                    | {1}                  | {1}                 |  |  |  |
| PF_PcurveActPw2 (%)          | PF of PF(P) point 2                | {0,110%}      | {100%}                 | {100%}               | {100%}              |  |  |  |
| PF_PcurvePF2                 | PF of PF(P) point 2                | {-1,1}        | <b>{-0.9</b> }         | {-0.9}               | {-0.9}              |  |  |  |
| PF_PcurveLockInV             | Trigger voltage of<br>PF(P)        | {100%,110%}   | {100%}                 | {100%}               | {100%}              |  |  |  |
| PF_PcurveLockOutV            | PF end voltage                     | {90%,100%}    | {90%}                  | {90%}                | {90%}               |  |  |  |
|                              | Q(v) DYNAN                         | IIC VAR SUPPO | ORT                    | -                    | -                   |  |  |  |
| Q_UcurveVolt1s               | Voltage of Q(U)<br>point 1s        | {100%, 110%}  | {107.99%}              | {103.30%}            | {103.30%}           |  |  |  |
| Q_UcurveReactPw1s            | Reactive power of Q(U) point 1s    | {-66%, 66%}   | {0%}                   | {0}                  | {0%}                |  |  |  |
| Q_UcurveVolt2s               | Voltage of Q(U)<br>point 2s        | {104%,110%}   | {110%}                 | {107%}               | {107%}              |  |  |  |
| Q_UcurveReactPw2s            | Reactive power of<br>Q(U) point 2s | {-66%, 66%}   | {-50%}                 | {-30%}               | {-30%}              |  |  |  |
| Q_UcurveVolt1i               | Voltage of Q(U)<br>point 1i        | {90% ,99%}    | {92.01%}               | {96.70%}             | {96.70%}            |  |  |  |
| Q_UcurveReactPw1i            | Reactive power of Q(U) point 1i    | {-66%, 66%}   | {0%}                   | {0%}                 | {0%}                |  |  |  |
| Q_UcurveVolt2i               | Voltage of Q(U)<br>point 2i        | {80%, 92%}    | {90%}                  | {92%}                | {92%}               |  |  |  |
| Q_UcurveReactPw2i            | Reactive power of Q(U) point 2i    | {-66%, 66%}   | {50%}                  | {30%}                | {30%}               |  |  |  |
| Q_UcurveLockInP              | The trigger voltage of Q(U)        | {5%, 100%}    | {20%}                  | {20%}                | {20%}               |  |  |  |
| Q_UcurveLockOutP             | The end voltage of Q(U)            | {5%, 100%}    | {5%}                   | {5%}                 | {5%}                |  |  |  |

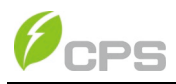

## 5.4.2.4 ARC

The ARC Fault detection parameters should ONLY be adjusted by CPS or Qualified representative. Enabled by Table 5-6 (5, 6). Arc Fault is not an operational function for the 100/125kW Inverters.

| Back ARC      |           | Back ARC         |    |
|---------------|-----------|------------------|----|
| Bandwidth1    | 10 K >    | Bandwidth1base   | 45 |
| StartFrq1     | 20 K >    | Read width (here | 45 |
| Proportion1   | 25 >      | Bandwidth2base   | 45 |
| Filter1       | 20 % >    |                  |    |
| Threshold1    | 1500 dB > |                  |    |
| SigPerApdLmt1 | 75 dB >   |                  |    |
| Bandwidth2    | 10 K >    |                  |    |
| StartFrq2     | 50 K >    |                  |    |
| Proportion2   | 25 >      |                  |    |
| Filter2       | 20 % >    |                  |    |
| Threshold2    | 1400 dB > |                  |    |
| SigPerApdLmt2 | 70 dB >   |                  |    |

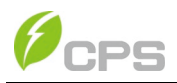

## 5.4.2.5 LVRT/HVRT

"LVRT/HVRT" is used to set the LVRT (Low voltage ride-through) and HVRT (High voltage ride-through) parameters as following: These functions are enabled with settings in Table 5.7-9 and 5.7-10.

| Back LVRT / | / HVRT       | Back LVRT | / HVRT       | Back LVRT | / HVRT       |
|-------------|--------------|-----------|--------------|-----------|--------------|
| VRTVolt1    | 0.00 % >     | LVRTVolt7 | 83.00 % >    | HVRTVolt5 | 115.00 %     |
| /RTTimo1    | 0.00 Secs >  | LVRTTime7 | 20.50 Secs > | HVRTTime5 | 12.50 Secs 3 |
| RTVolt2     | 0.00 % >     | LVRTVolt8 | 83.00 % >    | HVRTVolt6 | 115.00 %     |
| RTTime2     | 1.20 Secs >  | LVRTTime8 | 20.50 Secs > | HVRTTime6 | 12.50 Secs   |
| /RTVolt3    | 45.00 % >    | HVRTVolt1 | 125.00 % >   | HVRTVolt7 | 115.00 %     |
| /RTTime3    | 1.20 Secs >  | HVRTTime1 | 0.00 Secs >  | HVRTTime7 | 12.50 Secs   |
| VRTVolt4    | 45.00 % >    | HVRTVolt2 | 125.00 % >   | HVRTVolt8 | 115.00 %     |
| /RTTime4    | 10.50 Secs > | HVRTTime2 | 0.80 Secs >  | HVRTTime8 | 12.50 Secs   |
| /RTVolt5    | 65.00 % >    | HVRTVolt3 | 124.00 % >   |           |              |
| /RTTime5    | 10.50 Secs > | HVRTTIme3 | 0.80 Secs >  |           |              |
| /RTVolt6    | 65.00 % >    | HVRTVolt4 | 124.00 % >   |           |              |
| /RTTime6    | 20.50 Secs > | HVRTTime4 | 12.50 Secs > |           |              |

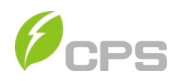

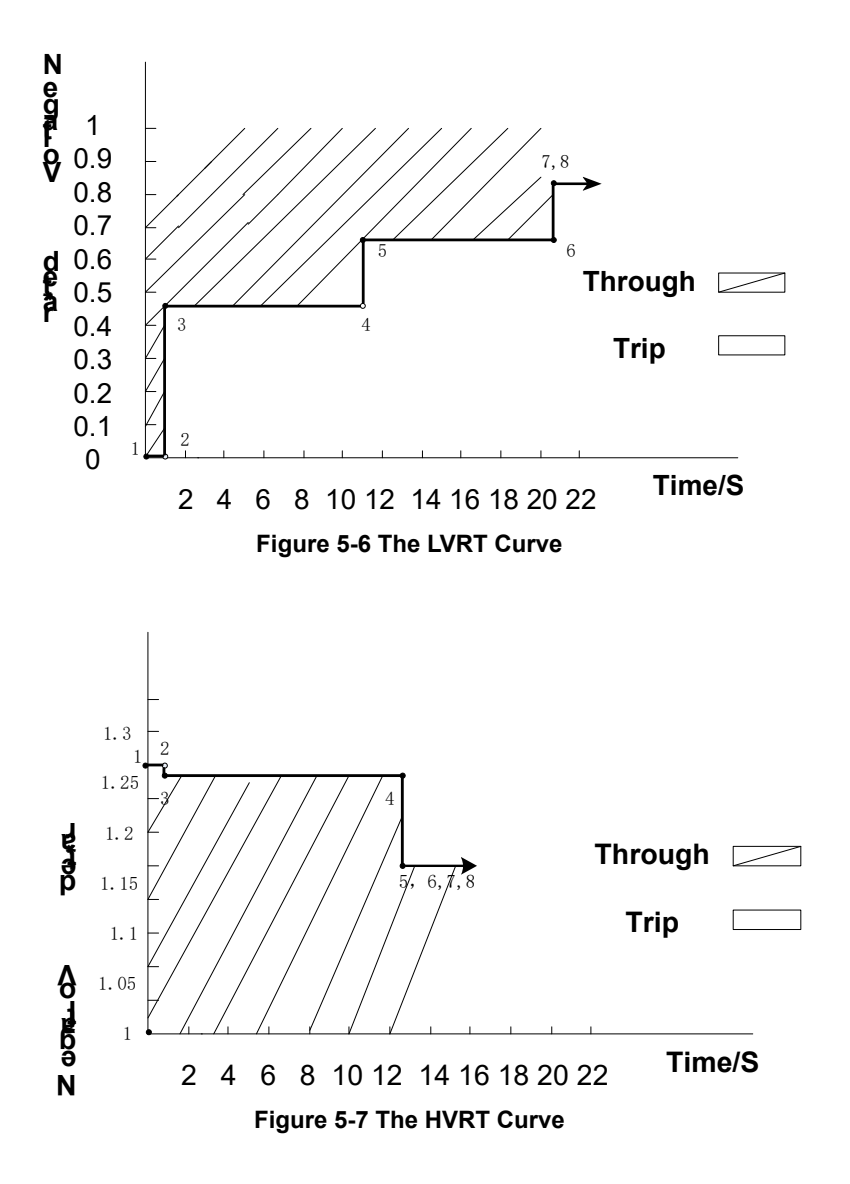

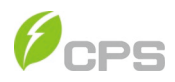

| LVRT (Enable Table 5.7 - 9) |                                            |              |                        |                      |                     |  |  |  |
|-----------------------------|--------------------------------------------|--------------|------------------------|----------------------|---------------------|--|--|--|
| Parameter name              | Description                                | Range        | Grid code<br>IEEE-1547 | Grid code<br>RULE-21 | Grid code<br>ISO-NE |  |  |  |
| LVRTVoltPara                | Threshold LVRT                             | {0%, 100 -%} | {0%}                   | {0%}                 | {0%}                |  |  |  |
| (1,2)                       | (1 <sup>st</sup> or 2 <sup>nd</sup> point) | {0%, 100%}   | {0%}                   | {0%}                 | {0%}                |  |  |  |
| LVRTTimePara                | Time of LVRT                               | {0, 655}     | {0}                    | {0}                  | {0}                 |  |  |  |
| (1,2)                       | (1 <sup>st</sup> or 2 <sup>nd</sup> point) | {0, 655}     | {1.2}                  | {1.5.72}             | {0.16}              |  |  |  |
| LVRTVoltPara                | Threshold LVRT                             | {0%, 100%}   | {45%}                  | {50%}                | {30%}               |  |  |  |
| (3,4)                       | (3 <sup>rd</sup> or 4 <sup>th</sup> point) | {0%, 100%}   | {45%}                  | {50%}                | {45%}               |  |  |  |
| LVRTTimePara                | Time of LVRT                               | {0, 655}     | {1.2}                  | {1.2}                | {0.16}              |  |  |  |
| (3,4)                       | (3 <sup>rd</sup> or 4 <sup>th</sup> point) | {0, 655}     | {10.5}                 | {10.5}               | {0.21}              |  |  |  |
| LVRTVoltPara                | Threshold LVRT                             | {0%, 100%}   | {65%}                  | {70%}                | {45%}               |  |  |  |
| (5,6)                       | (5 <sup>th</sup> or 6 <sup>th</sup> point) | {0%, 100%}   | {65%}                  | {70%}                | {65%}               |  |  |  |
| LVRTTimePara                | Time of LVRT                               | {0, 655}     | {10.5}                 | {10.5}               | {0.37}              |  |  |  |
| (5,6)                       | (5 <sup>th</sup> or 6 <sup>th</sup> point) | {0, 655}     | {20.5}                 | {20.5}               | {0.37}              |  |  |  |
| LVRTVoltPara                | Threshold of LVRT                          | {0%, 100%}   | {83%}                  | {88%}                | {65%}               |  |  |  |
| (7,8)                       | (7 <sup>th</sup> or 8 <sup>th</sup> point) | {0%, 100%}   | {83%}                  | {88%}                | {88%}               |  |  |  |
| LVRTTimePara                | Time of LVRT                               | {0, 655}     | {20.5}                 | {20.5}               | {3.05}              |  |  |  |
| (7,8)                       | (7 <sup>th</sup> or 8 <sup>th</sup> point) | {0, 655}     | {20.5}                 | {20.5}               | {3.25}              |  |  |  |

### Table 5-4 LVRT and HVRT Parameters

|                       | HVRT (Enable Table 5.7 -10)                                         |                              |                        |                      |                        |  |  |  |  |
|-----------------------|---------------------------------------------------------------------|------------------------------|------------------------|----------------------|------------------------|--|--|--|--|
| Parameter name        | Description                                                         | Range                        | Grid code<br>IEEE-1547 | Grid code<br>RULE-21 | Grid<br>code<br>ISO-NE |  |  |  |  |
| HVRTVoltPara<br>(1,2) | Threshold of HVRT<br>(1 <sup>st</sup> or 2 <sup>nd</sup> point)     | {100%, 135%}<br>{100%, 135%} | {125%}<br>{125%}       | {125%}<br>{125%}     | {120%}<br>{120%}       |  |  |  |  |
| HVRTTimePara<br>(1,2) | Time of Level<br>HVRT<br>(1 <sup>st</sup> or 2 <sup>nd</sup> point) | {0, 655}<br>{0, 655}         | {0}<br>{0.8}           | {0}<br>{0.11}        | {0}<br>{0.16}          |  |  |  |  |
| HVRTVoltPara<br>(3,4) | Threshold of HVRT<br>(3 <sup>rd</sup> or 4 <sup>th</sup> point)     | {100%, 135%}<br>{100%, 135%} | {124%}<br>{124%}       | {120%}<br>{120%}     | {120%}<br>{117.5%}     |  |  |  |  |
| HVRTTimePara<br>(3,4) | Time of Level<br>HVRT (3 <sup>rd</sup> or 4 <sup>th</sup><br>point) | {0, 655}<br>{0, 655}         | {0.8}<br>{12.5}        | {0.11}<br>{12.5}     | {0.25}<br>{0.25}       |  |  |  |  |
| HVRTVoltPara<br>(5,6) | Threshold of HVRT<br>(5 <sup>th</sup> or 6 <sup>th</sup> point)     | {100%, 135%}<br>{100%, 135%} | {115%}<br>{115%}       | {110%}<br>{110%}     | {117.5%}<br>{115%}     |  |  |  |  |
| HVRTTimePara<br>(5,6) | Time of Level<br>HVRT (5 <sup>th</sup> or 6 <sup>th</sup><br>point) | {0, 655}<br>{0, 655}         | {12.5}<br>{12.5}       | {12.5}<br>{12.5}     | {0.55}<br>{0.55}       |  |  |  |  |
| HVRTVoltPara<br>(7,8) | Threshold of HVRT<br>(7 <sup>th</sup> or 8 <sup>th</sup> point)     | {100%, 135%}<br>{100%, 135%} | {115%}<br>{115%}       | {110%}<br>{110%}     | {115%}<br>{110%}       |  |  |  |  |
| HVRTTimePara<br>(7,8) | Time of Level<br>HVRT (7 <sup>th</sup> or 8 <sup>th</sup><br>point) | {0, 655}<br>{0, 655}         | {12.5}<br>{12.5}       | {12.5}<br>{12.5}     | {10.5}<br>{10.5}       |  |  |  |  |

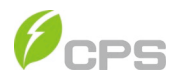

# 5.4.2.6 Others

The REF column is reference to Table 5-7 Enable functions.

| Back               | Others                                                                                                    | Back                                                                                                    | Others                                                                                       |              |
|--------------------|----------------------------------------------------------------------------------------------------|----------------------------------------------------------------------------------------------------|----------------------------------------------------------------------------------------------|--------------|
| PowerOnDelay       | 5 Secs                                                                                                    | > LVRTPstRe                                                                                                    | activel                                                                                      | 150.0 %      |
| PVStartupVolt      | 900 V                                                                                                    | > LVRTNegRe                                                                                                    | eactivel                                                                                     | 200.0 %      |
| PVSlowStartPwDelta | 10.00 %                                                                                                    | > PSetPercer                                                                                                    | ntLocal                                                                                      | 100.0 %      |
| ErrSoftStartP      | 0.16 %                                                                                                    | QSetPercer                                                                                                    | ntLocal                                                                                      | 0.0 % >      |
| NormSoftStopP      | 6.00 %                                                                                                    | > ISOProtect                                                                                                    | ion                                                                                          | 100 kΩ 3     |
| NormSoftStartP     | 4.00 %                                                                                                    | > GFCIStatic                                                                                                    | Value                                                                                        | 1000 mA 🔅    |
| NormDeratingStep   | 6.00 %                                                                                                    | > GFCIStatic                                                                                                    | т                                                                                            | 0.20 Secs >  |
| StartUpMinTemp     | -30.0 °C                                                                                                    | GFCIDynPr                                                                                                    | oFactor                                                                                      | 100.0 % >    |
| FaultPowerT        | 115.0 °C                                                                                                    | DCIProtect                                                                                                    | ion1                                                                                         | 0.50 %       |
| FaultEnvT          | 83.0 °C                                                                                                    | DCIProtect                                                                                                    | ionT1                                                                                        | 10.00 Secs > |
| HVRTTripVolt       | 110.0 %                                                                                                    | > DCIProtect                                                                                                    | ion2                                                                                         | 0.950 A >    |
|                    |                                                                                                    |                                                                                                    |                                                                                              |              |
| LVRTTripVolt       | Back                                                                                                    | DCIProtect                                                                                                    |                                                                                              | 1.00 Secs >  |
| LVRTTripVolt       | Back<br>DuplicationContro                                                                                                    | DCIProtect<br>Others                                                                                                    |                                                                                              | 1.00 Secs 2  |
| LVRTTripVolt       | Back DuplicationContro MPPTScanPeriod                                                                                                    | > COProtect<br>Others                                                                                                    | 0 % > 0 Secs >                                                                               | 1.00 Secs )  |
| LVRTTripVolt       | Back<br>DuplicationContro<br>MPPTScanPeriod<br>CheckSumGroup1                                                                                              | DCIProtect<br>Others                                                                                                    | 0 % > 0 Secs > 26467                                                                         | 100 Secs )   |
| LVRTTripVolt       | Back<br>DuplicationContro<br>MPPTScanPeriod<br>CrheckSumGroup1,<br>VirtuaDamping                                                                           | DCIProtect<br>Others<br>4<br>.6<br>0                                                                                                   | 0 % ><br>0 % ><br>26467<br>.000 Ω >                                                          | 100 Secs )   |
| LVRTTripVolt       | Back<br>DuplicationContro<br>MPPTScanPeriod<br>CheckSumSroup1,<br>VirtuaDamping<br>PhLoseRcvCoeff                                                          | DCIProtect<br>Others<br>4<br>.6<br>0                                                                                                   | 0 % ><br>0 % ><br>28467<br>1000 Q ><br>20 % >                                                | 100 Secs )   |
| LVRTTripVolt       | Back<br>DuplicationContro<br>MPPTScanPeriod<br>CheckSumGroup1,<br>VirtualDemping<br>PhLoseRcvCoeff<br>PhaseLoseVUrbal                                      | DCIProtect<br>Others                                                                                                    | 0 % ><br>0 % ><br>26467<br>.000 Ω ><br>2.0 % >                                               | 100 Secs )   |
| LVRTTripVolt       | Back<br>DuplicationContro<br>MPPTScanPeriod<br>CheckSumGroup1,<br>VirtualDamping<br>PhLoseRevCoeff<br>PhaseLoseVUrbal<br>PVSlowStartStep                   | > COProtect<br>Others<br>4<br>.6<br>.6<br>.0<br>.0<br>.6<br>.0<br>.0<br>.0<br>.0<br>.0<br>.0<br>.0<br>.0<br>.0<br>.0<br>.0<br>.0<br>.0 | 0 % ><br>0 % ><br>26467<br>.000 Ω ><br>2.0 % ><br>0.00 % >                                   | 100 Secs )   |
| LVRTTripVolt       | Back<br>DuplicationContro<br>MPPTScanPeriod<br>CheckSumGroup1,<br>VirtualDamping<br>PhLoseRcvCoeff<br>PhaseLose/Unbal<br>PVSlowStartStep<br>PhaseLoseCoeff | > CCIProtect<br>Others<br>4<br>.6<br>.6<br>.0<br>.6<br>.0<br>.0<br>.0<br>.0<br>.0<br>.0<br>.0<br>.0<br>.0<br>.0<br>.0<br>.0<br>.0      | 0 % ><br>0 % ><br>0 Secs ><br>26467<br>.000 0 ><br>2.0 % ><br>2.0 % ><br>0.00 % ><br>3.0 % > | 100 Secs )   |

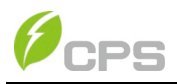

### Table 5-5 Other Parameters

| Parameter name                | REF | Description                                         | Ran <b>ge</b>     | Grid code<br>IEEE-1547 | Grid code<br>RULE-21 | Grid code<br>ISO-NE |
|-------------------------------|-----|-----------------------------------------------------|-------------------|------------------------|----------------------|---------------------|
| StartDelay (s)                | N/A | Startup delay time                                  | (0,1200)          | (5)                    | (5)                  | (5)                 |
| PVStartVolt(V)                | 7   | PV start-up voltage                                 | (860,950)         | (900)                  | (900)                | (900)               |
| PVPowerMutate<br>Ratio (HECO) | 35  | Increasing Irradiation<br>Power Ramp Rate           | {0.01%, 10%}      | {5.00%}                | {5.00%}              | {5.00%}             |
| GridFaultPStaStep             | N/A | Pwr Ramp after Fault                                | {0.01%,100%}      | {0.16%}                | {2%}                 | {2%}                |
| StopPowerStep                 | 11  | Manual Stop Pwr Rate                                | {0.01%,100%}      | {6.00%}                | {2.00%}              | {6.00%}             |
| PsoftStaStep                  | N/A | Norm Start Pwr Rate                                 | {0.01%,100%}      | {4.00%}                | {2.00%}              | {2.00%}             |
| PDeratingStep                 | N/A | Normal Pwr Derate Rate                              | {0.01%,100%}      | {6.00%}                | {100.00%}            | {6.00%}             |
| StartUpTemp                   | N/A | Start Up Temperature                                | {-35, -20}        | {-30}                  | {-30}                | {-30}               |
| FaultPowerT                   | N/A | IGBT Fault Temp                                     | 94.0C             | 94.0C                  | 94.0C                | 94.0C               |
| FaultEnvT                     | N/A | Enclosure Fault Temp                                | 78.5C             | 78.5C                  | 78.5C                | 78.5C               |
| HVRTTripVol                   | 10  | HVRT Trigger Voltage                                | {100%,135%}       | {110%}                 | {110%}               | {110%}              |
| LVRTTripVol                   | 9   | LVRT Trigger Voltage                                | {70%,100%}        | {80%}                  | {88%}                | {88%}               |
| LVRTPosCurrK                  | 9   | LVRT POS. current Coeff.                            | {0%,300%}         | {150%}                 | {150%}               | {150%}              |
| LVRTNegCurrK                  | 9   | LVRT NEG. current Coeff.                            | {0%,300%}         | {200%}                 | {20%}                | {200%}              |
| PSet_Pecent                   | 3   | Active power derate                                 | {0%,110%}         | {100%}                 | {100%}               | {100%}              |
| QSet_Pecent                   | 2   | Reactive power derate                               | {-66%,66%}        | {0%}                   | {0%}                 | {0%}                |
| Risomin                       | 36  | Minimum insulation resist.                          | {1k,2000k}        | {100k}                 | {100k}               | {100k}              |
| GFCIStaProValue               | 27  | Static Threshold Leakage<br>current                 | {50%,400%}        | {100%}                 | {100%}               | {100%}              |
| GFCIStaProTime                | 27  | Static Threshold Leakage<br>Time                    | {0,655}           | {0.2}                  | {0.2}                | {0.2}               |
| GFCIDynProCoef                | 28  | Threshold dynamic<br>coefficient Leakage<br>current | {0.0%,200%}       | {100%}                 | {100%}               | {100%}              |
| DCIMax                        | 30  | Maximum DCI value                                   | {0.1%,5.00%}      | {0.50%}                | {0.50%}              | {0.50%}             |
| DCIMax1Time                   | 30  | Trip time 1 of DCI value                            | {0.00,120.00}     | {60.00}                | {60.00}              | {60.00}             |
| DCIMax2 (mA)                  | 31  | Maximum DCI value2                                  | {5,5000}          | {950}                  | {950}                | {950}               |
| DCIMax2Time                   | 31  | Trip time 2 of DCI value                            | {0.00,120.00}     | {1.00}                 | {1.00}               | {1.00}              |
| KprForRepeat                  | N/A | Current Replication THDi                            | {0%,100%}         | {0%}                   | {0%}                 | {0%}                |
| MPPTTime                      | 4   | MPPT Scan Cycle                                     | {300,5400}        | {3600}                 | {3600}               | {3600}              |
| CheckSumGroup                 | N/A |                                                     |                   |                        |                      |                     |
| VirtualDamping                | N/A | Virtual resistance                                  | $0.00-5.00\Omega$ | 0.000Ω                 | 0.000Ω               | 0.000Ω              |
| PHLoseRcvCoeff                | 42  | Phase loss recover<br>coefficient                   | 0.5% - 30.0%      | 2.0%                   | 2.0%                 | 2.0%                |
| PhaseLoseVunbal               | 42  | Phase loss fault Volt<br>Balance                    | 0.01% - 10%       | 10%                    | 10%                  | 10%                 |
| PVSlowStartStep               | 42  | PV slow start step                                  | 0.01% - 100%      | 10%                    | 10%                  | 10%                 |
| PhaseLoseCoeff                | 42  | Phase loss fault<br>coefficient                     | 0.5% - 30.0%      | 3.0%                   | 3.0%                 | 3.0%                |

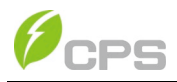

## 5.4.2.7 Enable/Disable

Enable/Disable is used to enable or disable the function and protect parameters as following:

| Back En                                                                                                    | able / Disable                                                                                                    | Back                                        | Enable / Dis                                                                                          | able                            |
|----------------------------------------------------------------------------------------------------|----------------------------------------------------------------------------------------------------|---------------------------------------------|----------------------------------------------------------------------------------------------------|---------------------------------|
| Article 4 group                                                                                                    | ps, control parameter setting of 3                                                                                                    | GridVoltMa                                  | x1En                                                                                                  | Enable                          |
| CtrMode                                                                                                    | Disable dispatch mode                                                                                                    | GridVoltMa                                  | x2En                                                                                                  | Enable                          |
| CtrMode                                                                                                    | Disable dispatch mode                                                                                                    | GridVoltMa                                  | x3En                                                                                                  | Disable                         |
| MPPTScanEn                                                                                                    | Enable                                                                                                    | GridVoltMin                                 | 11En                                                                                                  | Enable                          |
| ARCEnable                                                                                                    | Disable 3                                                                                                    | GridVoltMin                                 | n2En                                                                                                  | Enable                          |
| ArcParaGroup                                                                                                    | Reserver 3                                                                                                    | GridVoltMin                                 | n3En                                                                                                  | Enable                          |
| VpvStartUpSetEn                                                                                                    | Disable 3                                                                                                    | GridFrqMax                                  | dEn                                                                                                   | Enable                          |
| Island Protect                                                                                                    | Enable 3                                                                                                    | GridErqMax                                  | /2En                                                                                                  | Enable                          |
| LVRTModeSetting                                                                                                    | Disable 3                                                                                                    | GridFrqMax                                  | :3En                                                                                                  | Disable                         |
| HVRTModeSetting                                                                                                    | Disable 3                                                                                                    | GridFrqMin                                  | 1En                                                                                                   | Enable                          |
| NormSoftStopPEn                                                                                                    | Enable                                                                                                    | GridFrqMin                                  | 2En                                                                                                   | Enable                          |
|                                                                                                    | 1227 1 1 12 (2020)                                                                                                    | OridEentile                                 | 20-                                                                                                   | Disable                         |
| Back En                                                                                                    | o able / Disable                                                                                                    |                                             | Enable / Di                                                                                           | )<br>Sable                      |
| Back En                                                                                                    | able / Disable                                                                                                    | Back                                        | Enable / Di                                                                                           | sable                           |
| Back En<br>foitMaxMovAvgEn<br>foitMinMovAvgEn                                                                                                    | able / Disable<br>Disable                                                                                                    | > Back<br>FANChetect                        | Enable / Di                                                                                           | sable<br>Enabl                  |
| Back En<br>fottMaxMovAvgEn<br>fottMinMovAvgEn<br>3FOIStaticEn                                                                                                    | able / Disable<br>Disable<br>Disable<br>Enable                                                                                                    | > > > Back PANDetect ACSPDete OperationC    | Enable / Di<br>En<br>ectEnSet<br>werVolEn                                                             | sable<br>Enabl<br>Disabl        |
| Back En<br>forMacMovAvgEn<br>fortMinMovAvgEn<br>3FCIStaticEn<br>3FCIDynProEn                                                                                                    | able / Disable<br>Disable<br>Enable<br>Enable                                                                                                    | > > > > > > > > > > > > > > > > > > >       | Enable / Di<br>En<br>extEnSet<br>worVolEn<br>wover                                                    | sable<br>Enabl<br>Disabl        |
| Back En<br>TottMaxMovAvgEn<br>TottMaxMovAvgEn<br>SFOIStaticEn<br>SFOIStaticEn<br>SFOIStaticEn                                                                                                    | able / Disable<br>Disable<br>Enable<br>Enable<br>Disable                                                                                                  | > > > > > > > > > > > > > > > > Performance | Enable / Di<br>En<br>setEnSet<br>werVolEn<br>erOver<br>werOver                                        | sable<br>Enabl<br>Disabl        |
| Back En<br>DistMaxMovWgEn<br>DistMaxMovWgEn<br>DistDistatioEn<br>DisFDBratiog<br>DisFDBratiogMode<br>DisFDBratiogMode<br>DisFDBratiogMode                                                                                                    | able / Disable<br>Disable<br>Disable<br>Enable<br>Disable<br>Enable<br>Disable<br>Disable<br>Disable<br>Enable                                            |                                             | Enable / Di<br>Enable / Di<br>En<br>etersist<br>werVolEn<br>werVolEn<br>werOver<br>CoeffEnable        | sable<br>Enstri<br>Disabl       |
| Back En<br>lootMadMovVgEn<br>irOtMinMovVgEn<br>irOtMinMovVgEn<br>irOtMinMovVgEn<br>irOtMinMovVgEn<br>irOtMinMovPgEn<br>irOtMinMovPgEn<br>irOtMinetoInfen<br>irOtMinetoInfen                                                                                                    | Able / Disable<br>Disable<br>Disable<br>Enable<br>Enable<br>Enable<br>Enable<br>Disable                                                                   |                                             | Enable / Di<br>Enable / Di<br>Enable / Di<br>Enable / Di<br>Enable / Di<br>Enable / Di<br>Coeffenable | sable<br>Enabl<br>Disabl        |
| Back En<br>fotMaxMovMyEn<br>fotMaxMovMyEn<br>iPGIStateEn<br>FCDynPoEn<br>XoFingDeratingMode<br>XOFindectionEn<br>CCProtectionEn                                                                                                    | Able / Disable<br>Disable<br>Disable<br>Enable<br>Disable<br>Disable<br>Disable<br>Disable                                                                |                                             | Enable / DI<br>En<br>seterstet<br>werVer<br>werOver<br>cover                                          | sable<br>Enel<br>Disel          |
| Back En<br>DistMarkhowkyEn<br>DistMarkhowkyEn<br>JFCIStateEn<br>JFCIStateEn<br>JFCIStateEn<br>JFCIStateEn<br>JFCIStateEn<br>JFCIStateEn<br>JFCIStateEn<br>JFCIStateEn<br>JFCISTATE                                                                                                    | able / Disable<br>Disable<br>Disable<br>Enable<br>Enable<br>Disable<br>Disable<br>Disable                                                                 |                                             | Enable / DI<br>Enable / DI<br>Enctifikat<br>werkvEn<br>werkver<br>CoertEnable                         | aable<br>Endd<br>Diadd<br>Diadd |
| Back En<br>biotMaxMowkygEn<br>biotMaxMowkygEn<br>biotMinMowkygEn<br>protMinMowkygEn<br>protMi | able / Disable<br>Disable<br>Enable<br>Enable<br>Enable<br>Disable<br>Disable<br>Disable<br>Disable<br>Disable                                            |                                             | Enable / Di<br>En<br>octorSet<br>worVoEn<br>worOver<br>CoortEnable                                    | sable<br>End<br>Disabl          |
| Back En<br>IotMaxMovivgEn<br>IotMinMovivgEn<br>IPOIstricEn<br>IPOIstricEn<br>IPOIstricEn<br>IPOIstricEn<br>IPOIstricEn<br>IPOIstricEn<br>IPOIstricEn<br>IPOIstricEn<br>IVSIov83trifEn                                                                                                    | able / Disable<br>Disable<br>Disable<br>Enable<br>Enable<br>Disable<br>Disable<br>Disable<br>Disable<br>Disable                                           |                                             | Enable / DI<br>En<br>beteristet<br>werdvillen<br>werdver<br>Coeffenable                               | sable<br>Exect<br>Disable       |
| Back En     DitMinMouVugEn     DitMinMouVugEn     POStaticEn     CDynProEn     VerfrgDarstingMode     CPhotectionEn     CPhotectionEn     PowEn     VellowStartSEn     VollowStartSEn     SOProtectionEn                                                                                                    | able / Disable<br>Disable<br>Disable<br>Enable<br>Enable<br>Disable<br>Disable<br>Disable<br>Disable<br>Enable<br>Disable<br>Enable<br>Disable<br>Disable |                                             | Enable / DI<br>En<br>extElisSet<br>verVolEn<br>verOver<br>CouffEnable                                 | sable<br>Enstr<br>Disact        |

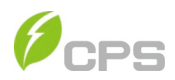

### Table 5-6 The Enable/Disable Parameters (IEEE1547, Rule21 and ISO-NE)

| REF | Parameter name                | Description                       | Ran <b>ge</b>                                                               | Grid code<br>IEEE-1547 | Grid code<br>RULE-21   | Grid code<br>ISO-NE    |
|-----|-------------------------------|-----------------------------------|-----------------------------------------------------------------------------|------------------------|------------------------|------------------------|
| 1   | CtrlParaGroup                 | Control Loop<br>Parameters        | {0,1,2,3,4}                                                                 | {4}                    | {4}                    | {4}                    |
| 2   | CtrMode<br>ReactivePwMode     | Reactive power<br>mode            | Disable Dispatch<br>Remote Dispatch<br>Local Q<br>Locat PF<br>PF(P)<br>Q(U) | {Disable}              | {Disable}              | {Disable}              |
| 3   | CtrMode<br>ActivePwMode       | Active power mode                 | Disable Dispatch<br>Remote Dispatch<br>Local Control                        | {Disable}              | {Disable}              | {Disable}              |
| 4   | MPPTScan                      |                                   | {Disable, Enable}                                                           | {Enable}               | {Enable}               | {Enable}               |
| 5   | ArcEnable                     | AFCI<br>Not Available             | {Disable, Enable}                                                           | {Disable}              | {Disable}              | {Disable}              |
| 6   | ARCParaGroup                  | AFCI<br>Not Available             | Reserved                                                                    | Reserved               | Reserved               | Reserved               |
| 7   | VpvStartUpSetEn               | PV Voltage Min.                   | {Disable, Enable}                                                           | {Disable}              | {Disable}              | {Disable}              |
| 8   | Island Protect                | Anti-Island                       | {Disable, Enable}                                                           | {Enable}               | {Enable}               | {Enable}               |
| 9   | LVRTModeSetting               |                                   | Disable<br>Enable No Q<br>Enable w/ Q                                       | {Disable}              | {Enable w/Q}           | {Disable}              |
| 10  | HVRTModeSetting               |                                   | Disable<br>Enable No Q<br>Enable w/ Q                                       | {Disable}              | {Enable No<br>Q}       | {Disable}              |
| 11  | NormSoftStopPEn<br>SoftStopEn | soft <b>STOP</b> ramp<br>function | {Disable, Enable}                                                           | {Enable}               | {Enable}               | {Enable}               |
| 12  | PID Check Settings            |                                   | No External PID<br>External PID Box<br>Reserved                             | No External<br>PID Box | No External<br>PID Box | No External<br>PID Box |
| 13  | GridVolMax1En                 | Grid Protection                   | {Disable, Enable}                                                           | {Enable}               | {Enable}               | {Enable}               |
| 14  | GridVolMax2En                 | Grid Protection                   | {Disable, Enable}                                                           | {Enable}               | {Enable}               | {Enable}               |
| 15  | GridVolMax3En                 | Grid Protection                   | {Disable, Enable}                                                           | {Disable}              | {Disable}              | {Disable}              |
| 16  | GridVolMin1En                 | Grid Protection                   | {Disable, Enable}                                                           | {Enable}               | {Enable}               | {Enable}               |
| 17  | GridVolMin2En                 | Grid Protection                   | {Disable, Enable}                                                           | {Enable}               | {Enable}               | {Enable}               |
| 18  | GridVolMin3En                 | Grid Protection                   | {Disable, Enable}                                                           | {Disable}              | {Disable}              | {Disable}              |
| 19  | GridFrqMax1En                 | Grid Protection                   | {Disable, Enable}                                                           | {Enable}               | {Enable}               | {Enable}               |
| 20  | GridFrqMax2En                 | Grid Protection                   | {Disable, Enable}                                                           | {Enable}               | {Enable}               | {Enable}               |
| 21  | GridFrqMax3En                 | Grid Protection                   | {Disable, Enable}                                                           | {Disable}              | {Disable}              | {Disable}              |
| 22  | GridFrqMin1En                 | Grid Protection                   | {Disable, Enable}                                                           | {Enable}               | {Enable}               | {Enable}               |
| 23  | GridFrqMin2En                 | Grid Protection                   | {Disable, Enable}                                                           | {Enable}               | {Enable}               | {Enable}               |
| 24  | GridFrqMin3En                 | Grid Protection                   | {Disable, Enable}                                                           | {Disable}              | {Disable}              | {Disable}              |

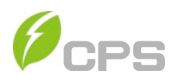

| REF | Parameter name             | Description                                                       | Ran <b>ge</b>                                                            | Grid code<br>IEEE-1547 | Grid code<br>RULE-21 | Grid code<br>ISO-NE |
|-----|----------------------------|-------------------------------------------------------------------|--------------------------------------------------------------------------|------------------------|----------------------|---------------------|
| 25  | VMaxMovAvgEn               | Moving Avg Function                                               | {Disable, Enable}                                                        | {Disable}              | {Disable}            | {Disable}           |
| 26  | VMinMovAvgEn               | Moving Avg Function                                               | {Disable, Enable}                                                        | {Disable}              | {Disable}            | {Disable}           |
| 27  | GFCIStaEn                  | Static GFCI                                                       | {Disable, Enable}                                                        | {Enable}               | {Enable}             | {Enable}            |
| 28  | GFCIDynEn                  | Dynamic GFCI                                                      | {Disable, Enable}                                                        | {Disable}              | {Disable}            | {Disable}           |
| 29  | OFDerEn                    | ActivePowerDerate                                                 | {Disable, Enable}                                                        | {Disable}              | {Disable}            | {Disable}           |
| 30  | DCIMax1En                  | DC Current Injection                                              | {Disable, Enable}                                                        | {Enable}               | {Enable}             | {Enable}            |
| 31  | DCIMax2En                  | DC Current Injection                                              | {Disable, Enable}                                                        | {Disable}              | {Disable}            | {Disable}           |
| 32  | VgridUnbalanceEn           | Grid Voltage<br>Imbalance                                         | {Disable, Enable}                                                        | {Disable}              | {Enable}             | {Enable}            |
| 33  | UFDerEn                    | Under Frequency<br>Derate (Reserved)                              | {Disable, Enable}                                                        | {Disable}              | {Disable}            | {Disable}           |
| 34  | VgridDerEn                 | Over Voltage Derate                                               | {Disable, Enable}                                                        | {Disable}              | {Disable}            | {Disable}           |
| 35  | PowerMutateRatio<br>(HECO) | Increased Irradiation<br>Ramp Rate                                | {Disable, Enable}                                                        | {Disable}              | {Disable}            | {Disable}           |
| 36  | ISOEn                      | Insulation Resistance                                             | {Disable, Enable}                                                        | {Enable}               | {Enable}             | {Enable}            |
| 37  | FanDetectEn                | fans detect function                                              | {Disable, Enable}                                                        | {Enable}               | {Enable}             | {Enable}            |
| 38  | AcSPDTesEn                 | AC surge protection<br>device test function                       | {Disable, Enable}                                                        | {Disable}              | {Disable}            | {Disable}           |
| 39  | OptOverVolDectEn           | Over voltage detect                                               | {Disable, Enable}                                                        | {Disable}              | {Disable}            | {Disable}           |
| 40  | ActivePowerOver            | Real Power Over<br>N/A                                            | {Disable, Enable}                                                        | {Disable}              | {Disable}            | {Disable}           |
| 41  | ReactivePowerOver          | KVA Overhead                                                      | {Disable, Enable}                                                        | {Disable}              | {Disable}            | {Disable}           |
| 42  | PhaseLoseCoeff<br>Enable   | Loss of Single Phase<br>detection with<br>Voltage<br>Regeneration | 1.Disable<br>2.Enable Before<br>Connect<br>3.Always Enable<br>4.Enhanced | {Disable}              | {Disable}            | {Disable}           |

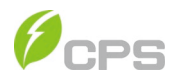

### 5.4.2.8 Commands

In the Read/Write Register section it's possible to access the following submenus:

- Power On/Off
- Force Restart
- Factory Reset
- Auto Test
- MPPT Scan
- CEI

"Power On/Off" menu: Manual Turn ON/OFF: Manual Power ON/OFF is required after regulation setting or manual (fault) shut-down.

"Force Restart" menu: If a fault shutdown happens, a severe fault may have occurred inside the inverter. The user can perform a force reboot for one time per Power on in this menu if the user needs to restart the inverter.

"Factory Reset" menu: The manufacturer's parameter default values can be restored when the inverter is not in operation mode. Otherwise "Fault Operated" will be reported.

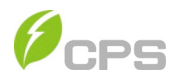

"MPPTScan" menu: "MPPTScan" is used to execute the MPPT scanning manually. The device screen will skip to normal operation interface if the MPPT scanning succeeds, or remain on the "MPPTScan menu" interface if the scanning fails.

MPPT scan function is used for multi-MPP tracking, and is useful if the PV panels are partly shadowed or installed with different angles. The factory setting of MPPT scan is **Enabled**, yet can also be set to Disabled. When the MPPT scan function is enabled, the scan period is 60 minutes. The inverter will scan the maximum power point in the MPPT range, according to the following conditions:

The total input power is lower than 90% of the active power.

Once this MPPT scan function is activated on the device, it will search the maximum power point at a voltage step of 5V in the MPPT range for full load, and retreive the maximum power point.

| Back                   | Command    |   |
|------------------------|------------|---|
| PowerOr                | nOff       | > |
| ForceRes               | tart       | > |
| FactoryD               | efaults    | > |
| Au <mark>toTest</mark> |            | > |
| MPPTSca                | in         | > |
| ARCDete                | ct         | > |
| ARCClear               | r          | > |
| PFSetVau               | ile Remote | > |
| PSetPerc               | ent Remote | > |
| QSetPerc               | ent Remote | > |
| FreqLv2P               | rtEn(CEI)  | > |
|                        | 0          |   |

"AutoTest": Only for Italian Grid Standard

"CEI": Only for Italian Grid Standard

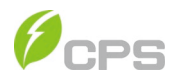

### 5.4.3 Fault Recording

The last record can store up 128 fault record in "Fault Record" menu.

### 5.4.4 Firmware Upgrade

Installer open the APP – Chint Power Connect and select Firmware.

☑ Make sure the mobile phone can access the Internet.
 ☑ Click Upgrade Firmware on the Home page.

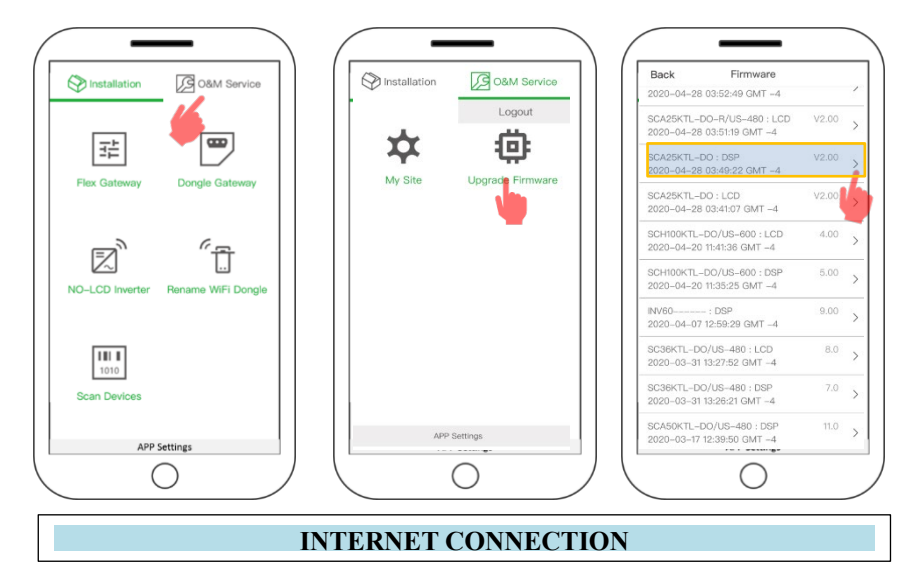

Choose the model you need to upgrade.

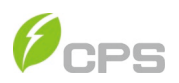

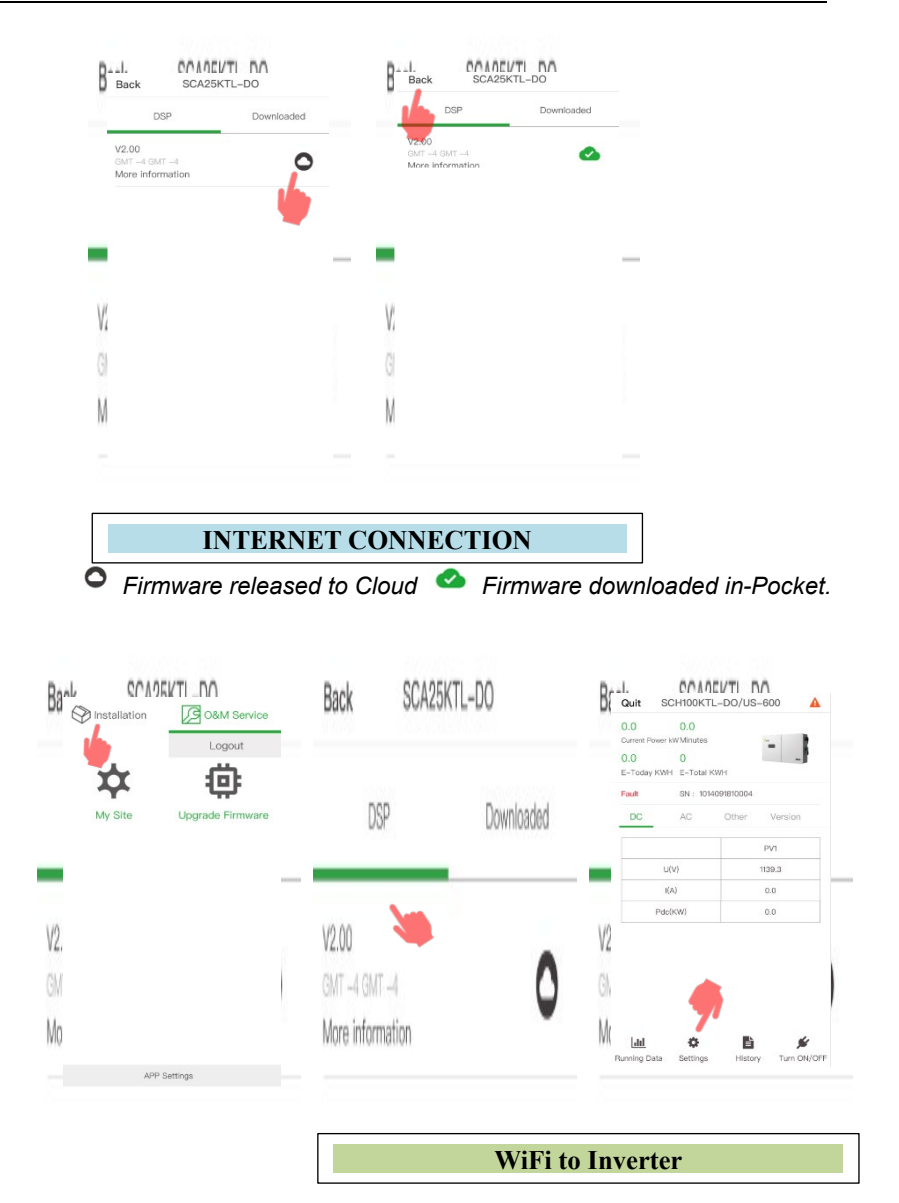

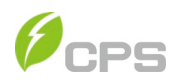

| Inverter Parameters                       | > | SCH100KTL-DO/U                                                                         | S-600               |            |
|-------------------------------------------|---|----------------------------------------------------------------------------------------|---------------------|------------|
| Read/Write Register                       | > | LCD Boot: 01.00                                                                        | LCD: 04.00          | DSP: 05.00 |
| Upgrade Firmware                          | > | LCD<br>Firmware version: 4<br>SCH100KTL – DD/US<br>L125UL-1.BIN<br>2020–04–20 11.41.36 | <b>.00</b><br>S-600 | DSP        |
| 2                                         | ) | V2<br>GN                                                                               |                     |            |
| le la la la la la la la la la la la la la |   | M                                                                                      | 7                   |            |

# WiFi to Inverter

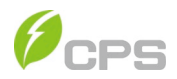

#### 5.4.4.1 Upgrade the Inverter

- Click Upgrade and connect to LinKIT
- Select the firmware file, enter the password and click Start to upgrade the Inverter.

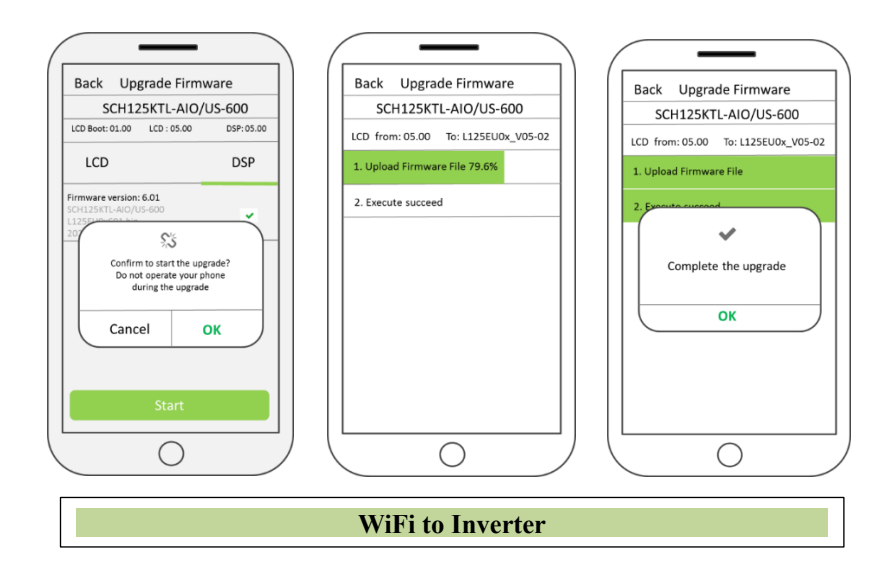

5.4.4.2 Upgrade the LinKIT

- Connect to Chint Power Connect
- Click Upgrade to upgrade the linKIT

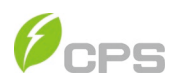

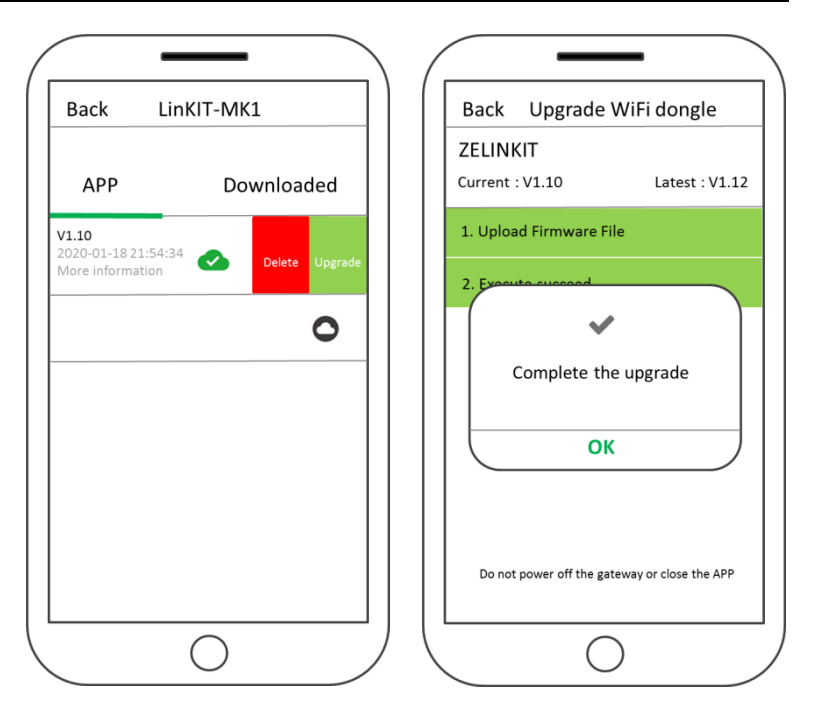

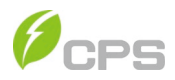

### 5.5 History

There are 2 submenus in the "  ${\rm History}$  " menu: "Alarm" and "Running Status".

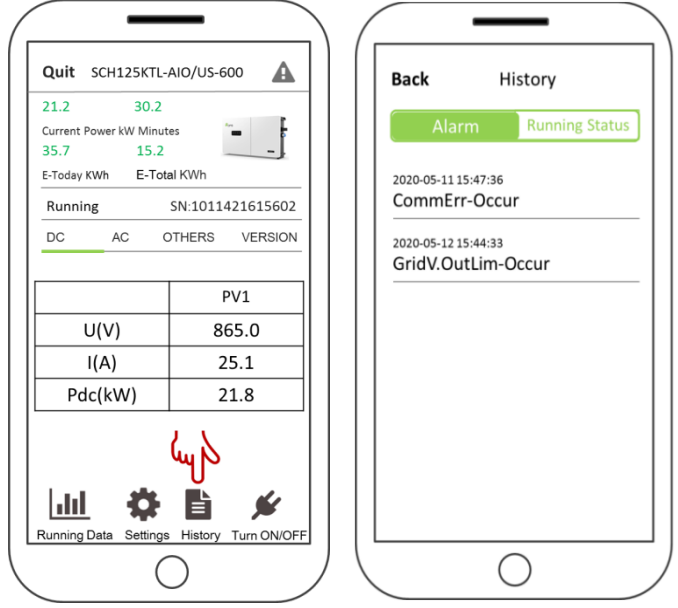

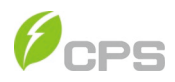

### 5.6 Turn ON/OFF

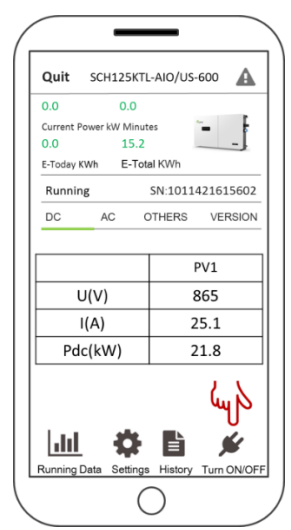

**Manual Turn ON/OFF**: Manual Power ON/OFF is required after regulation setting or manual (fault) shut-down. Touch to submenu "**Turn ON/OFF**". Then move the cursor to "Turn ON" to start the inverter, the inverter will start up and operate normally if the start-up condition is met. Otherwise, the inverter will go to stand-by mode.

Normally, it is not necessary to Turn OFF the inverter, but it can be shut down manually if regulation setting or maintenance is required.

Move the cursor to submenu "**Turn ON/OFF**". Move the cursor to "Turn OFF" and ensure, then the inverter will be shut down.

Automatic Turn ON/OFF: The inverter will start up automatically when the output voltage and power of PV arrays meet the set value, AC power grid is normal, and the ambient temperature is within allowable operating range.

The inverter will be shut down automatically when the output voltage and power of PV modules are lower than the set value, or AC power grid fails; or the ambient temperature exceeds the normal range.

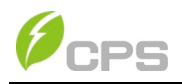

# **Chapter 6 Fault Shutdown and Troubleshooting**

## 6.1 LED Fault and Troubleshooting

The inverters have four LED lights on the front of the units. Table 6-1 describes the lights during operation.

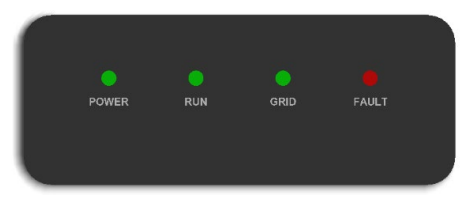

Table 6-1 Description of LED Light Indicators

| LED light | Name                                   | Status       | Indication                                             |
|-----------|----------------------------------------|--------------|--------------------------------------------------------|
|           |                                        | Light        | PV Energized (control panel starts to                  |
|           | Working                                | on           | work) and AC no power on                               |
| POWER     | power                                  | Flash        | PV no power and AC Power on                            |
|           | light                                  | Light<br>off | No Power working                                       |
|           | Grid-tied                              | Light<br>on  | In grid-tied power generation state                    |
| RUN       | indication                             | Flash        | Derated running status (light up 0.5s, light off 1.5s) |
|           | light                                  | Light        | In other operation status or power                     |
|           |                                        | off          | supply not working                                     |
|           | Grid                                   | Light<br>on  | Grid is normal                                         |
| GRID      | indication<br>light                    | Flash        | Grid fault (light up 0.5s, light off 1.5s)             |
|           |                                        | Light<br>off | Power supply not working                               |
|           | Fault<br>status<br>indication<br>light | Light<br>on  | Indicates a Fault                                      |
|           |                                        | Slow         | Indicates Alarm (light up 0.5s, light                  |
|           |                                        | flash        | off 2s)                                                |
| FAULI     |                                        | Fast         | Protective action (light up 0.5s, light                |
|           |                                        | flash        | off 0.5s)                                              |
|           |                                        | Light<br>off | No fault or power supply not working                   |
| ALL       | Upgrade<br>status                      | flash        | LCD or DSP upgrading                                   |

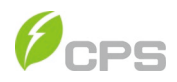

| LED fault status            | Solutions                                     |
|-----------------------------|-----------------------------------------------|
|                             | 1. Turn off the external AC breaker           |
| net light up                | 2. Switch the DC switch to "OFF" position     |
| not light up.               | 3. Check the PV input voltage and polarity    |
|                             | 1. Turn off the external AC breaker           |
|                             | 2. Switch the DC switch to "OFF" position     |
| hinking                     | 3. Check whether the grid voltage is normal   |
| Dilliking.                  | and whether the cable connection of AC side   |
|                             | is correct and secure                         |
| The <b>RUN</b> LED light is |                                               |
| off or FAULT LED lights     | Refer to <b>Table 6-3</b> for troubleshooting |
| up.                         |                                               |

### Table 6-2 Troubleshooting of LED Lights

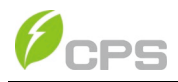

# 6.2 Fault and Troubleshooting

The inverter will be shut down automatically if the PV power generation system fails, such as output short circuit, grid overvoltage / undervoltage, grid overfrequency / underfrequency, high environmental temperature or internal malfunction of the machine. The fault information will be displayed on the APP interface. Please refer to "5.4.3 Fault Recording" for detailed operation.

The causes of a fault can be identified based on the faults listed in **Table 6-3 TO Table 6-6**. Proper analysis is recommended before contacting after-sales service. There are 4 types of fault: **Alarm**, **Protection**, **Fault** and **Warn**.

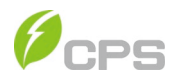

### Table 6-3 Troubleshooting Alarm Codes

| ALARM CODES  |                                                            |  |  |
|--------------|------------------------------------------------------------|--|--|
|              | Definition: Communication inside inverter fails            |  |  |
|              | Possible causes:                                           |  |  |
|              | Terminal block connecters of internal communication wires  |  |  |
|              | have poor contact                                          |  |  |
| 1.CommErr    | Recommended solutions:                                     |  |  |
|              | 1. Observe for 5 minutes and see whether the alarm will    |  |  |
|              | be eliminated automatically;                               |  |  |
|              | 2. Switch off 3-phase working power supply and then        |  |  |
|              | reboot the system;                                         |  |  |
|              | 3. Contact after-sales service personnel                   |  |  |
|              | Definition: Cooling fan failure by visual check            |  |  |
|              | Possible causes:                                           |  |  |
|              | 1. Fan is blocked;                                         |  |  |
|              | 2. Fan service life has expired;                           |  |  |
|              | 3. Fan socket connecter has poor contact.                  |  |  |
| 2 ExtEanErr  | Recommended solutions:                                     |  |  |
|              | 1. Observe for 5 minutes and see whether the alarm will    |  |  |
|              | be eliminated automatically;                               |  |  |
|              | <ol><li>Check for foreign objects on fan blades;</li></ol> |  |  |
|              | 3. Switch off 3-phase power supply and then reboot the     |  |  |
|              | system;                                                    |  |  |
|              | 4. Contact after-sales service personnel                   |  |  |
|              | Recommended solutions:                                     |  |  |
|              | 1. Observe for 5 minutes and see whether the alarm will    |  |  |
|              | be eliminated automatically;                               |  |  |
| 3. IntFanErr | 2. Check for foreign objects on fan blades;                |  |  |
|              | 3. Switch off 3-phase work power supply and then reboot    |  |  |
|              | the system;                                                |  |  |
|              | <ol><li>Contact atter-sales service personnel.</li></ol>   |  |  |

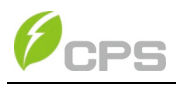

## Table 6-4 Troubleshooting Warning Codes

| WARNING CODES   |                                                         |  |
|-----------------|---------------------------------------------------------|--|
|                 | Definition: Internal alarm                              |  |
| Warp0030        | Recommended solutions:                                  |  |
| (FebromErr)     | 1. Observe for 5 minutes and see whether the alarm will |  |
| (сергопіст)     | be eliminated automatically;                            |  |
|                 | 2. Contact after-sales service personnel.               |  |
| W/arn00/10      | Recommended solutions:                                  |  |
| (DC SPD fault)  | The alarm is reserved now. The alarms in field can be   |  |
|                 | ignored.                                                |  |
|                 | Recommended solutions:                                  |  |
| \M/am0050       | 1. Observe temperature display;                         |  |
| (TempSensorErr) | 2. Switch off 3-phase working power supply and then     |  |
| (Tempoensoren)  | reboot the system;                                      |  |
|                 | 3. Contact after-sales service personnel.               |  |
| W/am0100        | Recommended solutions:                                  |  |
| (AC SPD fault)  | The alarm is reserved now. The alarms in field can be   |  |
|                 | ignored.                                                |  |

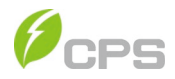

Г

### Table 6-5 Troubleshooting Protection Codes

# PROTECTION CODES

| FROTECTION CODES                             |                                                                                                    |  |  |
|----------------------------------------------|----------------------------------------------------------------------------------------------------|--|--|
| Protect0090<br>(Bus over voltage)            | <ol> <li>Recommended solutions:</li> <li>Restart inverter by recycle both AC and DC switches.<br/>Wait for 1 minute between OFF and ON for all energy to<br/>discharge.</li> <li>If inverter cannot clear fault, replace inverter.</li> </ol>                                                                                                    |  |  |
| Protect0070<br>(Bus imbalance)               | <ol> <li>Recommended solutions:</li> <li>Raise limit of IDCmax (for example, 400mA) to allow inverter more room to adjust in transient condition to cope with imbalance of impedance and voltage between Grid phases.</li> <li>If after adjustment, alarm still occurs, replace inverter.</li> </ol>                                                                                                    |  |  |
| Protect0030<br>(Inverter Over<br>Current)    | <ol> <li>Recommended solutions:</li> <li>Restart inverter by recycle both AC and DC switches. Wait<br/>for 1 minute between OFF and ON for all energy to<br/>discharge.</li> <li>If inverter cannot clear fault, replace inverter.</li> </ol>                                                                                                    |  |  |
| GridV.OutLim                                 | <ul><li>Recommended solutions:</li><li>1. Make sure the grid connection is good.</li><li>2. Restart the inverter again.</li></ul>                                                                                                    |  |  |
| GridF.OutLim                                 | <ul> <li>Recommended solutions:</li> <li>1. Check the AC wires connection and AC frequency is in range;</li> <li>2. Check the measurement value in LCD, if the grid frequency is in limit, restart the inverter.</li> </ul>                                                                                                    |  |  |
| Protect0020<br>(Grid relay error)            | <ol> <li>Recommended solutions:</li> <li>Restart inverter by recycle both AC and DC switches. Wait for 1 minute between OFF and ON for all energy to discharge.</li> <li>If inverter cannot clear fault, replace inverter.</li> </ol>                                                                                                    |  |  |
| TempOver<br>(Over-temperature<br>protection) | <ol> <li>Recommended solutions:</li> <li>Confirm that external ambient temperature is within the specified range of operating temperature;</li> <li>Check whether air inlet is blocked;</li> <li>Check whether fan is blocked;</li> <li>Check whether the location of installation is appropriate or not;</li> <li>Observe for 30 minutes and see whether the alarm will be eliminated automatically;</li> <li>Contact after-sales service personnel.</li> </ol> |  |  |
| (The sampling<br>offset of DCI)              | <ol> <li>If the inverter can start up, then recalibrate.</li> <li>If the inverter consistently reports this alarm and cannot</li> </ol>                                                                                                    |  |  |

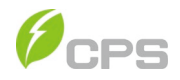

| PROTECTION CODES                                |                                                                                                    |  |  |
|-------------------------------------------------|----------------------------------------------------------------------------------------------------|--|--|
|                                                 | start up, then replace inverter.                                                                                                    |  |  |
| Protect0170<br>(DCI high)                       | <ol> <li>Recommended solutions:</li> <li>Raise limit of DCImax (for example, 400mA) to allow<br/>inverter more room to adjust in transient condition to cope<br/>with imbalance of impedance and voltage between Grid<br/>phases.</li> <li>After raising limit, if inverter cannot clear fault, replace<br/>inverter.</li> </ol>                                                                                                    |  |  |
| IsolationErr<br>(Insulation<br>resistance low)  | <ol> <li>Check wires of PV and ground:         <ol> <li>Turn OFF AC switch to disconnect inverter from Grid.</li> <li>Open fuse drawers to de-couple PV strings from each other.<br/>Test strings with string test set.</li> <li>Add one PV string at a time and start up inverter to see if<br/>alarm occurs.</li> <li>If there is no alarm, turn OFF AC switches to disconnect<br/>from Grid and add in the next string. Startup inverter<br/>again.</li> <li>Continue until you can find the string that triggers the alarm.<br/>Trace wirings of faulted string to find any leakage to Earth<br/>Ground.</li> <li>The parameter ISOResist in hidden menu can be adjusted.</li> </ol> </li> </ol> |  |  |
| GFCIErr<br>(leakage current<br>high)            | <ol> <li>Check wires of PV and ground:         <ol> <li>Turn OFF AC switch to disconnect inverter from Grid.</li> <li>Open fuse drawers to de-couple PV strings from each other.<br/>Test strings with string test set</li> <li>Add one PV string at a time and start up inverter to see if<br/>alarm occurs.</li> <li>If there is no alarm, turn OFF AC switches to disconnect<br/>from Grid and add in the next string. Startup inverter<br/>again.</li> <li>Continue until you can find the string that triggers the alarm.<br/>Trace wirings of faulted string to find any leakage to Earth<br/>Ground.</li> </ol> </li> </ol>                                                                   |  |  |
| Protect0150<br>(Mini MCU Fault)                 | <ul> <li>Recommended solutions:</li> <li>1. Restart inverter by recycling both AC and DC switches. Wait for 1 minute between OFF and ON for all energy to discharge.</li> <li>2. If inverter cannot clear fault, replace inverter.</li> </ul>                                                                                                    |  |  |
| Protect0110<br>(BUS over voltage<br>(firmware)) | <ul> <li>Recommended solutions:</li> <li>1. Restart inverter by recycling both AC and DC switches. Wait for 1 minute between OFF and ON for all energy to discharge.</li> <li>2. If inverter cannot clear fault, replace inverter.</li> </ul>                                                                                                    |  |  |

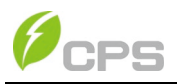

| PROTECTION CODES                                        |                                                                                                    |  |  |
|---------------------------------------------------------|----------------------------------------------------------------------------------------------------|--|--|
| Protect0100<br>(The sensor fault<br>of leakage current) | <ul> <li>Recommended solutions:</li> <li>1. Restart inverter by recycling both AC and DC switches. Wait for 1 minute between OFF and ON for all energy to discharge.</li> <li>2. If not cleared, replace Filter board or inverter.</li> </ul>                                                                                                    |  |  |
| PV Reverse<br>(PV input reverse<br>connection)          | <ul> <li>Recommended solutions:</li> <li>1. Turn DC Switch OFF</li> <li>2. Open Fuse holder to isolate PV strings</li> <li>3. Use meter to find which PV string is connected in reverse polarity</li> <li>Correct PV string connection</li> </ul>                                                                                                    |  |  |
| PV Over current<br>(PV Over current)                    | t<br>ent)<br>Recommended solutions:<br>1. Check PV input Current<br>2. Restart inverter by recycling both AC and DC switches. Wai<br>for 1 minute between OFF and ON for all energy to discharg                                                                                                    |  |  |
| PVVoltOver                                              | <ul> <li>Recommended solutions:</li> <li>1. Measure voltage at DC terminals in wire-box and compare with reading in Measurement menu. PV voltage must be less than 1500V in open circuit condition.</li> <li>If display reading is not within 2% of meter reading, replace inverter. If display reading is within 2% of meter reading, adjust number of panel in the string.</li> </ul> |  |  |
| Protect0230<br>(Inverter open-<br>loop self-test fault) | <ul> <li>Recommended solutions:</li> <li>1. Restart inverter by recycling both AC and DC switches. Wait for 1 minute between OFF and ON for all energy to discharge.</li> <li>2. If inverter cannot clear fault, replace inverter.</li> </ul>                                                                                                    |  |  |

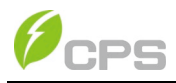

### Table 6-6 Troubleshooting Fault Codes

| FAULT CODES                                       |                                                                                                    |  |  |
|---------------------------------------------------|----------------------------------------------------------------------------------------------------|--|--|
| Fault0130<br>(Bus over total voltage)             | <ol> <li>Recommended solutions:</li> <li>Restart inverter by recycle both AC and DC switches. Wait for 1 minute between OFF and ON for all energy to discharge.</li> <li>If inverter cannot clear fault, replace inverter.</li> </ol>                                                                                                    |  |  |
| Fault0110<br>(Bus imbalance)                      | <ol> <li>Recommended solutions:</li> <li>Raise limit of IDCmax (for example, 400mA) to<br/>allow inverter more room to adjust in transient<br/>condition to cope with imbalance of impedance<br/>and voltage between Grid phases.</li> <li>If after adjustment, alarm still occurs, replace<br/>inverter.</li> </ol>                                                                                                    |  |  |
| Fault0100<br>(Grid relay fault)                   | <ol> <li>Recommended solutions:</li> <li>Restart inverter by recycle both AC and DC switches. Wait for 1 minute between OFF and ON for all energy to discharge.</li> <li>If inverter cannot clear fault, replace inverter.</li> </ol>                                                                                                    |  |  |
| Fault0090<br>(Dynamic leakage current<br>high)    | <ol> <li>Check wires of PV and ground:         <ol> <li>Turn OFF AC switch to disconnect inverter from Grid.</li> <li>Open fuse drawers to de-couple PV strings from each other. Test strings with string test set.</li> <li>Add one PV string at a time and start up inverter to see if alarm occurs.</li> <li>If there is no alarm, turn OFF AC switches to disconnect from Grid and add in the next string. Startup inverter again.</li> <li>Continue until you can find the string that triggers the alarm. Trace wirings of faulted string to find any leakage to Earth Ground.</li> </ol> </li> </ol> |  |  |
| Fault0080<br>(Bus Hardware over current<br>fault) | <ul> <li>Recommended solutions:</li> <li>1. Restart inverter by recycling both AC and DC switches. Wait for 1 minute between OFF and ON for all energy to discharge.</li> <li>2. If inverter cannot clear fault, replace inverter.</li> </ul>                                                                                                    |  |  |

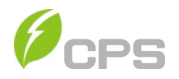

| FAULT CODES                                    |                                                                                                    |  |  |
|------------------------------------------------|----------------------------------------------------------------------------------------------------|--|--|
| Fault0060<br>(CPLD Fault)                      | <ol> <li>Recommended solutions:</li> <li>Restart inverter by recycling both AC and DC switches. Wait for 1 minute between OFF and ON for all energy to discharge.</li> <li>If inverter cannot clear fault, replace Control Board or inverter.</li> </ol> |  |  |
| Fault0020<br>(Bus over volt Hardware)          | <ul> <li>Recommended solutions:</li> <li>1. Restart inverter by recycling both AC and DC switches. Wait for 1 minute between OFF and ON for all energy to discharge.</li> <li>2. 1. If inverter cannot clear fault, replace inverter.</li> </ul>         |  |  |
| Fault0150<br>(Open-loop self-check<br>failure) | <ul> <li>Recommended solutions:</li> <li>1. Restart inverter by recycling both AC and DC switches. Wait for 1 minute between OFF and ON for all energy to discharge.</li> <li>2. If inverter cannot clear fault, replace inverter.</li> </ul>            |  |  |

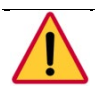

DANGER:

Please disconnect the inverter from AC grid and PV modules before opening the equipment. Make sure hazardous high voltage and energy inside the equipment has been discharged.

Do not operate or maintain the inverter until at least 5 minutes after disconnecting all sources of DC and AC.

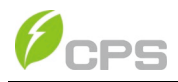

# **Chapter 7 Product Maintenance**

## 7.1 GENERAL MAINTENANCE

To ensure optimal performance keep the Air Inlets Clean. Check the heat sink for debris using a flashlight though the fan inlets. Clogged heat-sinks will cause the fan duty-cycle to increase and reduce the life expectancy of the fans. The heat-sink can be cleaned by forcing pressurized are through the fan openings. The fans can be removed for the cleaning process.

**Torque Table** USCS SI Unit ELECTRICAL CONNECTIONS DC String Wiring for Standard WB 3 N-m 26.5 in-lbs 14 2 N-m 126 in-lbs DC Cable for Centralized WB (Version #1) DC Cable for Centralized WB (Version #2) 22 5 N-m 200 in-lbs AC terminal M10 (L1 - L3) Standard & Central Ver #2 WB 22 5 N-m 200 in-lbs AC terminal Screw-clamp (N) Standard & Central Ver #2 WB 14N-m 120 in-lbs AC terminal M8 (L1 - L3) Central Ver #1 WB 14.2 N-m 126 in-lbs AC terminal M8 (N) Central Ver #1 WB 14 2N-m 126 in-lbs Internal grounding bar A 3 N-m 26.5 in-lbs Internal grounding bar B 5 N-m 45 in-lbs Internal grounding stud 6 N-m 52 8 in-lbs 52 8 in-lbs External grounding point 6 N-m RS485 Communication 02N-m 18 in-lbs MECHANICAL CONNECTIONS Inverter to Bracket 6 N-m 52.8 in-lbs Cover 4 N-m 35.4 in-lbs Main to Wire Box 111 in-lbs 12.5 N-m 14.2 in-lbs Fan Replacement 1.6 N-m

Tight connections will optimize reliability. Connections should be checked using the torque summary table below.

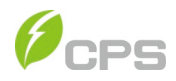

## 7.1.1 Check Electrical Connections

Check all the cable connections as a regular maintenance inspection every 6 months or once a year.

- 1.) Check the cable connections. If loose, please tight all the cables referring to "3.3 Electrical installation".
- 2.) Check for cable damage, especially whether the cable surface is scratched or smooth. Repair or replace the cables if necessary.

## 7.1.2 Clean the Air Vent Filter

The inverter can become hot during normal operation. CPS SCH100/125KTL-US-600 uses built in cooling fans to provide sufficient air flow to help in heat dissipation.

Check the air vent regularly to make sure it is not blocked and clean the vent with soft brush or vacuum cleaner if necessary.

### 7.1.3 Replace the Cooling Fans

If the internal temperature of the inverter is too high or abnormal noise is heard assuming the air vent is not blocked and is clean, it may be necessary to replace the external fans. Attention: please disconnect the AC & DC power when replacing the fans.

Please refer to Figure 7-1 for replacing the cooling fans.

- Use a No.2 Phillips head screwdriver to take off the 12 screws on the fan tray. (Figure 7-1.1)
- (2) Disconnect the waterproof cable connector from cooling fan. (Figure 7-1.2)
- (3) Use a No.2 Phillips head screwdriver to remove the screws. (Figure 7-1.3)

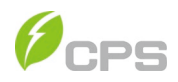

- (4) Attached the new cooling fans on the fan tray and fasten the cable on the fan tray with cable ties.
  - Torque value: 1.6 Nm (14.2 in-lbs)
- (5) Install the assembled fans back to the inverter.

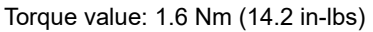

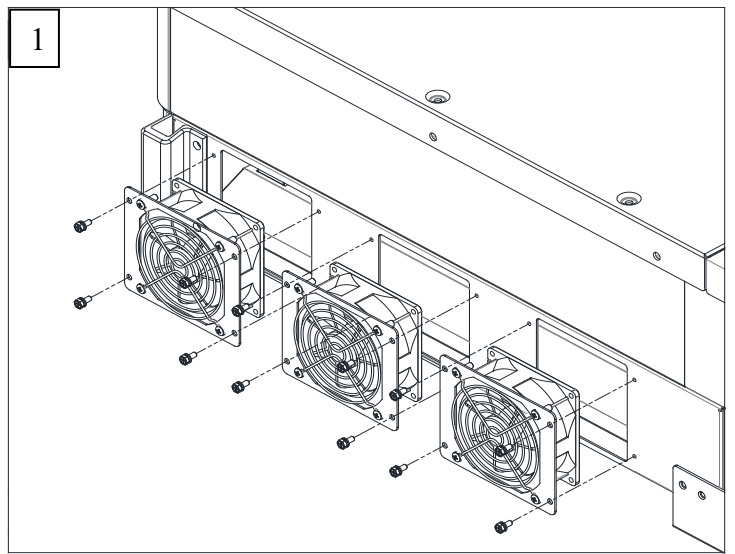

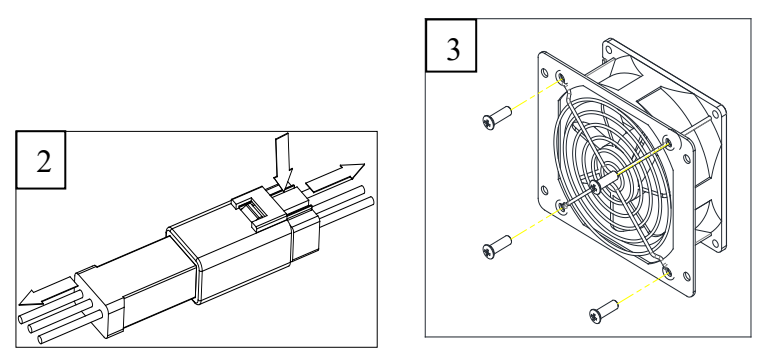

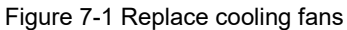

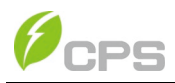

### 7.4 Replace the Inverter

Confirm the following steps before replacing the inverter:

- (1) The AC breaker of inverter is turned off.
- (2) The DC switch of inverter is turned off.

Replace the inverter according to the following steps:

(1) Unlock the padlock if it is installed on the inverter.

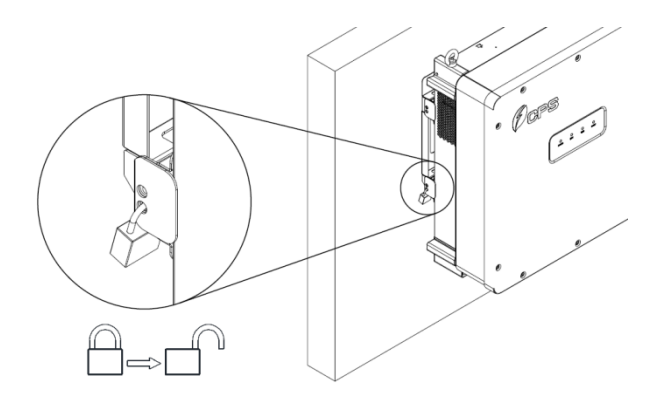

Figure 7-2 Unlock the Padlock

(2) Use a No. 3 phillips head screwdriver to unscrew the 2 screws on top of both the wire-box and inverter to remove the connector covers.
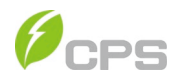

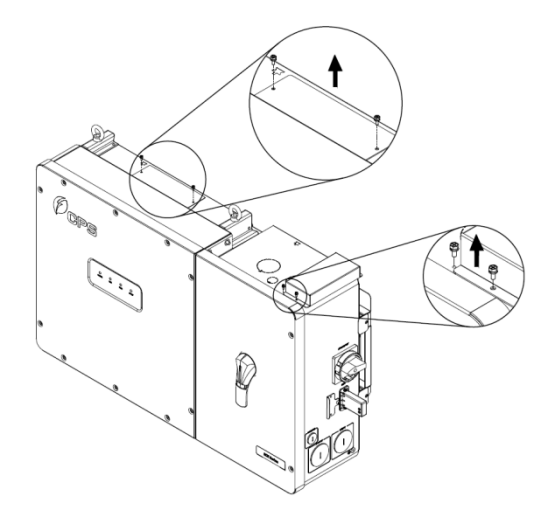

Figure 7-3 Remove the screws on both sides

(3) Use a 13mm hex head wrench to remove the 4 screws between the main inverter enclosure and the wire-box. Slide the wire-box right to disconnect the inverter from the wire-box.

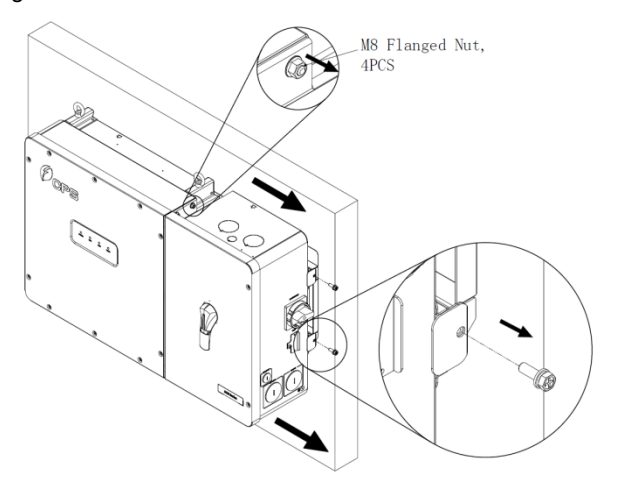

Figure 7-4 Disconnect the main housing from the wire-box

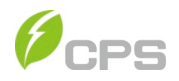

(4) Remove the screws connecting the inverter enclousure and installation rail, then slide the inverter enclousure left on the rail to remove.

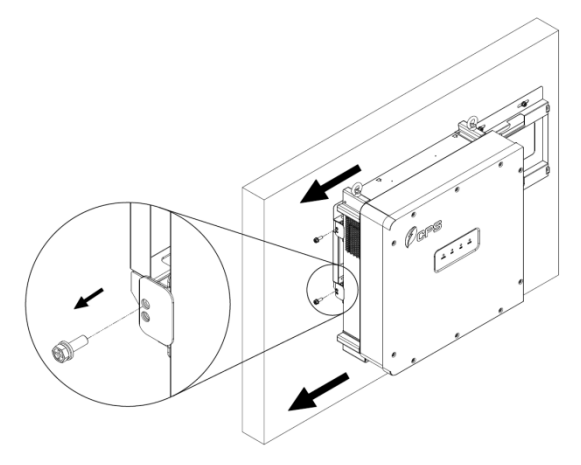

Figure 7-5 Remove the 2 screws between main housing and rail

(5) Use a No. 2 phillips head screwdriver to install the connector covers on the connector of the wire-box and inverter. Torque value: 1.6Nm (14.2 in-lbs)

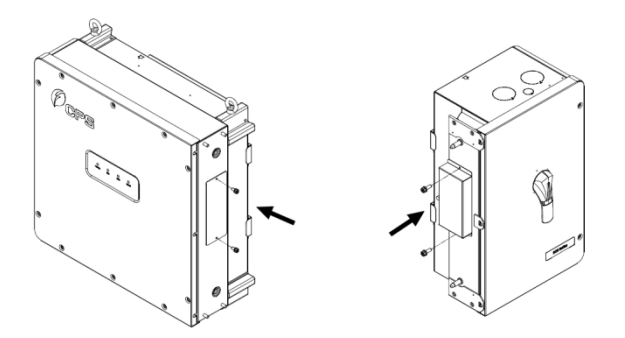

Figure 7-6 Install the Cover on the Connector of the Wire-box

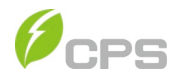

Chapter 8 Technical Data (for Reference Only – Refer to Datasheet on website for latest information)

|                                                               | SCH100KTL-US-600              | SCH125KTL-US-600              |  |  |
|---------------------------------------------------------------|-------------------------------|-------------------------------|--|--|
| DC Input – UNGROUNDED ARRAY                                   |                               |                               |  |  |
| Max. PV Power                                                 | 187.5kW                       | 187.5kW                       |  |  |
| Max. DC Input Voltage                                         | 1500Vdc                       |                               |  |  |
| MPPT Voltage Range                                            | 860-1450Vdc                   |                               |  |  |
| MPPT Full Load Range                                          | 870-1300Vdc                   |                               |  |  |
| Start-up DC Input Voltage                                     | 900V                          |                               |  |  |
| Number of DC Inputs                                           | 20                            |                               |  |  |
| Max. PV lsc x 1.25                                            | 275A                          |                               |  |  |
| DC Disconnection Type                                         | Load-break rated DC Switch    |                               |  |  |
| AC Output – Grounded WYE/Floating WYE/FLOATING DELTA (Note 4) |                               |                               |  |  |
| Rated AC Output Power                                         | 100kW                         | 125kW                         |  |  |
| Max. AC Output Power                                          | 100kVA/<br>111KVA*( @ PF>0.9) | 125kVA/<br>(132KVA @ PF>0.95) |  |  |
| Rated Output Voltage                                          | 600Vac                        |                               |  |  |
| Output Voltage Range (2)                                      | 528-660Vac                    |                               |  |  |
| Grid Connection Type (3)                                      | 3Φ/ N(Option) / PE            |                               |  |  |
| Max AC Current                                                | 96.3/106.9A                   | 120.4/127.0A                  |  |  |
| Rated Output Frequency                                        | 60Hz                          |                               |  |  |
| Output Frequency Range                                        | 57-63Hz                       |                               |  |  |
| Power Factor                                                  | >0.99 (±0.8 adjustable)       |                               |  |  |
| Current THD                                                   | <3%                           |                               |  |  |
| AC Disconnection Type                                         | NONE                          |                               |  |  |
| System                                                        | -                             |                               |  |  |
| Topology                                                      | Transformerless               |                               |  |  |
| Max. Efficiency                                               | 99.0%                         |                               |  |  |
| CEC Efficiency                                                | 98.5%                         |                               |  |  |
| Stand-by / Night consumption                                  | <30W / <4W                    |                               |  |  |
| Environment                                                   |                               |                               |  |  |

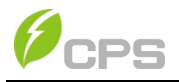

|                                              | SCH100KTL-US-600                                                                                                    | SCH125KTL-US-600 |  |
|----------------------------------------------|----------------------------------------------------------------------------------------------------|------------------|--|
| Enclosure Protection Degree                  | NEMA Type 4X                                                                                                    |                  |  |
| Cooling Method                               | Variable speed cooling fans                                                                                                    |                  |  |
| Operation Temperature<br>Range               | -22°F to +140°F/- 30°C to +60°C (derating from<br>+113°F/+45°C)                                                                     |                  |  |
| Storage Temperature Range                    | -40F to +158°F/-40°C +70°C maximum                                                                                                  |                  |  |
| Operating Humidity                           | 0-95%, non-condensing                                                                                                    |                  |  |
| Operating Altitude                           | 8202ft / 2500m                                                                                                    |                  |  |
| Display and Communication                    |                                                                                                    |                  |  |
| User Interface and Display                   | LED Indicators, APP                                                                                                    |                  |  |
| Inverter Monitoring                          | Modbus RS485 / PLC Option                                                                                                    |                  |  |
| Site Level Monitoring                        | CPS Flex Gateway (1 per 32 inverters)                                                                                               |                  |  |
| Modbus Data Mapping                          | SunSpec/CPS                                                                                                    |                  |  |
| Remote Diagnostics / FW<br>Upgrade Functions | Standard with CPS Flex Gateway                                                                                                    |                  |  |
| Mechanical Data                              |                                                                                                    |                  |  |
| Dimensions (WxHxD) (mm)                      | 42.7*24.3*11.2in (1085*616*283.5mm)                                                                                                 |                  |  |
| Weight (kg)                                  | 158lbs/72kg                                                                                                    |                  |  |
| Mounting/Installation Angle                  | 15- 90 degrees from horizontal                                                                                                    |                  |  |
| Safety                                       |                                                                                                    |                  |  |
| Safety and EMC Standard                      | CSA-C22.2 NO.107.1-16, UL Std. No. 1741,<br>CSA TIL M-07, FCC CFR 47 part15, ANSI C63.4-2014                                        |                  |  |
| Grid Standard and SRD                        | IEEE 1547a-2014, IEEE1547-2003(R2008), IEEE1547.1-<br>2005(R2011), IEEE1547.1a-2015, CA Rule 21 and UL1741<br>Supplement AS, ISO-NE |                  |  |

 "Max. AC Apparent Power" rating at an operating voltage and temperature range of -30°C to +40°C (-22°F to +104°F) can output.

 The "Output Voltage Range" and "Output Frequency Range" may differ according to the specific grid standard.

3) Wye can support the TT/TN-C/TN-S/TN-C-S, Delta cannot support Grounding system.

GFCI in AC Switchgear required for Floating AC systems.

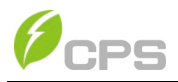

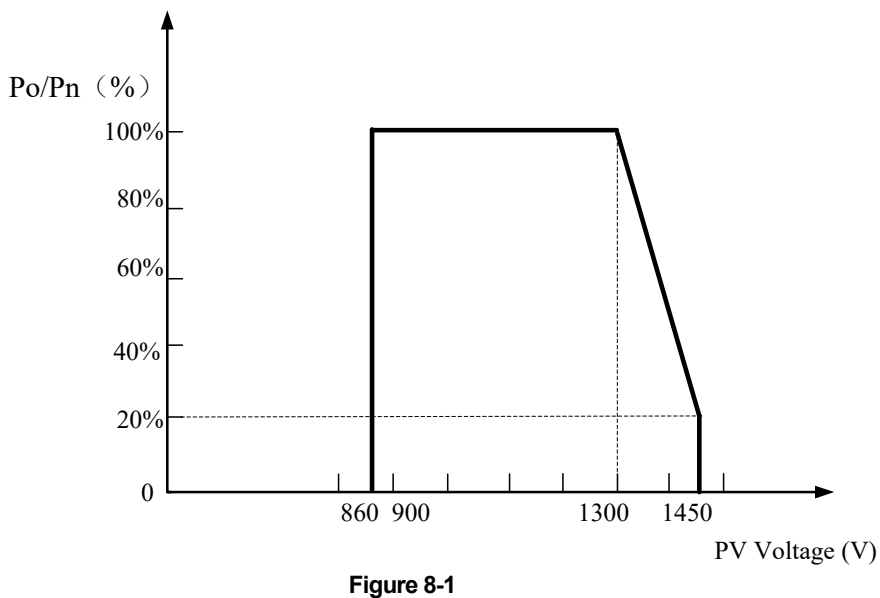

CPS SCH100/125KTL-US-600 derating curve of PV input voltage

When the DC input voltage is higher than 1300V, the inverter begins derating, as shown in Figure 8-1.

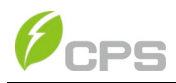

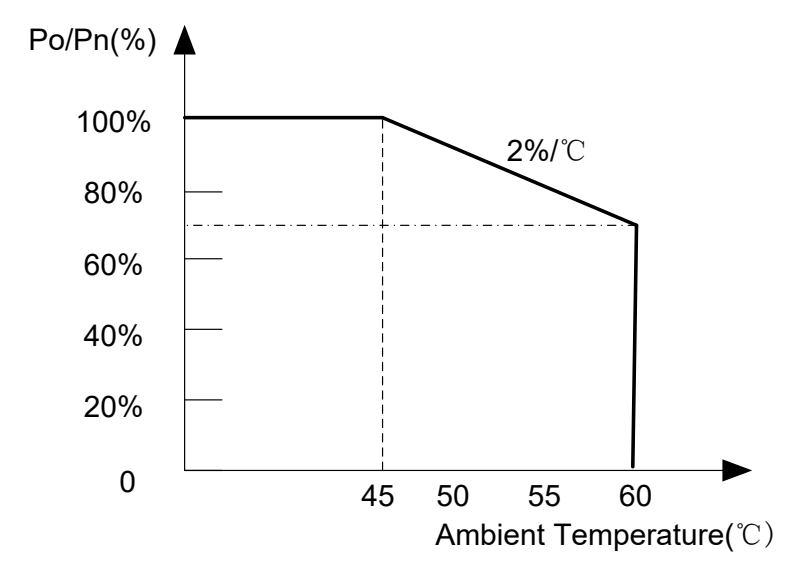

# Figure 8-2 CPS SCH100/125KTL-US-600 Derating Curve with High Temperature

When the ambient temperature is higher than  $113^{\circ}$ F/  $45^{\circ}$ C, the inverter output power will begin to derate, as shown in Figure 8-2.

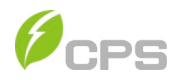

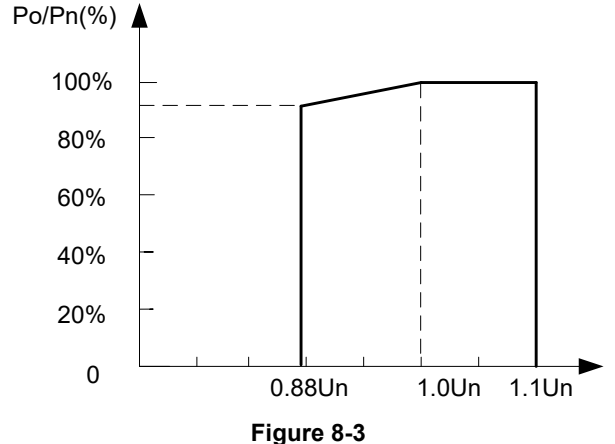

CPS SCH100/125KTL-US-600 Derating Curve of Grid Voltage

When the grid Voltage is within 100%~110% of the rated output voltage, the inverter output power may reach 100%. When the grid voltage is lower than 100%, the inverter will limit the AC Output Current and the output power will begin to derate, as shown in Figure 8-3.

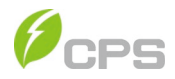

# **Chapter 9 Limited Warranty**

The warranty policy of this product is specified in the contract; otherwise, the standard warranty is 5 years.

For service, Chint Power Systems America will provide local support. For Warranty terms, please refer to the CPS America standard warranty policy in place at time of purchase.

### CHINT POWER SYSTEMS AMERICA CO., LTD.

Address: 700 International Parkway, Suite 102 Richardson Texas 75081 Service Hotline: 855-584-7168 Email: <u>AmericaSales@chintpower.com</u> Website: <u>www.chintpowersystems.com</u>

## SHANGHAI CHINT POWER SYSTEMS CO., LTD.

Headquarters: Building 4, No. 3255, Sixian Road, Songjiang District, Shanghai, China Tele: +86 -21 -3779 1222 -6300 Fax: +86 -21 -3779 1222 -6001

Part No:

This manual is subject to change without prior notification. Copyright is reserved. Duplication of any part of this issue is prohibited without written permission.